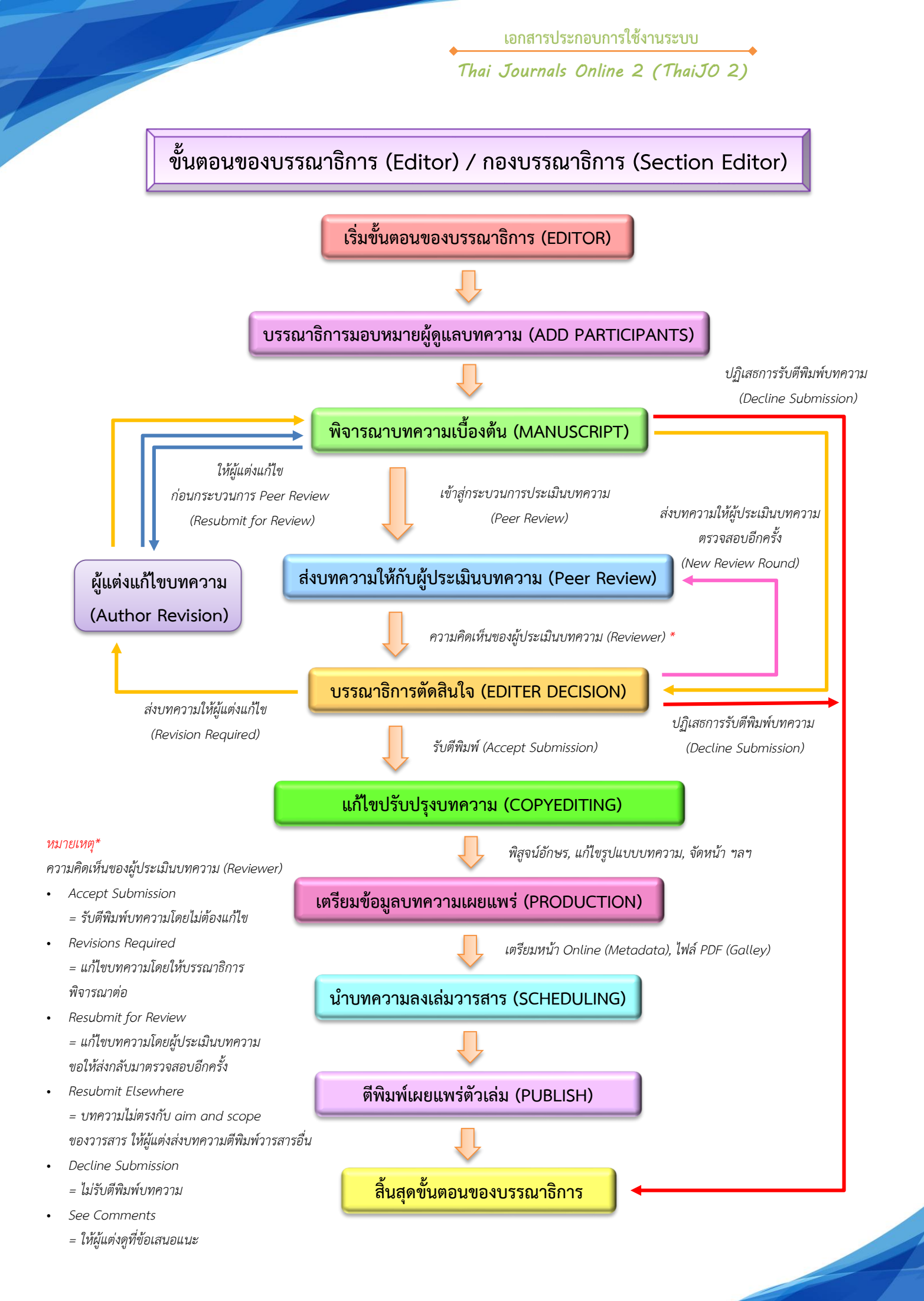

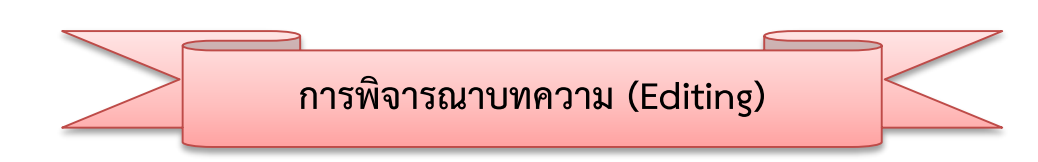

1. หลังจากมีผู้แต่ง (Author) ส่งบทความเข้ามาในระบบบรรณาธิการ (Editor) จะได้รับอีเมล์ 2 ฉบับ

เรื่อง "New notification from ....." และ "Submission Acknowledgement"

2. คลิกที่ลิงก์ URL

| ・中市すっかにないたはajo@gmail.com>         ・         ・         ・ | [thaijo2] New notification from วารสารทดสอบระบบ ThaiJO2                                                                                                    | 🗕 nézerenana x 😑 🕼                                        | [thaijo2] Submission Acknowledgement                                                                                                    |
|---------------------------------------------------------|----------------------------------------------------------------------------------------------------|-----------------------------------------------------------|----------------------------------------------------------------------------------------------------|
|                                                         | enfinition search search | าว21 (กระทร์ฝ่านคา) • • •<br>แตกระ<br>2. คลิกที่ลิงก์ URL | ទាត់ទី រមត់នៅក «editor.thaijo@gmail.com>       16:11 (13 មកពីអឺន់ាមនោះ) ្លាំ         ទឹក តូតតិចេញឆ្នាំ :       តូតតិចេញឆ្នាំ :         ត្តាក់អាស្លាប់ ការ sen ការនិនេះ       Thail202 With the online journal management system that we are using, you will be able to track its progress through the editorial process by logging in to the journal web site:         Submission URL: http://ojs3.geneservice.in.th/index.php/Thailo2/author/Dashboard/submission/39         rest |

3. เข้าสู่เว็บไซต์วารสาร และ Log in เข้าสู่ระบบ

|                                                                        | Register Login             |
|------------------------------------------------------------------------|----------------------------|
| วารสารทดสอบระบบ ThaiJO2 Current Archives Publication Polycies Publibca | tion Ethics About - Search |
| Home / Login                                                           | Information                |
| Username                                                               | For Readers                |
| Username                                                               | For Authors                |
| Password                                                               | For Librarians             |
| Password                                                               |                            |
| Forgot your password?<br>Keep me logged in 3. Log in เข้าสู่ระบบ       |                            |
| Login Register                                                         |                            |

4. ตรวจสอบความเคลื่อนไหวต่างๆของบทความได้จากเมนู Tasks ซึ่งบทความที่ผู้แต่ง (Author) ส่งเข้าระบบจะ แสดงชื่อเรื่องว่า "A new article has been submitted to which an editor needs to be assigned." สามารถคลิกที่ลิงก์นั้น เพื่อเข้าสู่ขั้นตอนการ Review จากนั้นไปยังขั้นตอนที่ 6

| OPEN JOURNAL SYSTEMS | Submissions<br>My Queue All Active Archives 4. คลิกที่ถิงก์                                                                                                    | e Help |
|----------------------|----------------------------------------------------------------------------------------------------|--------|
| Tasks 🕦              | A new article has been submitted to which an editor needs to be assigned.                                                                                                    |        |
| Submissions          | A new article has been submitted to which an editor needs to be assigned.<br>Measure and the submitted to which an editor needs to be assigned.<br>Measure and the submitted to which an editor needs to be assigned.<br>(%) |        |
| Issues<br>Settings   | A new article has been submitted to which an editor needs to be assigned.                                                                                                    |        |
| Users & Roles        | -5 of 1 items<br>A new article has been submitted to which an editor needs to be assigned.                                                                                                    |        |
| Tools                | A new article has been submitted to which an editor needs to be assigned.                                                                                                    |        |
|                      | Mark New Mark Read Delete CopyCatch                                                                                                    |        |
|                      | 1 - 5 of 5 items                                                                                                    |        |

5. บทความที่ผู้แต่ง (Author) ส่งเข้าสู่ระบบ จะอยู่ที่หัวข้อ Unassigned ให้คลิกที่ลิงก์ Submission ท้ายชื่อ

บทความ

| OPEN JOURNAL SYSTEMS | Submissions My Queue All Active Archives                 |              |                  | 0 Help         |
|----------------------|----------------------------------------------------------|--------------|------------------|----------------|
| Tasks 1              |                                                          |              |                  |                |
| Submissions          | Unassigned                                               |              | Q Search         | New Submission |
| Issues               | ID Author; Title                                         | Stage        | CopyCatch<br>(%) |                |
|                      | 39 ธงดาชัย et al.; ทดสอบส่งบทความ วารสารทดสอบระบบ ThaijO | Submission   |                  |                |
| Settings             | Load more                                                | ·            |                  |                |
| Users & Roles        |                                                          | 5. คลิกที่สิ | ้างก์ Submi      | ssion          |
| Tools                |                                                          | L            |                  | }              |

6. จากนั้นจะเข้าสู่หน้า Submission ของบทความ

<u>จากรูป</u>

- Metadata >> รายละเอียดของบทความที่ผู้แต่ง (Author) กรอกในระบบ
- Editorial History >> ประวัติความเคลื่อนไหวต่างๆของบทความ
- Submission Library >> ข้อมูลสำหรับห้องสมุด
- Submission Files >> ไฟล์บทความของผู้แต่ง (Author)
  - Pre-Review Discussions >> ข้อความจากผู้แต่ง (Author) ส่งถึงบรรณาธิการ (Editor)
  - Participants >> ชื่อของผู้ที่ดูแลบทความ (จากรูป ยังไม่มีผู้ที่ดูแลบทความ)
- Author
- >> ชื่อผู้ส่งบทความ

ข้อมูลสำหรับห้องสมุด

|                      | a.                                                                                | Matadata Editorial History Submission Library |
|----------------------|-----------------------------------------------------------------------------------|-----------------------------------------------|
| OIS -                | รายละเอยดของบทความ                                                                | Bubmission Library                            |
| OPEN JOURNAL SYSTEMS | ทดสอบส่งบทความ วารสารทดสอบระบบ ThaiJO<br>สุดพิชญ์ชา ธงคาชัย, อุมาพร เย็บบัก       | ประวัติความเคลื่อนไหวต่างๆของบทความ           |
| Tasks 🕕              |                                                                                   |                                               |
| Submissions          | Submission Review Copyediting Production                                          | งยังถือแลงเพลาวง (ยังไง่มียังถือแลงเพลาวง)    |
| Issues               | Submission Files ไฟล์บทความ Q Search                                              | h Upload File                                 |
| Settings             | <ul> <li>มี 122-1 author2_thaljo, Author, บทความทุดสอบ.docx Article Te</li> </ul> | Participants Add                              |
| Users & Roles        | D                                                                                 | ownload All Files                             |
| Tools                |                                                                                   | ► สุดพิชญ์ชา ธงดาชัย                          |
|                      |                                                                                   |                                               |
|                      | Pre-Review Discussions                                                            | Add discussion ช่อผูสงบทความ                  |
|                      | Name ข้อความจากผู้แต่ง (Author) ส่งถึงบรรณาธิกา                                   | าร (Editor)                                   |

# มอบหมายผู้ดูแลบทความ

7. ในหัวข้อ Participants ให้คลิกที่ลิงก์ ADD เพื่อเลือก บรรณาธิการ หรือ กองบรรณาธิการ ดูแลบทความ

| OIS                  |                                                                                                    | Metadata Ed               | itorial History Submission Library |
|----------------------|----------------------------------------------------------------------------------------------------|---------------------------|------------------------------------|
| OPEN JOURNAL SYSTEMS | ทดสอบส่งบทความ วารสารทดสอบระบบ ThaijO<br>สดติชณ์ชา ธงดาชัย. อมาพร เย็บปัก                                                                                                    |                           |                                    |
| Tasks 0              |                                                                                                    |                           |                                    |
| Submissions          | Submission Review Copyediting Production                                                                                                    |                           | a de (                             |
| Issues               | Submission Files                                                                                                    | Q Search Upload File      | 7. คลิกที่ลิ่งก์ ADD               |
| Settings             | <ul> <li>มายาน สามาร์ สามาร์ ส<br/>สามาร์ สามาร์ สามาร์ สามาร์ สามาร์ สามาร์ สามาร์ สามาร์ สามาร์ สามาร์ สามาร์ สามาร์ สามาร์ สามาร์ สามาร์ สามาร์ ส<br/>สามาร์ สามาร์ สามาร์ สามาร์ สามาร์ สามาร์ สามาร์ สามาร์ สามาร์ สามาร์ สามาร์ สามาร์ สามาร์ สามาร์ สามาร์ สามาร์ ส</li></ul> | Article Text              | Participants Add                   |
| Users & Roles        |                                                                                                    | Download All Files        | Author                             |
| Tools                |                                                                                                    |                           | สุดพืชญ์ชา ธงดาชัย                 |
|                      |                                                                                                    |                           |                                    |
|                      | Pre-Review Discussions                                                                                                    | Add discussion            |                                    |
|                      | Name From                                                                                                    | Last Reply Replies Closed |                                    |
|                      | No Items                                                                                                    |                           |                                    |

- 8. เลือกบรรณาธิการ หรือ กองบรรณาธิการ ดูแลบทความ <u>จากตัวอย่าง</u> เลือกตำแหน่ง Journal editor
- 9. คลิกที่ปุ่ม Search
- 10. เลือกผู้ที่ต้องการให้ดูแลบทความ โดยชื่อผู้ที่มีตำแหน่ง Journal editor จะแสดงด้านล่าง

| Add Participant                     | <ul><li>Help</li></ul> | ×   |
|-------------------------------------|------------------------|-----|
| Locate a User 8. เลือกตำแหน่งในระบบ |                        |     |
| Journal editor                      |                        |     |
| Search 9. คลิกที่ปุ่ม Search        |                        |     |
| Name                                |                        |     |
| <ul> <li>ชาตรี วงษ์แก้ว</li> </ul>  |                        |     |
|                                     | 2 of 2 ite             | ems |
|                                     |                        |     |

- 11. เลือกอีเมล์เรื่อง "Editorial Assignment"เพื่อแจ้งให้ดูแลบทความนี้ (สามารถแก้ไขเนื้อหาในอีเมล์ได้)
- 12. คลิกที่ปุ่ม OK

| Choose a predefined message to use, or fill out the form below.                                                                                                    | _ |
|----------------------------------------------------------------------------------------------------|---|
| [thaijo2] Editorial Assignment                                                                                                    |   |
| Message<br>11. เลือกอีเมล์เรื่อง "Editorial Assignment"<br>B I U fx & X I Upload ±                                                                                                    |   |
| EDITOR :                                                                                                    |   |
| The submission, "ทดสอบส่งบทความ วารสารทดสอบระบบ ThaiJO," to วารสารทดสอบระบบ ThaiJO2 has<br>been assigned to you to see through the editorial process in your role as Section Editor.<br>Submission URL: URL<br>Username: USERNAME |   |
| * Denotes required field                                                                                                    |   |
| OK Cancel                                                                                                    |   |

13. หลังจากนั้นจะกลับเข้าสู่หน้า Submission ของบทความ

#### <u>จากรูป</u>

- Submission Files >> ไฟล์บทความของผู้แต่ง (Author)
- Pre-Review Discussions >> แสดงเนื้อหาอีเมล์ที่ได้ส่งถึงผู้ที่ดูแลบทความ
- Participants
- >> แสดงตำแหน่งในระบบและชื่อของผู้ที่ดูแลบทความ

| OIS                  | Metadata Editorial History Submission Library                                   |
|----------------------|---------------------------------------------------------------------------------|
| OPEN JOURNAL SYSTEMS | ทดสอบส่งบทความ วารสารทดสอบระบบ ThaijO<br>สุดพืชญ์ชา ธงดาชัย, อุมาพร เย็บปัก     |
| Tasks 0              |                                                                                 |
| Submissions          | Submission Review Copyediting Production O Help                                 |
| Issues               | Submission Files ไฟล์บทความของผู้แต่ง (Author) Upload File Send to Review       |
| Settings             | I22-1 author2_thaijo, Author, บทความทดสอบ.docx Article Text Send to Copyediting |
| Users & Roles        | Download All Files Decline Submission                                           |
| Tools                |                                                                                 |
|                      | เนื้อหาอีเมล์ที่ได้ส่งถึงผู้ที่ดูแลบทความ Participants Add                      |
|                      | Pre-Review Discussions Journal editor                                           |
|                      | Name From Last Reply Replies Closed > วุฒิสิทธิ์ ย่อชัย                         |
|                      | ▶ [thaijo2] Editorial Assignment<br>jul/25                                      |
|                      | ชื่อของผู้ที่ดูแลบทความ                                                         |

จากนั้นผู้ที่ได้รับมอบหมายตามรายชื่อที่หัวข้อ Participants จะดูแลบทความนี้

ผู้ที่ได้รับมอบหมายให้ดูแลบทความ จะได้รับอีเมล์เรื่อง "Editorial Assignment" โดยเนื้อหาอีเมล์จะแจ้ง URL
 เพื่อให้เข้าสู่เว็บไซต์วารสาร และแจ้ง Username ของท่าน

15. คลิกที่ลิงก์ URL

| [tha | aijo2] Editorial Assignment กล่องจดหมาย x                                                                                                    |                                                                         | ē 0 |
|------|----------------------------------------------------------------------------------------------------|-------------------------------------------------------------------------|-----|
| ?    | ชาตรี วงษ์แก้ว <editor.thaijo@gmail.com><br/>ถึง ฉัน 💌</editor.thaijo@gmail.com>                                                                                                    | 20:54 (0 นาทีที่ผ่านมา) ☆                                               | * * |
|      | 🕽 ซ้อความนี้อาจไม่ได้ถูกส่งโดย: editor.thaijo@gmail.com เรียนรู้เพิ่มเติม รายงาน                                                                                                    | ฟิชชิง                                                                  |     |
|      | วุฒิสิทธิ์ ย่อชัย:<br>The submission, "ทดสอบส่งบทความ วารสารทดสอบระบบ ThaiJO," to วารสารทศ<br>assigned to you to see through the editorial process in your role as Section E<br><u>Submission URL: http://ojs3.openservice.in.th/index.php/thaijo2/workflow/acc</u><br>Username: section_thaijo<br>Thank you,<br>ชาตรี วงษ์แก้ว<br>ศูมย์ดัชนิการอ้างอิงวารสารไทย<br><u>editor.thaijo@gmail.com</u> | ลสอบระบบ ThaiJO2 has been<br>iditor.<br><del>cess/39</del><br>ลิงก์ URL |     |

16. จากนั้นจะเข้าสู่เว็บไซต์วารสาร และ Log in เข้าสู่ระบบ

|                                                                                     |         | Register       |
|-------------------------------------------------------------------------------------|---------|----------------|
| ารทดสอบระบบ ThaiJO2 Current Archives Publication Polycies Publibcation Ethics       | About - | Sear           |
| Home / Login                                                                        |         | Information    |
| Username                                                                            |         | For Readers    |
| Username                                                                            |         | For Authors    |
| Password                                                                            |         | For Librarians |
| Password                                                                            |         |                |
| Forgot your password?<br>Keep me logged in 16. Log in เข้าสู่ระบบ<br>Login Register |         |                |

17. บทความจะอยู่ในหัวข้อ My Assigned โดยคลิกที่ลิงก์ Submission ท้ายชื่อบทความ

| OPEN IOURNAL SYSTEMS | Submissions<br>My Queue Archives                                                             | Ø Help                                        |
|----------------------|----------------------------------------------------------------------------------------------|-----------------------------------------------|
| Tasks 0              | My Assigned<br>ID Author; Title                                                              | Q Search<br>Stage CopyCatch<br>(%)            |
|                      | <ul> <li>รงตาชัย et al.; ทดสอบส่งบทความ วารสารทดสอบระบบ ThaijO</li> <li>Load more</li> </ul> | <u>Submission</u> 17. คลิกที่ลิงก์ Submission |

- 18. คลิกที่ลิงก์เพื่อดาวน์โหลดไฟล์มาตรวจสอบข้อมูลเบื้องต้นของบทความ ที่หัวข้อ Submission Files
- \* กรณีบทความไม่ตรงตามวัตถุประสงค์หรือขอบเขตของวารสาร ต้องการปฏิเสธการตีพิมพ์ ก่อนเข้าสู่ขั้นตอน การ Review ให้คลิกที่ปุ่ม Decline Submission
- 19. หลังจากตรวจสอบบทความเบื้องต้นแล้ว ให้คลิกที่ปุ่ม Send to Review เพื่อเข้าสู่ขั้นตอนการ Review บทความ

| OIS                  |                                                                             |                           | Metadata        | Editorial History | Submission Library |
|----------------------|-----------------------------------------------------------------------------|---------------------------|-----------------|-------------------|--------------------|
| OPEN JOURNAL SYSTEMS | ทดสอบส่งบทความ วารสารทดสอบระบบ ThaijO<br>สุดพืชญ์ชา ธงดาชัย, อุมาพร เย็บปัก |                           |                 |                   |                    |
| Tasks 0              |                                                                             |                           | ·               |                   |                    |
| Submissions          | Submission Review Copyediting                                               | Production                | 19              | . คลิกที่ปุ่ม Sei | nd to Review       |
| Issues               | Submission Files                                                            | Q Searc                   | :h Upload File  | Send to Review    | ·                  |
| Settings             | I22-1 author2_thaijo, Author, บทความทด                                      | สอบ.docx Article T        | ext             | Send to Copye     | diting             |
| Users & Roles        |                                                                             |                           | nload All Files | Decline Submi     | ssion              |
| Tools                | 18. คลิกที่สิ                                                               | ้งกํเพือดาวนํโหลดไฟล์     |                 |                   |                    |
|                      | มาตรวจสอ                                                                    | บข้อมูลเบื้องต้น          |                 | Participant       | s Add              |
|                      | Pre-Review Discussions                                                      |                           | Add discussion  | Journal edito     | or                 |
|                      | Name                                                                        | From Last Reply           | Replies Closed  | วุฒิสิทธิ์ ย่อช่  | <b>โ</b> ย         |
|                      | [thaijo2] Editorial Assignment;                                             | editor_thaijo -<br>Jul/25 | 0               | Author            |                    |
|                      |                                                                             |                           |                 | 🕨 สุดพิชญ์ชา ธ    | รงดาชัย            |
|                      |                                                                             |                           |                 |                   |                    |

20. คลิกที่ปุ่ม Sent to Review

| Send to Review                                       |            | ×           |
|------------------------------------------------------|------------|-------------|
| Select files below to send them to the review stage. |            |             |
| Submission Files                                     | Q Search   | Upload File |
| ► 🗹 🕅 122-1 author2_thaijo, Author, บทความทดสอบ.docx | Article Te | xt          |
| 20. คลิกที่ปุ่ม Send to Review                       |            |             |
| Send to Review Cancel                                |            |             |

>>> เข้าสู่ขั้นตอนการ Review <<<

21. เข้าสู่หน้า Review โดยคลิกที่ลิงก์บทความเพื่อดาวน์โหลดไฟล์มาลบชื่อและสังกัดของผู้แต่ง (Author) ก่อนส่ง ให้กับผู้ประเมินบทความ (Reviewer)

22. หลังจากลบชื่อและสังกัดของผู้แต่ง (Author) และบันทึกไฟล์ไว้ยังคอมพิวเตอร์เรียบร้อยแล้ว ให้คลิกที่ลิงก์ Upload/Select Files

|                                                                             | Metadata                                                                                                    | Editorial History Submission Library                                                                                                    |
|-----------------------------------------------------------------------------|----------------------------------------------------------------------------------------------------|----------------------------------------------------------------------------------------------------|
| ทดสอบส่งบทความ วารสารทดสอบระบบ ThaiJO<br>สุดพิชญ์ชา ธงดาชัย, อุมาพร เย็บปัก |                                                                                                    |                                                                                                    |
|                                                                             |                                                                                                    |                                                                                                    |
| Submission Review Copyediting                                               | Production                                                                                                    | 🔁 Help                                                                                                    |
| Round 1 New Review Round                                                    |                                                                                                    |                                                                                                    |
|                                                                             |                                                                                                    |                                                                                                    |
| Round 1 Status                                                              | 22. คลิกที่ลิงก์ Upload                                                                                                    | l/Select Files เพื่ออัพ                                                                                                    |
| Waiting for reviewers to be selected.                                       | โหลดไฟล์ที่ลบชื่อและสั                                                                                                    | งกัดของผู้แต่ง (Author)                                                                                                    |
| Review Files                                                                | Q Search Upload/Select Files                                                                                                    | 5 Request Revisions                                                                                                    |
| <ul> <li>ไป 124-1 Author, บทความทดสอบ.docx</li> </ul>                       | Article Text                                                                                                    | Resubmit for Review                                                                                                    |
| 21 คลิกที่ข                                                                 | ลิงก์บทความเพื่อดาวบ์โหลดไฟล์มา                                                                                                    | Send to Copyediting                                                                                                    |
| Reviewers ลบชื่อและส                                                        | สังกัดของผู้แต่ง (Author) ก่อนส่ง 🔎                                                                                                    | Decline Submission                                                                                                    |
| ให้กับผู้ประ                                                                | ะเมินบทความ (Reviewer)                                                                                                    | Participants Add                                                                                                    |
|                                                                             | '                                                                                                    | Journal editor                                                                                                    |
| Revisions                                                                   | Q Search Upload File                                                                                                    | วุฒิสิทธิ์ ย่อชัย                                                                                                    |
|                                                                             | No Files                                                                                                    | Author                                                                                                    |
|                                                                             |                                                                                                    | สุตพิชญ์ชา ธงดาชัย                                                                                                    |
| Review Discussions                                                          |                                                                                                    | Add discussion                                                                                                    |
| Name                                                                        | From                                                                                                    | Last Reply Replies Closed                                                                                                    |
|                                                                             | No Items                                                                                                    |                                                                                                    |
|                                                                             | หตสอบสังบทความ วารสารทดสอบระบบ ThaiJO<br>สุดพืชญ์ชา ธงดาชัย, อุมาพร เอ็บปัก<br>Submission Review Copyediting<br>Round 1 New Review Round<br>Round 1 Status<br>Waiting for reviewers to be selected.<br>Review Files<br>▶ 💿 124-1 Author, บทความทดสอบ.docx<br>21. คลิกที่มี<br>ลบชื่อและส<br>ให้กับผู้ประ<br>Revisions<br>Revisions | พลสอบเร่งมาความ วารสารทดสอบระบบ ThaiJO<br>สุดที่ธาร์ต ลุมาทร เย็บไก<br>Submission Review Copyediting Production         Round 1       New Review Round         Round 1 Status       22. คลิกที่ลิงก์ Upload<br>โหลดไฟล์ที่ลงบ์ชื่อและสัง         Waiting for reviewers to be selected.       22. คลิกที่ลิงก์ Upload<br>โหลดไฟล์ที่ลงบ์ชื่อและสัง         Review Files       Q Search       Upload/Select Files         • • 1241       Author, บทความเพื่อดกาวน์โหลดไฟล์มา<br>ลงชื่อและสังกัดของผู้แต่ง (Author) ก่อนส่ง<br>ให้กับผู้ประเมินบทความ (Reviewer)       •         Reviewers       Q Search       Upload File         No Files       No Files       • |

23. คลิกที่ลิงก์ Upload Review File

| Current Review Files For Round 1                | × .                                 |
|-------------------------------------------------|-------------------------------------|
|                                                 | 23. คลิกที่ลิงก์ Upload Review File |
| Review Files                                    | Upload Review File                  |
| Show files from all accessible workflow stages. |                                     |
| Review                                          |                                     |
| ► 🗹 🔯 124-1 Author, บทความทดสอบ.docx            | Article Text                        |
|                                                 |                                     |
| OK Cancel                                       |                                     |

24. เลือกชื่อไฟล์ตามชื่อในหัวข้อ Review File

| Upload Review File                                                                                                    | ×  |
|----------------------------------------------------------------------------------------------------|----|
| 1. Upload File 2. Review Details 3. Confirm                                                                                                    |    |
| If you are uploading a revision of an existing file, please indicate which file.  ✓ This is not a revision of an existing file Author, บทความทดสอบ.docx | ÷  |
| Article Component * 24. เลือกชื่อไฟล์ตามชื่อในหัวข้อ Review Select article component                                                                    | \$ |
| Ensuring a Blind Review                                                                                                    |    |
| Continue Cancel                                                                                                    |    |

25. คลิกที่ปุ่ม Upload file เพื่ออัพโหลดไฟล์ที่ลบชื่อและสังกัดของผู้แต่ง (Author) จากขั้นตอนที่ 21

| Upload Review F                 | File                     |                 |                                                                                  | ×           |
|---------------------------------|--------------------------|-----------------|----------------------------------------------------------------------------------|-------------|
| 1. Upload File                  | 2. Review Details        | 3. Confirm      |                                                                                  |             |
| If you are uploa                | ding a revision of a     | n existing file | e, please indicate which file.                                                   |             |
| Author, บทความทด                | เสอบ.docx                |                 |                                                                                  | \$          |
| Article Compone<br>Article Text | ent *                    |                 | 25. คลิกที่ปุ่ม Upload file เพื่ออัพโห<br>ไฟล์ที่ลบชื่อและสังกัดของผู้แต่ง (Autl | าลด<br>nor) |
| Drag and drop a                 | file here to begin uploa | d               |                                                                                  | Jpload File |
| Ensuring a Blind Re             | view                     |                 |                                                                                  |             |
| Continue Can                    | cel                      |                 |                                                                                  |             |

- 26. คลิกที่ปุ่ม Continue
  - \* ถ้าต้องการแก้ไขไฟล์ ให้คลิกที่ปุ่ม Change File

| Upload Review I     | File                  |                                            | ×           |
|---------------------|-----------------------|--------------------------------------------|-------------|
| 1. Upload File      | 2. Review Details     | 3. Confirm                                 |             |
| If you are uploa    | ding a revision of an | existing file, please indicate which file. |             |
| Author, บทความทด    | าสอบ.docx             |                                            | *           |
| Article Compone     | ent *                 |                                            |             |
| Article Text        |                       |                                            | *           |
|                     |                       |                                            |             |
| 🗸 Author, บทค       | วามทดสอบ.docx         |                                            | Change File |
|                     |                       |                                            |             |
| Ensuring a Blind Re | eview                 |                                            |             |
| Continue Car        | 26. คลิกที่ปุ่ม C     | ontinue                                    |             |

- 27. คลิกที่ปุ่ม Complete
  - \* ถ้าต้องการแก้ไขชื่อไฟล์ในระบบ ให้คลิกที่ลิงก์ Edit

| Upload Review F | ile                      |            | × |
|-----------------|--------------------------|------------|---|
| 1. Upload File  | 2. Review Details        | 3. Confirm |   |
| Author, บทความท | เดสอบ.docx 🖋 Edit        |            |   |
| 🗟 docx 🛛 🖨 21K  | В                        |            |   |
| Complete Can    | 27. คลิกที่ปุ่ม C<br>cel | Complete   |   |

28. คลิกที่ปุ่ม Complete

| Upload Review I | File              |            | × |
|-----------------|-------------------|------------|---|
| 1. Upload File  | 2. Review Details | 3. Confirm |   |
|                 |                   | File Added |   |
| Complete Car    | 28. คลิกที่ปุ่ม   | Complete   |   |

29. ไฟล์ที่อัพโหลดเรียบร้อยแล้ว ชื่อไฟล์ในระบบจะแสดงเป็น (2) ท้ายชื่อ จากนั้นคลิกที่ปุ่ม OK

| Current Review Files For Round 1                       | ×                  |
|--------------------------------------------------------|--------------------|
| Review Files                                           | Upload Review File |
| Show files from all accessible workflow stages.        |                    |
| Review                                                 |                    |
| <ul> <li>I24-2 Author, บทความทดสอบ.docx (2)</li> </ul> | Article Text       |
| 29. คลิกที่ปุ่ม OK                                     |                    |
| OK Cancel                                              |                    |

- 30. หัวข้อ Review Files จะแสดงไฟล์บทความที่ต้องการส่งให้กับผู้ประเมินบทความ (Reviewer)
  - \* ถ้าต้องการตรวจสอบไฟล์ สามารถคลิกที่ลิงก์เพื่อดาวน์โหลดไฟล์
- \* ถ้าต้องการแก้ไขไฟล์ให้คลิกที่สัญลักษณ์ ▶ แล้วคลิกที่ลิงก์ Delete เพื่อลบไฟล์ จากนั้นอัพโหลดไฟล์ใหม่ตาม ขั้นตอนที่ 22-29

\* ที่หัวข้อ Review Files สามารถอัพโหลดได้มากกว่า 1 ไฟล์ เนื่องจากผู้ประเมินบทความ (Reviewer) จะเห็น ทุกๆไฟล์ที่อยู่ในหัวข้อ Review Files นี้

| Review Files                                           | Q Search Upload/Select Files |
|--------------------------------------------------------|------------------------------|
| <ul> <li>I24-2 Author, บทความทดสอบ.docx (2)</li> </ul> | Article Text                 |

31. หัวข้อ Reviewers ให้คลิกที่ลิงก์ Add Reviewer เพื่อเลือกผู้ประเมินบทความ (Reviewer)

| Reviewers | 31. คลิกที่ลิงก์ Add Reviewer Add Reviewer |
|-----------|--------------------------------------------|
|           | No Items                                   |

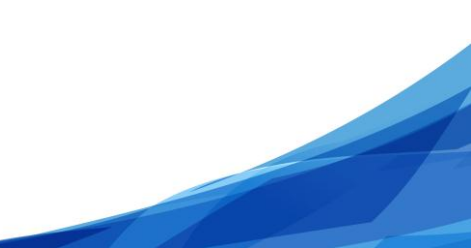

- 32. เลือกผู้ประเมินบทความ (Reviewer)
- 33. คลิกที่ปุ่ม Select Reviewer

| Add R      | eviewer                                            |             |                 |        |        | ×                                                                |
|------------|----------------------------------------------------|-------------|-----------------|--------|--------|------------------------------------------------------------------|
| Loca       | ate a Reviewer                                     |             |                 |        |        |                                                                  |
| Searc      | ch Reviewers By Name                               |             |                 |        |        |                                                                  |
| +          | More search options                                |             |                 |        |        |                                                                  |
|            |                                                    |             |                 |        |        | Search                                                           |
|            | Name                                               | Done        | Average<br>Days | Latest | Active | Reviewing interests                                              |
| $\bigcirc$ | chatree wong                                       | 0           | 0               |        | 0      |                                                                  |
|            | อานนท์ พงษ์ใหญ่<br>32. เลือกผู้ประเมินบทความ (Revi | 0<br>iewer) | 0               |        | 0      | สารสนเทศ, ศึกษา<br>ศาสตร์, คอมพิวเตอร์,<br>เทคโนโลยี<br>สารสนเทศ |
| 0          | สันติ อิทธิฤทธิ์มีชัย                              | 0           | 0               |        | 0      | สารสนเทศ,<br>คอมพิวเตอร์,<br>computer                            |
|            |                                                    |             |                 |        |        | 3 of 3 items                                                     |
|            | 33. คลิกที่ปุ่ม Select Reviewer                    |             |                 |        |        |                                                                  |
| Select     | t Reviewer Create New Reviewer                     | Enroll Exi  | sting User      |        |        |                                                                  |

34. ระบบจะเตรียมเนื้อหาอีเมล์เพื่อแจ้งผู้ประเมินบทความ (Reviewer) (ท่านสามารถแก้ไขเนื้อหาในอีเมล์ได้)

URL

- ลิงก์ URL เพื่อให้ผู้ประเมินบทความ (Reviewer) ประเมินบทความ
- Important Dates (กำหนดเวลาให้ผู้ประเมินบทความ (Reviewer))
  - Response Due Date = วันที่ผู้ประเมินบทความ (Reviewer) จะต้องเข้าสู่ระบบ เพื่อตอบรับหรือปฏิเสธการประเมินบทความ
  - Review Due Date = วันที่ผู้ประเมินบทความ (Reviewer) จะต้องประเมินบทความให้เสร็จ
- ✤ + File To Be Reviewed

- ไฟล์บทความที่ต้องการส่งให้กับผู้ประเมินบทความ (Reviewer) จากการอัพโหลดในขั้นตอน 22-29
- Review Type (ประเภทการประเมินบทความ)
  - Double-blind = ผู้ประเมินบทความ (Reviewer) ไม่ทราบชื่อผู้แต่ง (Author) และ ผู้แต่ง (Author) ไม่ทราบชื่อผู้ประเมินบทความ (Reviewer)
  - Blind = ผู้ประเมินบทความ (Reviewer) ทราบชื่อผู้แต่ง (Author) แต่ ผู้แต่ง (Author)
     ไม่ทราบชื่อผู้ประเมินบทความ (Reviewer)
  - Open = ผู้ประเมินบทความ (Reviewer) ทราบชื่อผู้แต่ง (Author) และ ผู้แต่ง (Author) ทราบชื่อผู้ประเมินบทความ (Reviewer)
- Review Form (แบบประเมินบทความ)
  - \* กรณีมีแบบประเมินบทความในระบบ สามารถเลือกแบบประเมินบทความได้ที่หัวข้อนี้ (การสร้างแบบประเมินบทความ ท่านสามารถดูได้จาก หน้าที่ 18-22)
- 35. คลิกที่ปุ่ม Add Reviewer

| Add Reviewer                                                                                                    |                                           |                                  |                                              | ×               |  |
|----------------------------------------------------------------------------------------------------|-------------------------------------------|----------------------------------|----------------------------------------------|-----------------|--|
| Selected Reviewer<br>อานนท์ พงษ์ไหญ่ <u>Change</u>                                                                                                    |                                           |                                  |                                              |                 |  |
| Email to be sent to reviewer                                                                                                    | ) 2/2 /2 <b>5</b> 7                       |                                  |                                              |                 |  |
|                                                                                                    | OK V KN                                   |                                  |                                              |                 |  |
| I believe that you would serve as an excellent reviewer of the manuscript, "ทดสอบส่งบทความ วารสารทดสอบระบบ<br>ThaiJO," which has been submitted to วารสารทดสอบระบบ ThaiJO2. The submission's abstract is inserted below,<br>and I hope that you will consider undertaking this important task for us. |                                           |                                  |                                              |                 |  |
| Please log into the journal web site b<br>not, as well as to access the submissi                                                                                                    | y RESPONSE DUE DATE<br>on and to record y | to indicate wh<br>our review and | ether you will undertak<br>l recommendation. | e the review or |  |
| The review itself is due REVIEW DUE DAT                                                                                                    | Ε.                                        |                                  |                                              |                 |  |
| Submission URL: เมา ลิงก์ URL                                                                                                    | . เพื่อให้ผู้ประเมิเ                      | เบทความ (Re                      | eviewer) ประเมิน                             |                 |  |
| Thank you for considering this reque                                                                                                    | st.                                       |                                  |                                              |                 |  |
| วุฒิสิทธิ์ ย่อชัย<br>section.thaijo@gmail.com<br>"ทดสอบส่งบทความ วารสารทดสอบระบบ                                                                                                    | ThaiJO"                                   |                                  |                                              |                 |  |
| Do not send email to Reviewer.                                                                                                    | กำหนดเวลาให้เ                             | ผู้ประเมินบทเ                    | าวาม (Reviewer)                              |                 |  |
| Important Dates                                                                                                    |                                           | 2017 09 22                       | '                                            |                 |  |
| Response Due Date                                                                                                    |                                           | Review Due D                     | ate                                          |                 |  |
| + Files To Be Reviewed ไฟ                                                                                                    | ล์บทความที่ต้องก                          | าารส่งให้กับผู้                  | ประเมินบทความ (Re                            | eviewer)        |  |
| Review Type <ul> <li>Double-blind</li> <li>Blind</li> <li>Open</li> </ul> Review Form                                                                                                    | ประเมินบทความ<br>นบทความ                  |                                  |                                              |                 |  |
| Select Review Form                                                                                                    |                                           | 1                                |                                              | \$              |  |
| Add Reviewer Cancel                                                                                                    | iกที่ปุ่ม Add Rev                         | viewer                           |                                              |                 |  |

36. จากรูปหัวข้อ Reviewers จะแสดงชื่อผู้ประเมินบทความ (Reviewer) ที่เลือกตามขั้นตอนข้างต้น

| ▶ อายเท้ พงษ์ใหญ่ Pequest Sent | er |
|--------------------------------|----|
| Response due: 2017-08-15       |    |

37. เลือกผู้ประเมินบทความ (Reviewer) ท่านถัดไป โดยทำตามขั้นตอนที่ 31 – 35

| Reviewers                                 |                                                 | Add Reviewer |
|-------------------------------------------|-------------------------------------------------|--------------|
| อานนท์ พงษ์ใหญ่                           | <b>Request Sent</b><br>Response due: 2017-08-15 |              |
| <ul> <li>สันติ อิทธิฤทธิ์มีชัย</li> </ul> | <b>Request Sent</b><br>Response due: 2017-08-15 |              |

38. จากนั้นรอผลการประเมินบทความจากผู้ประเมินบทความ (Reviewer)

| OIS                  |                                                                         |                                          |            | Metadata            | Editorial History | Submission Library |
|----------------------|-------------------------------------------------------------------------|------------------------------------------|------------|---------------------|-------------------|--------------------|
| OPEN JOURNAL SYSTEMS | ทดสอบส่งบทความ วารสารทดสอบระบบ Tha<br>สุดพิชณ์ชา ธงดาชัย, กมาพร เข็บปัก | ijo                                      |            |                     |                   |                    |
| Tasks 🕕              |                                                                         |                                          |            |                     |                   |                    |
| Submissions          | Submission Review Copyediting                                           | g Production                             |            |                     |                   | O Help             |
| Issues               | Round 1 New Review Round                                                |                                          |            |                     |                   |                    |
| Settings             | -                                                                       |                                          |            |                     |                   |                    |
| Users & Roles        | Round 1 Status                                                          |                                          |            |                     |                   |                    |
| Tools                | Awaiting responses from reviewers.                                      |                                          |            |                     |                   |                    |
|                      | Review Files                                                            |                                          | Q Search U | Ipload/Select Files | Request Revi      | sions              |
|                      | 124-2 Author, บทความทดสอบ.docx                                          | (2)                                      | Article    | Text                | Resubmit for      | Review             |
|                      |                                                                         |                                          |            |                     | Send to Copy      | editing            |
|                      | Reviewers                                                               |                                          |            | Add Reviewer        | Decline Subm      | iission            |
|                      | อานนท์ พงษ์ใหญ่                                                         | Request Sent<br>Response due: 2017-08-15 |            |                     | Participan        | ts Add             |
|                      | 🕨 สันติ อิทธิฤทธิ์มีซัย                                                 | Request Sent<br>Response due: 2017-08-15 |            |                     | Journal edit      | or                 |
|                      |                                                                         |                                          |            |                     | วุฒิสิทธิ์ ย่อ    | ชัย                |
|                      |                                                                         |                                          |            |                     | Author            |                    |
|                      | Revisions                                                               |                                          | Q Sear     | ch Upload File      | สุดพิชญ์ชา        | ธงดาชัย            |
|                      |                                                                         | No Files                                 |            |                     |                   |                    |
|                      |                                                                         |                                          |            |                     |                   |                    |
|                      | Review Discussions                                                      |                                          |            |                     |                   | Add discussion     |
|                      | Name                                                                    |                                          | F          | rom                 | Last Reply        | Replies Closed     |
|                      |                                                                         |                                          | No Items   |                     |                   |                    |
|                      |                                                                         |                                          |            |                     |                   |                    |

ผู้ประเมินบทความ (Reviewer) ส่งผลประเมินกลับมา

39. เข้าสู่เว็บไซต์วารสาร และ Log in เข้าสู่ระบบ

|                                                                                               | Register Login |
|-----------------------------------------------------------------------------------------------|----------------|
| ารสารทดสอบระบบ ThaiJO2 Current Archives Publication Polycies Publibcation Ethics About -      | Search         |
| Home / Login                                                                                  | Information    |
| Username                                                                                      | For Readers    |
| Username                                                                                      | For Authors    |
| Password                                                                                      | For Librarians |
| Password                                                                                      |                |
| Forgot your password?                                                                         | )              |
| <ul> <li>Keep me logged in</li> <li>39. Log in เข้าสู่ระบบ</li> <li>Login Register</li> </ul> |                |

- 40. ตรวจสอบความเคลื่อนไหวของบทความโดยการคลิกที่สัญลักษณ์ 🕨 จากนั้นคลิกที่ลิงก์ More information
- 41. คลิกที่ลิงก์ Review ท้ายชื่อบทความ เพื่อเข้าสู่ขั้นตอนการ Review บทความ

| My Assig                            | ned                                                                                    |                                   | Q Search         |
|-------------------------------------|----------------------------------------------------------------------------------------|-----------------------------------|------------------|
| ID                                  | Author; Title                                                                          | Stage                             | CopyCatch<br>(%) |
| 33                                  | wong; การพัฒนาระบบสารสนเทศเพื่อการบันทึกรายงานการเดิน<br>ทางไปราชการของบุคลากรในสังกัด | <u>Review</u>                     |                  |
| <ul><li>39</li><li>Delete</li></ul> | ธงดาชัย et al.; ทดสอบส่งบทความ วารสารทดสอบระบบ ThaiJO<br>More Information              | <u>Review</u><br>41. คลิกที่ลิงก์ | Review           |
| 40. ตรวจส                           | สอบความเคลื่อนไหวบทความ Load more                                                      | L                                 | -5 of 3 items    |

42. เข้าสู่หน้าการ Review บทความ

<u>จากตัวอย่าง</u> ในหัวข้อ Reviewers

Reviewer 1 : อานนท์ พงษ์ใหญ่ >> Request Sent

Response due: 2017-08-15

คือ ผู้ประเมินบทความ (Reviewer) ยังไม่ได้ส่งผลประเมินกลับมา โดยจะต้องเข้าสู่ระบบเพื่อตอบรับหรือปฏิเสธการ ประเมินบทความ ภายในวันที่ 2017-08-15

Reviewer 2 : สันติ อิทธิฤทธิ์มีชัย >> Review Confirmed

Recommendation: Revisions Required

คือ ผู้ประเมินบทความ (Reviewer) ส่งผลประเมินกลับมาให้เรียบร้อยแล้ว โดยให้ผลประเมินกลับมาว่า Revisions Required = ให้ผู้แต่ง (Author) แก้ไขโดยให้บรรณาธิการ (Editor) พิจารณาต่อ

| อานนท์ พงษ์ใหญ่       | Request Sent              |             |
|-----------------------|---------------------------|-------------|
|                       | Response due: 2017-08-15  |             |
| สันติ อิทธิฤทธิ์มีชัย | Review Submitted          | Read Review |
|                       | Recommendation: Revisions |             |
|                       | Required                  | J           |

## ผู้ประเมินบทความ (Reviewer) ประเมินบทความในระบบ

43. ดูผลการประเมินบทความของผู้ประเมินบทความ (Reviewer) โดยคลิกที่ลิงก์ Read Review

| <ul> <li>สันติ อิทธิฤทธิ์มีชัย</li> </ul> | <b>Review Submitted</b>               | Read Review                  |
|-------------------------------------------|---------------------------------------|------------------------------|
|                                           | Recommendation: Revisions<br>Required | 43. คลิกที่ลิงก์ Read Review |

## จะแสดงหน้าต่าง ผลการประเมินบทความ <u>จากรูป</u> Reviewer 2 : สันติ อิทธิฤทธิ์มีชัย

- ส่งผลประเมินมาเมื่อวันที่ 2017-07-26 เวลา 04:05 AM
- ผู้ประเมินบทความ (Reviewer) ให้ผลประเมินกลับมาว่า "Revisions Required" = ให้ผู้แต่ง (Author) แก้ไขโดยให้บรรณาธิการ (Editor) พิจารณาต่อ
- ทำแบบประเมินบทความมาในระบบ
- ไฟล์บทความที่ผู้ประเมินบทความ (Reviewer) ได้ทำการประเมิน (Review) หรือไฟล์อื่นๆ

## 45. คลิกที่ลิงก์ Confirm เพื่อยืนยันผลประเมินของผู้ประเมินบทความ (Reviewer)

#### Review: ทดสอบส่งบทความ วารสารทดสอบระบบ ThaiJO

## สันดิ อิทธิฤทธิ์มีชัย

Once this review has been read, press "Confirm" to indicate that the review process may proceed. If the reviewer has submitted their review elsewhere, you may upload the file below and then press "Confirm" to proceed.

×

| Completed: 2017-07-26 04:05 AM                                                          |
|-----------------------------------------------------------------------------------------|
|                                                                                         |
| Recommendation: Revisions Required ผลประเมินบทความ                                      |
| ความชัดเจนของเนื้อหา                                                                    |
| 💿 ดีมาก                                                                                 |
| ดี     ร้องของประเพณิสารกรรรณาใจเรื่องของอาการใจเรียง ความจากประเพณิสารกรรณา (การกรรณา) |
| <ul> <li>ปานกลาง</li> <li>ทาแบบประเมนบทความมาเนระบบ</li> </ul>                          |
| <ul> <li>กรับกรัง</li> </ul>                                                            |
| ข้อเสนอแนะ                                                                              |
| แก้ไขตามไฟล์เอกสารแนบ                                                                   |
|                                                                                         |
|                                                                                         |
|                                                                                         |
|                                                                                         |
| ความชัดเจนของวัตถุประสงค์                                                               |
| 💿 ดีมาก                                                                                 |
| ្ គឺ                                                                                    |
| ๑ ปานกลาง                                                                               |
| <ul> <li>มะกับรัง</li> </ul>                                                            |
| สอเสนอแนะ<br>                                                                           |
| แก้ไขตามไฟล์เอกสารแนบ                                                                   |
|                                                                                         |
|                                                                                         |
|                                                                                         |
|                                                                                         |
|                                                                                         |
| Reviewer Files                                                                          |
| ไฟล์บทความที่ผู้ประเมินบทความ (Reviewer) ได้ทำการประเมิน (Review) หรือไฟล์อื่นๆ 🛛 🛤 🖬 🖬 |
| ► 🕞 126.1 Reviewer ประเมินบทดวาม เรื่องทดสอบส่งบทดวาม วารสารทดสอบ                       |
| ระบบ ThailO.docx                                                                        |
|                                                                                         |
| Recommendation                                                                          |
| Set or adjust the reviewer recommendation. ผลประเมินบทความ                              |
| Revisions Required                                                                      |
| · · · · · · · · · · · · · · · · · · ·                                                   |
| 45. คลิกที่ลิงก์ Confirm เพื่อยืนยันผลประเมิน                                           |
| Confirm Cancel                                                                          |
|                                                                                         |

46. คลิกที่ลิงก์ Thank Reviewer เพื่อส่งอีเมล์ขอบคุณผู้ประเมินบทความ (Reviewer)

| สันติ อิทธิฤทธิ์มีชัย | <b>Review Confirmed</b><br>Recommendation: Revisions | Thank Reviewer                  |
|-----------------------|------------------------------------------------------|---------------------------------|
|                       | Required                                             | 46. คลิกที่ลิงก์ Thank Reviewer |

47. คลิกที่ปุ่ม Thank Review (ท่านสามารถแก้ไขเนื้อหาอีเมล์ได้)

| Thank Reviewer                                                                                                    | × |  |  |  |  |
|----------------------------------------------------------------------------------------------------|---|--|--|--|--|
| Reviewer                                                                                                    |   |  |  |  |  |
| สันติ อิทธิฤทธิ์มีชัย <reviewer.thaijo@gmail.com></reviewer.thaijo@gmail.com>                                                                                                    |   |  |  |  |  |
| Fmail to be sent to reviewer                                                                                                    |   |  |  |  |  |
|                                                                                                    |   |  |  |  |  |
| สันดิ อิทธิฤทธิ์มีชัย:<br>Thank you for completing the review of the submission, "การทดสอบส่งบทความวารสารทดสอบระบบ THAIJO2," fo<br>วารสารทดสอบระบบ ThaiJO2. We appreciate your contribution to the quality of the work that we publish.<br>วุฒิสิทธิ์ ย่อชัย<br>ศูนย์ดัชนีการอ้างอิงวารสารไทย<br>section.thaijo@qmail.com | r |  |  |  |  |
| Do not send email to Reviewer.                                                                                                    |   |  |  |  |  |
| Thank Reviewer Cancel                                                                                                    |   |  |  |  |  |

48. หลังจากส่งอีเมล์ขอบคุณผู้ประเมินบทความ (Reviewer) เรียบร้อยแล้วจะขึ้นสถานะเป็น Complete

| สันดิ อิทธิฤทธิ์มีชัย | Complete                              | <b>Revert Decision</b> |
|-----------------------|---------------------------------------|------------------------|
|                       | Recommendation: Revisions<br>Required |                        |

#### ผู้ประเมินบทความ (Reviewer) <u>ไม่</u>ประเมินบทความในระบบ

49. <u>จากตัวอย่าง</u> Reviewer 1 : อานนท์ พงษ์ใหญ่ <u>ไม่</u>ส่งผลการประเมินบทความเข้าสู่ระบบ ThaiJO แต่ทำการ
 ส่งผลการประเมินบทความมาทางไปรษณีย์ ให้นำผลการประเมินของผู้ประเมินบทความ (Reviewer) มาแสกนเพื่อให้
 อยู่ในรูปแบบไฟล์ แล้วคลิกที่สัญลักษณ์ ▶ จากนั้นคลิกที่ลิงก์ Review Details

\* กรณีนี้จะไม่สามารถทำแบบประเมินบทความในระบบแทนผู้ประเมินบทความได้

| Reviewers         | 49. คลึ | กที่สัญลักษณ์ 🕨 จา | กนั้นคลิกที่สิ             | ังก์ Review Details            | Add Reviewer |
|-------------------|---------|--------------------|----------------------------|--------------------------------|--------------|
| 🔽 อานนท์ พงษ์ใหญ่ |         |                    | <b>Request</b><br>Response | <b>Sent</b><br>due: 2017-08-15 |              |
| Review Deta       | ils     | Email Reviewer     | Edit                       | Unassign Reviewer              | History      |

50. คลิกที่ลิงก์ Upload file เพื่ออัพโหลดไฟล์ผลการประเมินของผู้ประเมินบทความ (Reviewer) เข้าสู่ระบบ ThaiJO

| Review Details: ทดสอบส่งบทความ วารสารทดสอบระบบ ThaiJO                                                                                                    | ×                                                             |
|----------------------------------------------------------------------------------------------------|---------------------------------------------------------------|
| อานนท์ พงษ์ใหญ่                                                                                                    |                                                               |
| Once this review has been read, press "Confirm" to indicate that the review pro-<br>submitted their review elsewhere, you may upload the file below and then press | ess may proceed. If the reviewer has<br>"Confirm" to proceed. |
| Notified: 2017-07-25 04:07 PM                                                                                                    |                                                               |
| •                                                                                                    | 50. คลิกที่ลิงก์ Upload file                                  |
| Reviewer Files                                                                                                    | Q Search Upload File                                          |
| No Files                                                                                                    |                                                               |
| Recommendation<br>Set or adjust the reviewer recommendation.                                                                                                    |                                                               |
| Choose One                                                                                                    |                                                               |
| Confirm Cancel                                                                                                    |                                                               |

## 51. คลิกที่ปุ่ม Upload file

| Upload File         |                            |            | ×                           |
|---------------------|----------------------------|------------|-----------------------------|
| 1. Upload File      | 2. Review Details          | 3. Confirm | 51. คลิกที่ปุ่ม Upload file |
| Drag and drop a     | a file here to begin uploa | d          | <br>Upload File             |
| Ensuring a Blind Re | <u>eview</u>               |            |                             |
| Continue Ca         | ncel                       |            |                             |

- 52. เลือกไฟล์ผลการประเมินของผู้ประเมินบทความ (Reviewer) และคลิกที่ปุ่ม Continue
  - \* ถ้าต้องการแก้ไขไฟล์ ให้คลิกที่ปุ่ม Change File

| Upload File                                                        | × |  |  |  |
|--------------------------------------------------------------------|---|--|--|--|
| 1. Upload File 2. Review Details 3. Confirm                        |   |  |  |  |
| <ul> <li>Journal editor, ผลประเมินบทความ Reviewer1.docx</li> </ul> |   |  |  |  |
| <u>Ensuring a Blind Review</u><br>52 คลิกที่ปุ่น Continue          |   |  |  |  |
| Continue Cancel                                                    |   |  |  |  |

## 53. คลิกที่ปุ่ม Continue

\* ถ้าต้องการแก้ไขชื่อไฟล์ในระบบ ให้คลิกที่ลิงก์ Edit

| Upload File                        |                                                    | × |
|------------------------------------|----------------------------------------------------|---|
| 1. Upload File                     | 2. Review Details 3. Confirm                       |   |
| Journal editor, ຜ<br>ຟີ docx 🔒 20K | ผลประเมินบทความ Reviewer1.docx <i>⋧</i> Edit<br>KB |   |
| Continue Can                       | 53. คลิกที่ปุ่ม Continue                           |   |

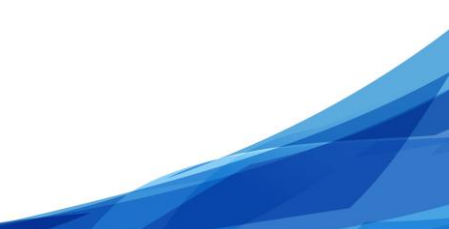

#### 54. คลิกที่ปุ่ม Complete

| Upload Review F | ile               |                                | × |
|-----------------|-------------------|--------------------------------|---|
| 1. Upload File  | 2. Review Details | 3. Confirm                     |   |
|                 |                   | File Added<br>Add Another File |   |
| Complete Car    | 54. คลิกที่ปุ่ม   | Complete                       |   |

- 55. กรณีมีหลายไฟล์ให้อัพโหลดไฟล์ให้ครบ โดยทำตามขั้นตอนที่ 50-54
- 56. ไฟล์ที่อัพโหลดเรียบร้อยแล้วจะอยู่ในหัวข้อ Reviewer Files
- 57. หัวข้อ Recommendation : เลือกผลประเมินตามที่ผู้ประเมินบทความ (Reviewer) ท่านประเมินมา
  - Accept Submission = รับตีพิมพ์บทความ
  - Revisions Required = ให้ผู้แต่ง (Author) แก้ไขโดยให้บรรณาธิการ (Editor) พิจารณาต่อ
  - Resubmit for Review = ให้ผู้แต่ง (Author) แก้ไขโดยผู้ประเมินบทความ (Reviewer) ขอให้ส่งกลับอีกครั้ง
  - Resubmit Elsewhere = ให้ผู้แต่ง (Author) ส่งบทความไปยังวารสารอื่น
  - Decline Submission = ไม่รับตีพิมพ์บทความ
  - See Comments = ให้ดูจากคำแนะนำ
- 58. คลิกที่ปุ่ม Confirm

| Review Details: ทดสอบส่งบทความ วารสารทดสอบระบบ ThaiJO 🛛 🗙                                                                                                    |
|----------------------------------------------------------------------------------------------------|
| อานนท์ พงษ์ใหญ่                                                                                                    |
| Once this review has been read, press "Confirm" to indicate that the review process may proceed. If the reviewer has submitted their review elsewhere, you may upload the file below and then press "Confirm" to proceed. |
| Notified: 2017-07-25 04:07 PM                                                                                                    |
| Reviewer Files<br>56. ไฟล์ที่อัพโหลดเรียบร้อยแล้ว Q Search Upload File                                                                                                    |
| I30-1 Journal editor, ผลประเมินบทความ Reviewer1.docx                                                                                                    |
| <b>Recommendation</b><br>Set or adjust the reviewer recommendation. 57. เลือกผลประเมิน                                                                                                    |
| Revisions Required                                                                                                    |
| 58. คลิกที่ปุ่ม Complete<br>Confirm Cancel                                                                                                    |

59. จากขั้นตอนที่ 50-58 จะแสดงดังรูปภาพด้านล่างนี้

| Reviewers         |                                                                  | Add Reviewer   |
|-------------------|------------------------------------------------------------------|----------------|
| ▶ อานนท์ พงษ์ใหญ่ | <b>Review Confirmed</b><br>Recommendation: Revisions<br>Required | Thank Reviewer |

- 60. จากนั้นส่งอีเมล์ขอบคุณผู้ประเมินบทความ (Reviewer) โดยทำตามขั้นตอนที่ 46-47
- 61. เมื่อมีผลประเมินของผู้ประเมินบทความ (Reviewer) ครบทั้ง 2 ท่านแล้ว จะแสดงดังรูปด้านล่างนี้

| OIC                    |                                                                  |                                                   |                | Metadata       | Editorial History              | Submission Library |
|------------------------|------------------------------------------------------------------|---------------------------------------------------|----------------|----------------|--------------------------------|--------------------|
| OPEN JOURNAL SYSTEMS   | ทดสอบส่งบทความ วารสารทดสอร<br>สุดพิชญ์ชา ธงดาชัย, อุมาพร เย็บปัก | ມຈະນນ ThaiJO                                      |                |                |                                |                    |
| Submissions            | Submission Review                                                | Copyediting Production                            |                |                |                                | 0 Help             |
| Issues                 | Round 1 New Review Ro                                            | und                                               |                |                |                                |                    |
| Settings               |                                                                  |                                                   |                |                |                                |                    |
| Users & Roles<br>Tools | Round 1 Status<br>Reviews completed.                             |                                                   |                |                |                                |                    |
|                        | Notification<br>All reviews are in and a decisi                  | on is needed in Review.                           |                |                |                                |                    |
|                        | Review Files                                                     |                                                   | Q Search Uploa | d/Select Files | Request Rev                    | isions             |
|                        | <ul> <li>ไม่ 124-2 Author, บทความช</li> </ul>                    | าดสอบ.docx (2)                                    | Article Text   |                | Resubmit fo                    | r Review           |
|                        |                                                                  |                                                   |                |                | Send to Cop                    | vediting           |
|                        | Reviewers                                                        |                                                   |                | Add Reviewer   | Decline Sub                    | nission            |
|                        | ▶ อานนท์ พงษ์ใหญ่                                                | Complete<br>Recommendation: Revision:<br>Required | Revert         | Decision       | Participa                      | nts Add            |
|                        | สันดิ อิทธิฤทธิ์มีชัย                                            | Complete<br>Recommendation: Revision:             | Revert         | Decision       | Journal ed                     | itor               |
|                        |                                                                  | Required                                          |                |                | Author                         | 596                |
|                        |                                                                  |                                                   |                |                | <ul> <li>สุตพิชญ์ชา</li> </ul> | า ธงดาชัย          |
|                        | Revisions                                                        |                                                   | Q Search       | Upload File    |                                |                    |
|                        |                                                                  | No Files                                          |                |                |                                |                    |
|                        |                                                                  |                                                   |                |                |                                |                    |
|                        | <b>Review Discussions</b>                                        |                                                   |                |                |                                | Add discussion     |
|                        | Name                                                             |                                                   | From           |                | Last Reply                     | Replies Closed     |
|                        |                                                                  |                                                   | Ho Items       |                |                                |                    |

## รวบรวมข้อเสนอแนะของผู้ประเมินบทความ (Reviewer) เพื่อส่งไฟล์ให้ผู้แต่ง (Author)

62. หลังจากรวบรวมข้อเสนอแนะของผู้ประเมินบทความ (Reviewer) เพื่อส่งไฟล์ให้ผู้แต่ง (Author) แก้ไขเรียบร้อย แล้ว ให้อัพโหลดไฟล์ที่หัวข้อ Revisions โดยคลิกที่ลิงก์ Upload File

| Revisions |          | Q Search Upload File         |
|-----------|----------|------------------------------|
|           | No Files | 62. คลิกที่ลิงก์ Upload File |

- 63. เลือก Article Text
- 64. คลิกที่ปุ่ม Upload File

| Upload Review              | File                                                              | ×  |
|----------------------------|-------------------------------------------------------------------|----|
| 1. Upload File             | 2. Review Details 3. Confirm                                      |    |
| If you are uploa           | nding a revision of an existing file, please indicate which file. |    |
| This is not a revisi       | ion of an existing file                                           | \$ |
| Article Compon             | ent * 63. เลือก Article Text                                      |    |
| Article Text               |                                                                   | \$ |
| Drag and drop a            | a file here to begin upload<br>64. คลิกที่ปุ่ม Upload File        |    |
| <u>Ensuring a Blind Re</u> | eview                                                             |    |
| Continue Car               | ncel                                                              |    |

- 65. เลือก This is not a revision of an existing file
- 66. คลิกที่ปุ่ม Continue

| Upload Review                                                                          | File                                                                                                  | ×                                                                                                    |
|----------------------------------------------------------------------------------------|----------------------------------------------------------------------------------------------------|----------------------------------------------------------------------------------------------------|
| 1. Upload File                                                                         | 2. Review Details                                                                                     | 3. Confirm                                                                                                    |
| Possible Duplica<br>The name of the up<br>intended to replace<br>existing file" before | <b>ation or Revision Det</b><br>bloaded file resembles th<br>e "บทความทดสอบ.docx"? 1<br>e proceeding. | r <b>ected</b><br>e name of a previously uploaded file, "บทความทดสอบ.docx." Is this file<br>If so, select the file below. Otherwise, select "This is not a revision of an |
| This is not a revisi                                                                   | on of an existing file                                                                                | \$                                                                                                    |
| 66. คลิ                                                                                | กที่ปุ่ม Continue                                                                                     | 65. เลือก This is not a revision of an existing file                                                                                                    |
| Continue Car                                                                           | icel                                                                                                  |                                                                                                    |

- 67. คลิกที่ปุ่ม Continue
  - \* ถ้าต้องการแก้ไขชื่อไฟล์ในระบบ ให้คลิกที่ลิงก์ Edit

| Upload Review     | File                  | ×                                  |
|-------------------|-----------------------|------------------------------------|
| 1. Upload File    | 2. Review Details     | 3. Confirm                         |
| Journal editor, 1 | บทความทดสอบ (ให้ผู้แต | ก่งแก้ไขตามข้อเสนอแนะ).docx 🕜 Edit |
| ิ docx<br>67. คลิ | าที่ปุ่ม Continue     |                                    |
| Continue Car      | icel                  |                                    |

68. คลิกที่ปุ่ม Complete

| Upload Review File               |                  | × |
|----------------------------------|------------------|---|
| 1. Upload File 2. Review Details | 3. Confirm       |   |
|                                  |                  |   |
|                                  | Add Another File |   |
| 68. คลิกที่ปุ่ม Complete         |                  |   |
| Complete Cancel                  | 1                |   |

69. ไฟล์ที่รวบรวมข้อเสนอแนะของผู้ประเมินบทความ (Reviewer) เพื่อส่งไฟล์ให้ผู้แต่ง (Author) แก้ไข จะแสดงที่ หัวข้อ Revisions ดังภาพด้านล่าง

70. คลิกที่ปุ่ม Request Revisions

| OIS                  |                                                                                                    |                                                          | Metadata                | Editorial History Submission Library |
|----------------------|----------------------------------------------------------------------------------------------------|----------------------------------------------------------|-------------------------|--------------------------------------|
| OPEN JOURNAL SYSTEMS | ทดสอบส่งบทความ วารสารทดสอบระบ<br>สุดพืชญ์ชา ธงดาชัย, อุมาพร เย็บปัก                                                                                                    | ານ ThaiJO                                                |                         |                                      |
| Tasks 1              |                                                                                                    |                                                          |                         |                                      |
| Submissions          | Submission Review Copy                                                                                                    | rediting Production                                      |                         | 0 Help                               |
| Issues               | Round 1 New Review Round                                                                                                    |                                                          |                         |                                      |
| Settings             |                                                                                                    |                                                          |                         |                                      |
| Users & Roles        | Round 1 Status                                                                                                    |                                                          |                         |                                      |
| Tools                | Reviews completed.                                                                                                    |                                                          |                         |                                      |
|                      |                                                                                                    |                                                          |                         |                                      |
|                      | Notification<br>All reviews are in and a decision is                                                                                                    | needed in Review.                                        | 70. คลิก                | ที่ปุ่ม Request Revisions            |
|                      | Review Files                                                                                                    | Q Sea                                                    | rch Upload/Select Files | Request Revisions                    |
|                      | Iz4-2 Author, บทความทดสะ                                                                                                    | u.docx (2)                                               | Article Text            | Resubmit for Review                  |
|                      |                                                                                                    |                                                          |                         | Send to Copyediting                  |
|                      |                                                                                                    |                                                          |                         | Decline Submission                   |
|                      | Reviewers                                                                                                    |                                                          | Add Reviewer            |                                      |
|                      | ▶ อานนท์ พงษ์ใหญ่                                                                                                    | <b>Complete</b><br>Recommendation: Revisions<br>Required | Revert Decision         | Participants Add                     |
|                      | สันติ อิทธิฤทธิ์มีชัย                                                                                                    | Complete                                                 | Revert Decision         | Journal editor                       |
|                      |                                                                                                    | Required                                                 |                         | วุฒิสิทธิ์ ย่อชัย                    |
|                      |                                                                                                    |                                                          |                         | Author                               |
|                      | Pavisions                                                                                                    |                                                          | O Search Unload File    | สุดพิชญ์ชา ธงดาชัย                   |
|                      | <ul> <li>א נפינטוט א נפינטוט א נפינטוט א נפינט א נפינט גענט ג נפינט גענט גענט גענט גענט גענט גענט גענט גע</li></ul> | เมทดสอบ (ให้ผู้แต่งแก้ไขตามข้อเสนอ                       | Article Text            |                                      |
|                      |                                                                                                    |                                                          |                         |                                      |
|                      | Review Discussions                                                                                                    |                                                          |                         | Add discussion                       |
|                      | Name                                                                                                    |                                                          | From                    | Last Reply Replies Closed            |
|                      |                                                                                                    | No It                                                    | ems                     |                                      |
|                      |                                                                                                    |                                                          |                         |                                      |

71. สามารถแก้ไขข้อความในอีเมล์เพื่อแจ้งผู้แต่ง (Author) ได้

\* ถ้าต้องการแนบข้อความจากแบบประเมินที่ผู้ประเมินบทความ (Reviewer) ได้ทำในระบบให้กับผู้แต่ง (Author) ให้คลิกที่ปุ่ม +Add Reviews to Email โดยข้อความนั้นจะแสดงในเนื้อหาอีเมล์

\* ถ้าต้องการส่งไฟล์ของผู้ประเมินบทความ (Reviewer) ที่ส่งเข้าสู่ระบบให้กับผู้แต่ง (Author) ให้คลิก
เครื่องหมายถูก (√) ที่หน้าไฟล์นั้นๆ (ข้อควรระวัง\*\* ไฟล์นั้นๆอาจติดชื่อผู้ประเมินบทความ (Reviewer))
72. คลิกที่ปุ่ม Record Editorial Decision

| Request Revisions                                                                                                    |
|----------------------------------------------------------------------------------------------------|
| Request revisions from the author.                                                                                                    |
| Author(s)                                                                                                    |
| สุดพิชญ์ชา ธงดาชัย, อุมาพร เย็บปัก                                                                                                    |
| Email to be sent to author                                                                                                    |
| $\square \square B I \sqcup f_{x} \mathscr{O} \mathrel{\stackrel{\sim}{\sim}} I \sqcup Upload \ \underline{\texttt{t}}$                                                       |
| พิตหลอบระบบ ThaiJO2, "ทดสอบส่งบทความ วารสาร<br>พิตสอบระบบ ThaiJO".<br>บินr decision is: Revisions Required<br>วฒิสิทธิ์ ย่อชัย +Add Reviews to Email Do not send author email |
| Reviewer's Attachments Q Search                                                                                                    |
| I26-1 Reviewer, ประเมินบทความ เรื่องทดสอบส่งบทความ วารสารทดสอบ<br>ระบบ ThaiJO.docx                                                                                            |
| Journal editor, ผลประเมินบทความ Reviewer1.docx                                                                                                    |
| 72. คลิกที่ปุ่ม Record Editorial Decision                                                                                                    |
| Record Editorial Decision Cancel                                                                                                    |

73. จากนั้นรอการแก้ไขบทความตามข้อเสนอแนะจากผู้แต่ง (Author) โดยสถานะของบทความ จะแสดงเป็น "Revisions have been requested."

| Round                   | New Review Round                     |   |
|-------------------------|--------------------------------------|---|
|                         |                                      | 1 |
| <b>Round</b><br>Revisio | 1 Status<br>Ins have been requested. |   |

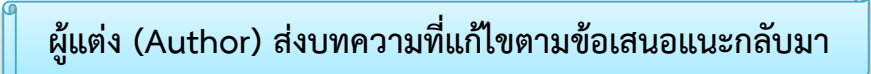

74. หลังจากผู้แต่ง (Author) แก้ไขบทความตามข้อเสนอแนะและอัพโหลดไฟล์เข้าสู่ระบบเรียบร้อยแล้ว จะได้รับ อีเมล์แจ้งจากระบบ คลิกที่ลิงก์ URL

| [thaij | o2] New notification from วารสารทดสอบระบบ ThaiJO2 กล่องจดห                                                                                                    | มาย x 🖬 🖶 🗖                      |
|--------|----------------------------------------------------------------------------------------------------|----------------------------------|
| ?      | <b>สุดพิชญ์ชา ธงดาชัย</b> <sutpitcha@gmail.com><br/>ถึง ฉัน</sutpitcha@gmail.com>                                                                                                    | 10:32 (3 ชั่วโมงที่ผ่านมา) ☆ 🔺 💌 |
| ۲      | ข้อความนี้อาจไม่ได้ถูกส่งโดย: sutpitcha@gmail.com เรียนรู้เพิ่มเติม รายงานฟิ                                                                                                    | ชชิง                             |
| ᅕ      | อังกฤษ 🔻 👌 ไทย 👻 แปลข้อความ                                                                                                    | ปิดสำหรับ: อังกฤษ ×              |
|        | You have a new notification from วารสารทดสอบระบบ ThaiJO2:<br>A revised file has been uploaded for your editorial consideration in Review.<br>Link <u>http://ojs3.openservice.in.th/index.php/thaijo2/authorDashboard/submis</u><br>ชาตรี วงษ์แก้ว | 74. คลิกที่ลิงก์ URL<br>ssion/39 |

75. จากนั้นจะเข้าสู่เว็บไซต์ของวารสาร และ Log in เข้าสู่ระบบ

|              |  | Publibcation Ethics | About 🗸 |                |
|--------------|--|---------------------|---------|----------------|
| Home / Login |  |                     |         | Information    |
| Username     |  |                     |         | For Readers    |
| Username     |  |                     |         | For Authors    |
| Password     |  |                     |         | For Librarians |
| Password     |  |                     |         |                |

- 76. ท่านสามารถเข้าสู่บทความได้ 2 วิธี คือ
  - วิธีที่ 1 เมนู Tasks จะแสดงตัวเลขขึ้นมา คลิกที่เมนู Tasks เพื่อตรวจสอบสถานะของบทความ จากนั้นคลิก ที่ลิงก์ "A revised file has been uploaded for your editorial consideration in Review."
  - วิธีที่ 2 หัวข้อ My Assigned ให้คลิกที่ลิงก์ Review ท้ายชื่อบทความ

| OJS                    | Submissions                                                                                                    |             |
|------------------------|----------------------------------------------------------------------------------------------------|-------------|
| OPEN JOURNAL SYSTEMS   | My Queue All Active Archives                                                                                                    | 0 Help      |
| Tasks 3                |                                                                                                    | ·           |
| Submissions            | ธพ 1 คลิกทลงก "A revised file has been uploaded for your editorial consideration                                                                                      | in Review." |
| Issues                 | A revised file has been uploaded for your editorial consideration in Review.         CopyCatch<br>(%)           พดสอบส่งบทความ วารสารทดสอบระบบ ThaijO         thaijo2 |             |
| Settings               | All reviews are in and a decision is needed in Review.<br>การพัฒนาระบบสารสนเทศเพื่อการบันทึกรายงานการเดินทางไปราชการของบุคลากรในสังกัด thaijo2                        |             |
| Users & Roles<br>Tools | A new article has been submitted to which an editor needs to be assigned.<br>การประเมินคุณภาพบริการอิเล็กทรอนิกส์ สำนักหอสมุด ทดสอบ5 thaijo2                          |             |
|                        | Mark New Mark Read Delete Q Search                                                                                                    |             |
|                        | 1 - 4 of 4 items<br>(%)                                                                                                    |             |
|                        | 21 ธงดาชัย et al.; การทดสอบส่งบทความวารสารทดสอบระบบ THAIJO2 Review                                                                                                    |             |
|                        | 33 wong; การพัฒนาระบบสารสนเทศเพื่อการบันทึกรายงานการเดินทาง Review<br>โปราชการของบุคลากรในสังกัด                                                                      |             |
|                        | 39 ธงดาชัย et al.; ทดสอบส่งบทความ วารสารทดสอบระบบ ThaijO Review                                                                                                    | 1           |
|                        | Load more -5 of 3 items                                                                                                    |             |
|                        |                                                                                                    |             |
|                        | My Authored Q Search                                                                                                    |             |
|                        | ID Author; Title Stage CopyCatch<br>(%)                                                                                                    |             |
|                        | No Items                                                                                                    |             |
|                        |                                                                                                    |             |

77. เข้าสู่หน้า Review โดยมีรายละเอียดดังนี้

- หัวข้อ Status : สถานะของบทความ คือ Revisions have been requested.
- หัวข้อ Notification : แจ้งความเคลื่อนไหวของบทความ คือ "A revised file has been uploaded for your editorial consideration in Review."
- หัวข้อ Review Files : ไฟล์ที่ส่งให้ผู้ประเมินบทความ (Reviewer)
- หัวข้อ Reviewers : ผู้ประเมินบทความ (Reviewer)
- หัวข้อ Revisions : ไฟล์ที่ส่งให้ผู้แต่ง (Author) แก้ไข และไฟล์ที่ผู้แต่ง (Author) ส่งบทความตาม ข้อเสนอแนะกลับมา
- หัวข้อ Review Discussions : ข้อความที่ส่งระหว่างบรรณาธิการ (Editor) หรือกองบรรณาธิการ (Section editor) กับ ผู้แต่ง (Author)

|                                                                     |                                                                                                    |                                                                                                    |                                                                                            | Metadata                                                                     | Editorial History                                                                                                    | Submission Libr                                                                                                    |
|---------------------------------------------------------------------|----------------------------------------------------------------------------------------------------|----------------------------------------------------------------------------------------------------|--------------------------------------------------------------------------------------------|------------------------------------------------------------------------------|----------------------------------------------------------------------------------------------------|----------------------------------------------------------------------------------------------------|
| OPEN JOURNAL SYSTEMS                                                | เอบส่งบทความ วารสา<br>ตวโซว ธงอวศัย อบวะธ                                                                                                    | ารทดสอบระบบ ThaijO                                                                                                    |                                                                                            |                                                                              |                                                                                                    |                                                                                                    |
| Tasks 0                                                             | อญชา 64พายย, ยุมาพรา                                                                                                    |                                                                                                    |                                                                                            |                                                                              |                                                                                                    |                                                                                                    |
| Submissions                                                         | ubmission Revie                                                                                                    | ew Copyediting Production                                                                                                    |                                                                                            |                                                                              |                                                                                                    | 0                                                                                                    |
| Issues                                                              | ound 1 New Re                                                                                                    | view Round                                                                                                    |                                                                                            |                                                                              |                                                                                                    |                                                                                                    |
| ttings                                                              |                                                                                                    |                                                                                                    |                                                                                            |                                                                              |                                                                                                    |                                                                                                    |
| ers & Roles                                                         | Round 1 Status                                                                                                    | สถานะบทค                                                                                                    | าวาม                                                                                       |                                                                              |                                                                                                    |                                                                                                    |
| ools                                                                | Revisions have been i                                                                                                    | requested.                                                                                                    |                                                                                            |                                                                              |                                                                                                    |                                                                                                    |
|                                                                     | Notification                                                                                                    |                                                                                                    |                                                                                            | ਕੰ ਖ                                                                         |                                                                                                    |                                                                                                    |
| le le                                                               | A revised file has bee                                                                                                    | n uploaded for your editorial consideration in                                                                                                    | Review. ควา                                                                                | มเคลอนเ                                                                      | หวของบทควา                                                                                                    | າມ                                                                                                    |
|                                                                     |                                                                                                    |                                                                                                    | р. · )                                                                                     |                                                                              |                                                                                                    | ••                                                                                                    |
| Re                                                                  | eview Files                                                                                                    | พลพเสงเทผูบวะเมนบทฅ I เม (                                                                                                    | Reviewer)                                                                                  | d/Select Files                                                               | Request Re                                                                                                    | visions                                                                                                    |
|                                                                     |                                                                                                    |                                                                                                    |                                                                                            |                                                                              |                                                                                                    |                                                                                                    |
|                                                                     | 124-2 Author,                                                                                                    | บทความทดสอบ.docx (2)                                                                                                    | Article Text                                                                               |                                                                              | Resubmit f                                                                                                    | or Review                                                                                                    |
|                                                                     | 124-2 Author,                                                                                                    | บทความทุดสอบ.docx (2)                                                                                                    | Article Text                                                                               |                                                                              | Resubmit f                                                                                                    | 'or Review<br>pyediting                                                                                                    |
| Re                                                                  | 124-2 Author,                                                                                                    | บทความทดสอบ.docx (2)<br>ผู้ประเมินบทความ (Review                                                                                                    | Article Text<br>Wer)                                                                       | Add Reviewer                                                                 | Resubmit f<br>Send to Co<br>Decline Sul                                                                                               | ior Review<br>pyediting<br>bmission                                                                                              |
| Re                                                                  | Image: Provide weak of the second second | มทความทุดสอบ.docx (2)<br>ผู้ประเมินบทความ (Review<br>Complete<br>Recommendation: Revisions                                                                                                    | Article Text<br>Wer)                                                                       | Add Reviewer<br>Decision                                                     | Resubmit f<br>Send to Co<br>Decline Sul<br>Participa                                                                                  | for Review pyediting binission ants Ad                                                                                           |
| Re                                                                  | 124-2 Author,           eviewers           อานนท์ พงษ์ใหญ่           สันธิ อิทธิญที่มีสัน                                                                                                    | บทความทดสอบ.docx (2)<br>ผู้ประเมินบทความ (Review<br>Complete<br>Recommendation: Revisions<br>Required                                                                                                    | Article Text                                                                               | Add Reviewer<br>Decision                                                     | Resubmit f<br>Send to Co<br>Decline Sul<br>Participa<br>Journal ec                                                                    | or Review pyediting bmission ants Ad ditor                                                                                       |
| Re                                                                  | I22-2         Author,           eviewers         อานนท์ พงษ์ใหญ่           สันดิ อิทอิฤทธิ์มีชัย         สันดิ อิทอิฤทธิ์มีชัย                                                                                                    | มทความทุดสอบ.docx (2)<br>ผู้ประเมินบทความ (Review<br>Complete<br>Recommendation: Revisions<br>Required<br>Complete<br>Recommendation: Revisions<br>Required                                                                          | Article Text                                                                               | Add Reviewer<br>Decision<br>Decision                                         | Resubmit f<br>Send to Co<br>Decline Sut<br>Participa<br>Journal ec<br>+ 2ຸພິສິກຂຶ້ນ                                                   | ior Review pyediting binission ants Ad ditor                                                                                     |
| Re                                                                  | Author,       อานนท์ พงษ์ใหญ่       สันดิ อิทธิฤทธิ์มีชัย                                                                                                    | มหความหดสอบ.docx (2)<br>ผู้ประเมินบทความ (Review<br>Complete<br>Recommendation: Revisions<br>Required<br>Complete<br>Recommendation: Revisions<br>Required                                                                           | Article Text                                                                               | Add Reviewer<br>Decision<br>Decision                                         | Resubmit f<br>Send to Co<br>Decline Sut<br>Participa<br>Journal et<br>> วุฒิสิทธิ์ 1<br>Author                                        | ior Review<br>pyediting<br>bmission<br>ants Ad<br>ditor                                                                          |
| Re                                                                  | Author,       อานนท์ พงษ์ใหญ่       สันดิ อิทธิฤทธิ์มีชัย                                                                                                    | มหความหลสอบ.docx (2)<br>ผู้ประเมินบทความ (Review<br>Complete<br>Recommendation: Revisions<br>Required<br>Complete<br>Recommendation: Revisions<br>Required                                                                           | Article Text                                                                               | Add Reviewer<br>Decision<br>Decision                                         | Resubmit f<br>Send to Co<br>Decline Sul<br>Participa<br>Journal ed<br>> วุฒสิทธิ์ 1<br>Author<br>> สุดพิชญ์ข                          | ror Review<br>pyediting<br>bmission<br>ants Ad<br>ditor<br>ย่อชัย<br>ยา ธงดาชัย                                                  |
| Re<br>P<br>Re                                                       | 124-2         Author,           eviewers         อานนท์ พงษ์ใหญ่           สันดิ อิทอิฤทธิ์มีชัย                                                                                                    | มทความทุดสอบ.docx (2)<br>ผู้ประเมินบทความ (Review<br>Recommendation: Revisions<br>Required<br>Complete<br>Recommendation: Revisions<br>Required                                                                                      | Article Text WeT) Revert Q Search Article Text                                             | Add Reviewer<br>Decision<br>Decision<br>Upload File<br>ไฟล์ที่ส              | Resubmit f<br>Send to Co<br>Decline Sut<br>Participa<br>Journal ec<br>> วุฒสิทธิ์ 1<br>Author<br>> สุดพิษญ์ร                          | for Review<br>pyediting<br>bmission<br>ants Ad<br>ditor<br>ย่อชัย<br>ยา ธงคาชัย                                                  |
| Re<br>Re                                                            | <ul> <li>124-2</li> <li>Author,</li> </ul>                                                                                                    | มหความทดสอบ.docx (2)<br>ผู้ประเมินบทความ (Review<br>Recommendation: Revisions<br>Required<br>Complete<br>Recommendation: Revisions<br>Required                                                                                       | Article Text Wer) Revert Q Search Article Text                                             | Add Reviewer<br>Decision<br>Decision<br>Upload File<br>ไฟล์ที่ส              | Resubmit f<br>Send to Co<br>Decline Sul<br>Participa<br>Journal ec<br>> วุฒสิทธิ์ 1<br>Author<br>> สุดพิษญ์ร<br>รั่งให้ผู้แต่ง (Au    | ror Review pyediting bmission ants Ad ditor ย่อช้อ en ธงคาชัย uthor) แก้ไป                                                       |
| Re<br>F<br>F<br>F<br>F<br>F<br>F<br>F<br>F<br>F<br>F<br>F<br>F<br>F | <ul> <li>124-2</li> <li>Author,</li> </ul> <li>eviewers</li> <ul> <li>อานนท์ พงษ์ใหญ่</li> <li>สันติ อิทอิฤทธิ์มีชัย</li> </ul> evisions <ul> <li>138-1</li> <li>Journal (</li></ul>                                                                                                    | บทความทดสอบ.docx (2)<br>ผู้ประเมินบทความ (Review<br>Recommendation: Revisions<br>Required<br>Complete<br>Recommendation: Revisions<br>Required<br>editor, บทความทดสอบ (ให้ผู้แต่งแก้ไขตามข้อเสนอ<br>บทความทดสอบ แก้ไข.docx           | Article Text We'r) Revert Revert Q Search Article Text Article Text                        | Add Reviewer<br>Decision<br>Decision<br>Lyload File<br>ไฟล์ที่สู่            | Resubmit f<br>Send to Co<br>Decline Sut<br>Participa<br>Journal ec<br>> วุฒสิทธิ์ 1<br>Author<br>> สุดพิษญ์<br>รั่งให้ผู้แต่ง (Au     | ror Review<br>pyediting<br>bmission<br>ants Ad<br>ditor<br>ย่อช้อ<br>ย่อช้อ<br>ย่องช้อ<br>นthor) แก้ไข<br>r) ส่งบทความ           |
| Re<br>Re<br>Re                                                      | โยง         124-2         Author,           eviewers                                                                                                    | บทความทุดสอบ.docx (2)<br>ผู้ประเมินบทความ (Review<br>Recommendation: Revisions<br>Required<br><b>Complete</b><br>Recommendation: Revisions<br>Required<br>editor, บทความทุดสอบ (ให้ผู้แต่งแก้ไขคามข้อเสนอ<br>บทความทุดสอบ แก้ไข.docx | Article Text Wer) Revert Q Search Article Text Article Text                                | Add Reviewer<br>Decision<br>Decision<br>ไฟล์ที่ส<br>ไฟล์ที่ผู้               | Resubmit f<br>Send to Co<br>Decline Sul<br>Participa<br>Journal ec<br>> วุฒสิทธิ์ 1<br>Author<br>> สุดพิษญ์<br>รั่งให้ผู้แต่ง (Au     | ror Review<br>pyediting<br>bmission<br>ants Ad<br>ditor<br>ย่อช้อ<br>ยา ธงคาช้อ<br>uthor) แก้ไข<br>r) ส่งบทความ                  |
| Re<br>Re<br>Re                                                      | <ul> <li>124-2 Author,</li> <li>eviewers</li> <li>อานนท์ พงษ์ไหญ่</li> <li>สันดิ อิทธิฤทธิ์มีชัย</li> <li>evisions</li> <li>138-1 Journal เนษะ).docx</li> <li>140-1 Author,</li> <li>eview Discussions</li> </ul>                                                                                                    | บทความทุดสอบ.docx (2)<br>ผู้ประเมินบทความ (Review<br>Recommendation: Revisions<br>Required<br>Complete<br>Recommendation: Revisions<br>Required<br>Uneprime and (ให้ผู้แต่งแก้ไขตามข้อแสนอ<br>บทความทุดสอบ แก้ไข.docx                | Article Text<br>Wer)<br>Revert<br>Revert<br>Article Text<br>Article Text<br>Ultonts (Edite | Add Reviewer<br>Decision<br>Decision<br>ไฟล์ที่สู่<br>ไฟล์ที่สู่<br>อา) หรือ | Resubmit f<br>Send to Co<br>Decline Sul<br>Participa<br>Journal ed<br>> วุฒสิทธิ์ J<br>Author<br>> สุดพิชญ์ข<br>ส่งให้ผู้แต่ง (Author | ror Review<br>pyediting<br>bmission<br>ants Ad<br>ditor<br>ย่อฮ้อ<br>อา ธงลาซ้อ<br>uthor) แก้ไข<br>r) ส่งบทความ<br>Add discussio |

78. คลิกดาวน์โหลดไฟล์ที่ผู้แต่ง (Author) แก้ไขบทความตามข้อเสนอแนะมาพิจารณา

| R | evisi      | ions           |                                                                              | Q Search                              | Upload File |
|---|------------|----------------|------------------------------------------------------------------------------|---------------------------------------|-------------|
| × | ี่<br>แนะ) | 138-1<br>.docx | Journal editor, บทความทดสอบ (ให้ผู้แต่งแก้ไขตามข้อเสนอ<br>78 คลิกดาวบ์โหลดไข | Article Text<br>ปล์ของผู้แต่ง (Author |             |
|   | W          | 140-1          | Author, บทความทดสอบ แก้ไข.docx                                               | Article Text                          |             |

- 79. ตรวจสอบบทความที่ผู้แต่ง (Author) แก้ไขตามข้อเสนอแนะ
  - กรณีที่ 1 : ให้ผู้แต่งแก้ไขอีกรอบ
  - กรณีที่ 2 : ส่งให้ผู้ประเมินบทความ (Reviewer) ประเมินอีกรอบ
  - กรณีที่ 3 : ปฏิเสธการตีพิมพ์บทความ
  - กรณีที่ 4 : รับตีพิมพ์บทความ

## กรณีที่ 1 : ให้ผู้แต่งแก้ไขอีกรอบ

ทำตามขั้นตอนที่ 62-78

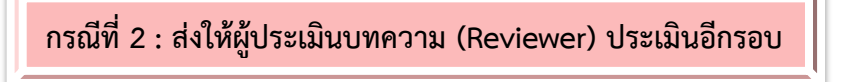

1. คลิกที่ลิงก์ New Review Round

| ทดสอบส่งบทความ วารสารทดสอบระบบ ThaiJO<br>สุดพิชญ์ชา ธงดาชัย, อุมาพร เย็บปัก |        |
|-----------------------------------------------------------------------------|--------|
| Submission Review Copyediting Production                                    | 0 Help |
| Round 1 New Review Round                                                    |        |

- 2. เลือกไฟล์บทความผู้แต่ง (Author) เพื่อเข้าสู่กระบวนการ Review รอบที่ 2
- 3. คลิกที่ปุ่ม Create New Review Round

| New Review Round                                                                                                    | ×             |
|----------------------------------------------------------------------------------------------------|---------------|
| You are about to create a new review round for this submission. Files that have not been review rounds are listed below. | used in other |
| Revisions                                                                                                    | Q Search      |
| I38-2 Journal editor, บทความทดสอบ (ให้ผู้แต่งแก้ไขตามข้อเสนอ Article Text<br>แนะ).docx (2)                               |               |
| Article Text                                                                                                    |               |
| 2. เลือกไฟล์บทความผู้แต่ง (Author)                                                                                       |               |
| Create New Review Round Cancel 3. คลิกที่ปุ่ม Create New Review Round                                                    |               |

 เข้าสู่ขั้นตอนการ Review รอบที่ 2 ซึ่งบทความที่ผู้แต่ง (Author) แก้ไขตามข้อเสนอแนะ อาจมีชื่อและสังกัด ของผู้แต่ง (Author) ติดอยู่ในไฟล์นั้นด้วย

5. ทำตามขั้นตอนที่ 21-78

<u>จากรูป</u> การ Review รอบที่ 2 มีผู้ประเมินบทความ (Reviewer) 1 ท่าน

| OIS           |                                                                                     | Metadata                     | Editorial History Submission Library |
|---------------|-------------------------------------------------------------------------------------|------------------------------|--------------------------------------|
|               | ทดสอบส่งบทความ วารสารทดสอบระบบ ThaijO<br>สุดพิชญ์ชา ธงคาชัย, อุมาพร เอ็บปัก         |                              |                                      |
| Tasks 0       |                                                                                     |                              |                                      |
| Submissions   | Submission Review Copyediting Production                                            |                              | 0 Help                               |
| Issues        | Round 1 Round 2 New Review Round                                                    |                              |                                      |
| Settings      |                                                                                     |                              |                                      |
| Users & Roles | Round 2 Status<br>Revisions have been requested.                                    |                              |                                      |
| Tools         |                                                                                     |                              |                                      |
|               | Notification<br>A revised file has been uploaded for your editorial consideration i | n Review.                    |                                      |
|               | Review Files                                                                        | Q Search Upload/Select Files | Request Revisions                    |
|               | Is7-2 Author, บทความทดสอบ แก้ไข.docx (2)                                            | Article Text                 | Resubmit for Review                  |
|               |                                                                                     |                              | Send to Copyediting                  |
|               | Reviewers                                                                           | Add Reviewer                 | Decline Submission                   |
|               | ▶ อานนท์ พงษ์ใหญ่ Complete<br>Recommendation: Revisio<br>Required                   | Revert Decision              | Participants Add                     |
|               | Required                                                                            |                              | Journal editor                       |
|               |                                                                                     |                              | วุฒิสิทธิ์ ย่อชัย                    |
|               | Revisions                                                                           | Q Search Upload File         | Author                               |
|               | Is8-1 Journal editor, บทความทดสอบ (ให้ผู้แต่งแก้ไขรอบที่ 2).d                       | ocx Article Text             | สุดพิชญ์ชา ธงดาชัย                   |
|               | Is9-1 Author, บทความทดสอบ แก้ไขบทความรอบที่ 2.docx                                  | Article Text                 |                                      |
|               |                                                                                     |                              |                                      |
|               | Review Discussions                                                                  |                              | Order Add discussion                 |
|               | Name                                                                                | From                         | Last Reply Replies Closed            |
|               | แก้ไขบทความตามข้อเสนอแนะเรียบร้อยแล้วค่ะ                                            | author2_thaijo<br>Jul/27     | section_thaijo 1 🗌<br>Jul/27         |
|               | แก้ไขบทความรอบที่ 2 เรียบร้อยแล้วค่ะ                                                | author2_thaijo<br>Jul/28     | - 0 🗆                                |
|               |                                                                                     |                              |                                      |

# กรณีที่ 3 : ปฏิเสธการตีพิมพ์บทความ

1. คลิกที่ปุ่ม Decline Submission

| Review Files                                           | Q Search Upload/Se          | elect Files Request Revisions |  |
|--------------------------------------------------------|-----------------------------|-------------------------------|--|
| <ul> <li>I24-2 Author, บทความทดสอบ.docx (2)</li> </ul> | Article Text                | Resubmit for Review           |  |
| ſ                                                      |                             | Send to Copyediting           |  |
| Reviewers                                              | 1. คลิกที่ปุ่ม Decline Subm | ission Decline Submission     |  |

- 2. แก้ไขข้อความในเนื้อหาอีเมล์ โดยควรให้เหตุผลในการปฏิเสธการตีพิมพ์บทความ
- 3. คลิกที่ปุ่ม Record Editorial Decision

| Decline            | Submi                  | ssior              | 1                   |                  |         |        |                   |         |                |       |       |              |          |             | × |
|--------------------|------------------------|--------------------|---------------------|------------------|---------|--------|-------------------|---------|----------------|-------|-------|--------------|----------|-------------|---|
| Notify the         | e author               | that t             | their s             | ubmis            | sion    | has be | een d             | ecline  | ed.            |       |       |              |          |             |   |
| Author             | s)                     |                    |                     |                  |         |        |                   |         |                |       |       |              |          |             |   |
| สุดพืชญ์ข          | า ธงดาชัย              | ย, อุมาเ           | พร เย็บ             | ปัก              |         |        |                   |         |                |       |       |              |          |             |   |
| E-mail to          |                        |                    |                     |                  |         |        |                   |         |                |       |       |              |          |             |   |
|                    | besei<br>B             | I                  | U                   | or<br>fx         | e       | 2      | $\langle \rangle$ | 50      | Upload         | .+    |       |              |          |             |   |
| สุดพิชญ์<br>We hav | ชา ธงดาช้<br>e reache  | (ย, อุมา<br>d a d€ | าพร เย็า<br>ecision | มปีก:<br>i regar | rding   | your   | subm              | ilssion | า to วารสารทดง | สอบร  | ะบบ ไ | 'haiJO2, "ทด | สอบส่งบา | ทความþารสาร |   |
| Our dec            | ision is t             | to: De             | cline S             | iubmis           | ssion   |        | 2.                | มพ์ข้า  | อความในเนื้    | อหา   | อีเม  | ລ໌           |          |             | • |
| + Add I            | Reviews t<br>ot send a | o Emai<br>author   | il<br>r email       | I                |         |        |                   |         |                |       |       |              |          |             |   |
| Revie              | wer's A                | ttacl              | hmer                | nts              |         |        |                   |         |                |       |       |              |          | Q Searc     | h |
| •                  | 🕅<br>ระบบ              | 85-1<br>THAIJ      | Reviev<br>O2.do     | wer, ป<br>cx     | ระเมิน  | บทควา  | ามเรื่อง          | งการท   | ดสอบส่งบทควา   | เมวาร | สารท  | เดสอบ        |          |             |   |
| •                  | 3                      | 99-1               | Sectio              | on edit          | tor, មា | ทความ  | เทดสอ             | บบ แก้ใ | lข.docx        |       |       |              |          |             |   |
| [                  | 3.                     | คลิกท์             | າ້່ປຸ່ม F           | Reco             | rd E    | ditor  | rial D            | )ecis   | ion            |       |       |              |          |             |   |
| Record             | Editorial              | Decisi             | on                  | Cano             | cel     |        |                   |         |                |       |       |              |          |             |   |

กรณีที่ 4 : รับตีพิมพ์บทความ

80. คลิกที่ปุ่ม Sent to Copyediting

| Review Files                                           | Q Search Upload/Select Files   | Request Revisions   |
|--------------------------------------------------------|--------------------------------|---------------------|
| <ul> <li>124-2 Author, บทความทดสอบ.docx (2)</li> </ul> | Article Text                   | Resubmit for Review |
| 80. (                                                  | ลิกที่ปุ่ม Sent to Copyediting | Send to Copyediting |
| Reviewers                                              | Add Reviewer                   | Decline Submission  |

- 81. เลือกไฟล์เพื่อนำไปขั้นตอนการ Copyediting ท่านสามารถแก้ไขข้อความในเนื้อหาอีเมล์ได้
- 82. คลิกที่ปุ่ม Record Editorial Decision

| Send to Copyediting                                                                                                    | ×          |
|----------------------------------------------------------------------------------------------------|------------|
| Notify the author that their submission has been accepted.<br>Author(s)<br>สุดพืชญ์ชา ธงดาชัย, อุมาพร เย็บปัก                                                                                                    |            |
| Email to be sent to author                                                                                                    |            |
| P: P: B I U fx & X: ↔ X: ■ Upload ±                                                                                                    |            |
| สุดพิชญ์ชา ธงดาชัย, อุมาพร เย็บปัก:<br>We have reached a decision regarding your submission to วารสารทดสอบระบบ ThaiJO2, "ทดสอบส่งบทค<br>ทดสอบระบบ ThaiJO".<br>Our decision is to: Accept Submission<br>วฒิสิทธิ์ ย่อชัย<br>+ Add Reviews to Email<br>Do not send author email | วาม วารสาร |
| Reviewer's Attachments                                                                                                    | Q Search   |
| No Files                                                                                                    |            |
| Revisions                                                                                                    | Q Search   |
| Ise 158.1 โดนเกล) editor บทความทดสอบ (ให้ผู้แต่งแก้ใชรอบที่ 2) docy Article Text                                                                                                    |            |
| <ul> <li>▶ 201 มี 159-1 Author, บทความทดสอบ แก้ไขบทความรอบที่ 2.docx</li> <li>Article Text</li> </ul>                                                                                                    |            |
| 81. เลือกไฟล์เพื่อนำไปขั้นตอนการ Copyediting                                                                                                    |            |
| Record Editorial Decision Cancel 82. คลิกที่ปุ่ม Record Editorial Decision                                                                                                    |            |

## >>> เข้าสู่ขั้นตอนการ Copyediting <<<

- 83. คลิกที่ลิงก์เพื่อดาวน์โหลดไฟล์ที่หัวข้อ Draft Files
- 84. นำไฟล์ที่ผ่านขั้นตอนการ Review ไปตรวจพิสูจน์อักษรและจัด Layout ตามรูปแบบของวารสาร
- 85. หัวข้อ Copyediting Discussions ให้คลิกที่ลิงก์ Add discussions เพื่อส่งไฟล์ให้ผู้แต่ง (Author) ตรวจสอบ
  - \* ถ้าไม่ส่งให้ผู้แต่ง (Author) ตรวจสอบ หรือ ส่งให้ผู้แต่ง (Author) ตรวจสอบทางอีเมล์ ให้ไปยังขั้นตอนที่ .......

|                      | Metadata Edi                                                     | itorial History Submission Library     |
|----------------------|------------------------------------------------------------------|----------------------------------------|
| OPEN JOURNAL SYSTEMS | ทดสอบส่งบทความ วารสารทดสอบระบบ ThaiJO                            |                                        |
| Tasks 1              | สุดทัชญชา ธงดาชย, อุมาพร เยบปก<br>                               |                                        |
| Submissions          | Submission Review Copyediting Production                         | 0 Help                                 |
| Issues               | Notification                                                     |                                        |
| Settings             | Assign a copyeditor using the Add link in the Participants list. |                                        |
| Users & Roles        | 83. คลิกที่ลิงก์เพื่อดาวน์โหลดไฟล์                               | Send To Production                     |
| Tools                | Dratt Files                                                      |                                        |
|                      |                                                                  | Participants Add                       |
|                      |                                                                  | Journal editor                         |
|                      | Copyediting Discus: 65. Plat Plat Add discussion Add discussion  | > วุฒิสิทธิย่อชัย<br>Author            |
|                      | No Items                                                         | <ul> <li>สุดพิชญ์ชา ธงดาชัย</li> </ul> |
|                      |                                                                  |                                        |
|                      | Copyedited Q Search Upload/Select Files                          |                                        |
|                      | No Files                                                         |                                        |
|                      |                                                                  |                                        |

- 86. คลิกที่ลิงก์ Add User และเลือกผู้แต่ง (Author)
- 87. พิมพ์ชื่อเรื่อง และเนื้อหาที่ต้องการส่งข้อความถึงผู้แต่ง (Author)
- 88. อัพโหลดไฟล์ที่จัด Layout เรียบร้อยแล้ว เพื่อให้ผู้แต่ง (Author) ตรวจสอบ
- 89. คลิกที่ปุ่ม OK

| Add discussion                                                                                                    |
|----------------------------------------------------------------------------------------------------|
| Participants 86.คลิกที่ลิงก์ Add User Add User                                                                         |
| ວຸฒิสิทธิ์ ข่อชัย <section.thaijo@gmail.com> ★</section.thaijo@gmail.com>                                              |
| สุตพิชญ์ชา ธงดาชัย <sutpitcha@gmail.com></sutpitcha@gmail.com>                                                         |
| 87.พิมพ์ชื่อเรื่อง<br>Subject *                                                                                        |
| ให้ผู้แต่งตรวจสอบความถูกต้องของบทความ                                                                                  |
|                                                                                                    |
| Message *<br>□ □ B I U fx & 次 ↔ 53 I Upload ±                                                                          |
| ถึง สุดพิชญ์ชา ธงดาชัย                                                                                                 |
| กรุณาตรวจสอบชื่อผู้แต่ง สังกัดผู้แต่ง และความถูกต้องของบทความตามไฟล์ที่แนบมานี้                                        |
| ขอขอบคุณ<br>พิมพ์ข้อความที่ต้องการส่งถึงผู้แต่ง (Author)                                                               |
| วุฒิสิทธิ์ ย่อชัย                                                                                                    |
| กองบรรณาธิการวารสาร                                                                                                    |
|                                                                                                    |
| Attached Files Q Search Upload File Select Files                                                                       |
| โฟ 161-2 section_thaijo, Journal editor, บทความทดสอบ (ให้ผู้แต่งตรวจสอบ Article Text<br>ความถูกต้องของบทความ).docx (2) |
| 88. อัพโหลดไฟล์ เพื่อให้ผู้แต่ง (Author) ตรวจสอบ                                                                       |
| * Denotes required field                                                                                               |
| <mark>ดห cancel</mark> 89. คลิกที่ปุ่ม OK                                                                              |

90. จากนั้นรอผู้แต่ง (Author) ตอบกลับ โดยข้อความจะแสดงที่หัวข้อ Copyediting Discussions

| Copyediting Discussions Add discussion       |                          |            |         |        |  |  |
|----------------------------------------------|--------------------------|------------|---------|--------|--|--|
| Name                                         | From                     | Last Reply | Replies | Closed |  |  |
| <u>ให้ผู้แต่งตรวจสอบความถูกต้องของบทความ</u> | section_thaijo<br>Jul/28 | -          | 0       |        |  |  |
ผู้แต่ง (Author) ส่งบทความที่แก้ไขตามข้อเสนอแนะกลับมา

91. หลังจากผู้แต่ง (Author) ส่งข้อความกลับมา จะได้รับอีเมล์แจ้งจากระบบ โดยคลิกที่ลิงก์ URL

| [thaij | o2] New notification from วารสารทดสอบระบบ ThaiJO2                                                                                                    | กล่องจดหมาย x                                            | ē             | 2 |
|--------|----------------------------------------------------------------------------------------------------|----------------------------------------------------------|---------------|---|
| ?      | สุดพืชญ์ชา ธงดาชัย <sutpitcha@gmail.com><br/>ถึง ฉัน ∵</sutpitcha@gmail.com>                                                                                                    | 13:13 (35 นาทีที่ผ่านมา) ☆                               | *             | • |
| ۲      | ช้อความนี้อาจไม่ได้ถูกส่งโดย: sutpitcha@gmail.com เรียนรู้เพิ่มเติม รา                                                                                                    | ยงานฟิชชิง                                               |               |   |
|        | You have a new notification from วารสารทดสอบระบบ ThaiJO2:<br>There is new activity in the discussion titled "ให้ผู้แต่งตรวจสอบความถูก<br>"ทดสอบส่งบทความ วารสารทดสอบระบบ ThaiJO".<br>Link: <u>http://ojs3.openservice.in.th/index.php/thaijo2/workflow/access/3</u><br>ชาตรี วงษ์แก้ว | เด้องของบทความ" regarding the sub<br>91. คลิกที่ลิงก์ UF | mission<br>{L |   |

92. จากนั้นจะเข้าสู่เว็บไซต์ของวารสาร และ Log in เข้าสู่ระบบ

|                                                                                           | Register Login |
|-------------------------------------------------------------------------------------------|----------------|
| วารสารทดสอบระบบ ThaiJO2 Current Archives Publication Polycies Publibcation Ethics About - | Search         |
| Home / Login                                                                              | Information    |
| Username                                                                                  | For Readers    |
| Username                                                                                  | For Authors    |
| Password                                                                                  | For Librarians |
| Password                                                                                  |                |
| Forgot your password?<br>Keep me logged in<br>Login Register                              |                |

93. หัวข้อ My Assigned ให้คลิกที่ลิงก์ Copyediting ท้ายชื่อบทความ

| My Assi | Q Search                       |                                           |                  |
|---------|--------------------------------|-------------------------------------------|------------------|
| ID      | Author; Title                  | 93. คลิกที่ลิงก์ Copyediting Stage        | CopyCatch<br>(%) |
| > 39    | ธงดาชัย et al.; ทดสอบส่งบทความ | วารสารทดสอบระบบ ThaiJO <u>Copyediting</u> | )                |

94. จากนั้นจะเข้าสู่หน้า Copyediting ให้คลิกอ่านข้อความจากผู้แต่ง (Author) ที่หัวข้อ Copyediting Discussions

\* กรณีแก้ไขไฟล์และต้องการติดต่อกับผู้แต่ง (Author) ให้ใช้ช่องทางนี้ในการติดต่อกับผู้แต่ง (Author)

| OIS                  | Metadata Editorial History Submission Li                                                        | brary |
|----------------------|-------------------------------------------------------------------------------------------------|-------|
| OPEN JOURNAL SYSTEMS | ทดสอบส่งบทความ วารสารทดสอบระบบ ThaijO<br>สุดพืชญ์ชา ธงดาชัย, อุมาพร เย็บปัก                     |       |
| Tasks 2              |                                                                                                 |       |
| Submissions          | Submission Review Copyediting Production 0                                                      | Help  |
| Issues               | Notification                                                                                    |       |
| Settings             | Awaiting Copyedits.                                                                             |       |
| Users & Roles        |                                                                                                 |       |
| Tools                | Draft Files Q Search Upload/Select Files Send To Production                                     |       |
|                      | B 160-1 Author, บทความทดสอบ แก้ไขบทความรอบที่ 2.docx Article Text                               | Add   |
|                      | Journal editor                                                                                  |       |
|                      | Copyediting Discussions Add discussion 🕨 วุฒิสิทธิ์ ย่อชัย                                      |       |
|                      | Name From Last Reply Replies Closed Author                                                      |       |
|                      | ▶ <u>ให้ผู้แต่งตรวจสอบความถูกต้องของบทความ</u> section_thaijo author2_thaijo 1<br>Jul/28 Jul/29 |       |
|                      |                                                                                                 |       |
|                      | Copyedited Q Search Upload/Select Files                                                         |       |
|                      | No Files                                                                                        |       |

95. หลังจากตรวจสอบไฟล์ พิสูจน์อักษรและจัด Layout จนได้ไฟล์ที่สมบูรณ์แล้ว ให้อัพโหลดไฟล์ที่หัวข้อ Copyedited โดยคลิกที่ลิงก์ Upload/Select Files

| Copyedited | Q Search Upload/Select Files                         |  |
|------------|------------------------------------------------------|--|
|            | <sup>No F</sup> 95. คลิกที่ถิงก์ Upload/Select Files |  |

- 96. ระบบจะให้เลือกไฟล์ที่สมบูรณ์ที่สุด หากยังไม่มีไฟล์ในระบบ ให้คลิกที่ลิงก์ Upload File
  - \* กรณีมีไฟล์ใน List ให้เลือกไฟล์ แล้วคลิกที่ปุ่ม OK จากนั้นไปยังขั้นตอนที่ .......

| Upload/Selec | ct Files                                                            |                                                | ×            |
|--------------|---------------------------------------------------------------------|------------------------------------------------|--------------|
| Copyedited   | I                                                                   | 96. คลิกที่ลิงก์ Upload                        | Files        |
| Show files   | from all accessible workflow stages.                                |                                                |              |
| Copyediting  |                                                                     |                                                |              |
| •            | 🗟 160-1 Author, บทความทดสอ                                          | บบ แก้ไขบทความรอบที่ 2.docx                    | Article Text |
| •            | 🕅 148-1 section_thaijo, Journannannannannannannannannannannannannan | al editor, บทความทดสอบ (ให้ผู้แต่ง             | Article Text |
| •            | 🔞 149-1 section_thaijo, Journ<br>แก้ไซรอบที่ 2).docx                | al editor, บทความทดสอบ (ให้ผู้แต่ง             | Article Text |
| •            | 🔯 161-2 section_thaijo, Journ<br>ตรวจสอบความถูกต้องของบทความ).c     | al editor, บทความทดสอบ (ให้ผู้แต่ง<br>docx (2) | Article Text |
|              |                                                                     |                                                |              |
|              |                                                                     |                                                |              |
| OK Canc      | el                                                                  |                                                |              |

- 97. เลือก Article Text
- 98. คลิกที่ลิงก์ Upload File เพื่ออัพโหลดไฟล์ที่สมบูรณ์ที่สุด

| Upload Copyedi      | lited File                               | ×           |
|---------------------|------------------------------------------|-------------|
| 1. Upload File      | 2. Review Details 3. Confirm             |             |
| Article Compon      | nent *                                   |             |
| Article Text        |                                          | \$          |
| Drag and drop a     | a file here to begin upload              | Upload File |
| Ensuring a Blind Re | 98. คลิกที่ลิงก์ Upload<br><u>Review</u> | File        |
| Continue Car        | ancel                                    |             |

- 99. คลิกที่ปุ่ม Continue
  - \* ถ้าต้องการแก้ไขไฟล์ ให้คลิกที่ปุ่ม Change File

| Upload Copyedited File                                                      | ×           |
|-----------------------------------------------------------------------------|-------------|
| 1. Upload File 2. Review Details 3. Confirm                                 |             |
| Article Component *                                                         |             |
| Article Text                                                                | \$          |
| < section_thaijo, Journal editor, บทความทดสอบ (Final).docx                  | Change File |
| Ensuring a Blind Review                                                     |             |
| Continue         99. คลิกที่ปุ่ม Continue           Continue         Cancel |             |

### 100. คลิกที่ปุ่ม Continue

\* ถ้าต้องการแก้ไขชื่อไฟล์ในระบบ ให้คลิกที่ลิงก์ Edit

| Upload Copyedi    | ited File                                       | × |
|-------------------|-------------------------------------------------|---|
| 1. Upload File    | 2. Review Details 3. Confirm                    |   |
| section_thaijo, J | Journal editor, บทความทดสอบ (Final).docx 🕜 Edit |   |
| 🕅 docx 🛛 🗁 22k    | КВ                                              |   |
| Continue Can      | 100. คลิกที่ปุ่ม Continue<br>ncel               |   |

### 101. คลิกที่ปุ่ม Complete

| Upload Copyedit | ed File                 |            | × |
|-----------------|-------------------------|------------|---|
| 1. Upload File  | 2. Review Details       | 3. Confirm |   |
|                 |                         | File Added |   |
| Complete Can    | 101. คลิกที่ปุ่:<br>cel | ม Complete |   |

102. หลังจากอัพโหลดไฟล์เรียบร้อยแล้ว ที่หัวข้อ Copyedited จะแสดงไฟล์ที่สมบูรณ์ที่สุดของบทความ 103. คลิกที่ปุ่ม Send to Production เพื่อเข้าสู่ขั้นตอนการ Production

| OIS                  |                                                                                              | Metadata Er                      | ditorial History Submission Library |
|----------------------|----------------------------------------------------------------------------------------------|----------------------------------|-------------------------------------|
| OPEN JOURNAL SYSTEMS | ทดสอบส่งบทความ วารสารทดสอบระบบ ThaiJO<br>สตพืชเชีชา ธงดาชัย, อมาพร เย็บปัก                   |                                  |                                     |
| Tasks 2              |                                                                                              | 103 <b>ຄ</b> ືຄູ່ໜຶ່ງໃນ Cond     | to Production                       |
| Submissions          | Submission Review Copyediting Production                                                     | n 105. พิสกที่บุม Send           | Help                                |
| Issues               | Draft Files                                                                                  | Q Search Upload/Select Files     | Send To Production                  |
| Settings             | Interpretation                                                                               | Article Text                     |                                     |
| Users & Roles        |                                                                                              |                                  | Participants Add                    |
| Tools                |                                                                                              |                                  | Journal editor                      |
|                      | Copyediting Discussions                                                                      | Add discussion                   | วุฒิสิทธิ์ ย่อชัย                   |
|                      | Name From                                                                                    | Last Reply Replies Closed        | Author                              |
|                      | <ul> <li>ให้ผู้แต่งตรวจสอบความถูกต้องของบทความ</li> <li>section 1</li> <li>Jul/28</li> </ul> | haijo author2_thaijo 1<br>Jul/29 | สุดพิชญ์ชา ธงดาชัย                  |
|                      |                                                                                              |                                  |                                     |
|                      | Copyedited                                                                                   | Q Search Upload/Select Files     |                                     |
|                      | ▶ ☐ 162-1 section_thaijo, Journal editor, บทความทดสอบ                                        | (Final).docx Article Text        |                                     |

104. ระบบจะเตรียมข้อความเพื่อส่งอีเมล์แจ้งผู้แต่ง (Author)

- \* ถ้าไม่ต้องการส่งอีเมล์ในขั้นตอนนี้ให้คลิกที่ Do not sent author email
- 105. คลิกที่ปุ่ม Record Editorial Decision

| Send To Production                                                                                                    | ×    |
|----------------------------------------------------------------------------------------------------|------|
| Author(s)                                                                                                    |      |
| สุตพิชญ์ชา ธงดาชัย, อุมาพร เย็บปัก                                                                                                    |      |
| Email to be sent to author                                                                                                    |      |
|                                                                                                    |      |
| สุดพิชญ์ชา ธงดาชัย, อุมาพร เย็บปัก:                                                                                                    |      |
| The editing of your submission, "ทดสอบส่งบทความ วารสารทดสอบระบบ ThaiJO," is complete. We are now send<br>it to production.<br>Submission URL: <u>http://ojs3.openservice.in.th/index.php/thaijo2/authorDashboard/submission/39</u><br>วฒิสิทธิ์ ย่อชัย | ding |
| Do not send author email                                                                                                    |      |
| Copyedited Q Se                                                                                                    | arch |
| ▶ 🕢 🔯 162-1 section_thaijo, Journal editor, บทความทดสอบ (Final).docx Article Text                                                                                                    |      |
| 105. คลิกที่ปุ่ม Record Editorial Decision                                                                                                    |      |
| Record Editorial Decision Cancel                                                                                                    |      |

### >>> เข้าสู่ขั้นตอนการ Production <<<

106. เข้าสู่ขั้นตอนการ Production

#### <u>จากรูป</u>

- หัวข้อ Production Ready Files >> ไฟล์ MS Word ที่สมบูรณ์ที่สุด ก่อนแปลงเป็นไฟล์ PDF
- หัวข้อ Production Discussions
- >> ช่องทางสำหรับติดต่อกับผู้แต่ง (Author)
- หัวข้อ Galleys

>> ไฟล์ PDF ของบทความ

| OIS                  | Metadata Editorial Hi                                                             | story Submission Library |
|----------------------|-----------------------------------------------------------------------------------|--------------------------|
| OPEN JOURNAL SYSTEMS | ทดสอบส่งบทความ วารสารทดสอบระบบ ThaiJO<br>สุดพืชญ์ชา ธงคาชัย, อุมาพร เย็บปัก       |                          |
| Tasks 1              |                                                                                   |                          |
| Submissions          | Submission Review Copyediting Production                                          | 0 Help                   |
| Issues               | Notification                                                                      |                          |
| Settings             | Assign a user to create galleys using the Add link in the Participants list.      |                          |
| Users & Roles        | ไฟล์ MS Word ที่สมบูรณ์ที่สุด                                                     |                          |
| Tools                | Production Ready Search Upload File                                               | edule For Publication    |
|                      | b 163-1 section_thaijo, Journal editor, บทความทดสอบ (Final).docx Article Text Pai | ticipants Add            |
|                      | Jou                                                                               | rnal editor              |
|                      | Production ช่องทางสำหรับตัดตอกับผูแตง (Author) Add discussion                     | ฒสิทธิ์ ย่อชัย           |
|                      | Name From Last Reply Replies Closed Aut                                           | thor                     |
|                      | No Items 🕨                                                                        | ุเดพิชญ์ชา ธงดาชัย       |
|                      | 415000                                                                            |                          |
|                      | Galleys Add galley                                                                |                          |
|                      | No Items                                                                          |                          |
|                      |                                                                                   |                          |

107. แก้ไขข้อมูลและบทคัดย่อ (Abstract) ให้ตรงกับไฟล์บทความ เพื่อแสดงผลออนไลน์ โดยการคลิกที่ลิงก์

Metadata

| OIC                  |                                                                           | Metadata Editorial History Submission Library |
|----------------------|---------------------------------------------------------------------------|-----------------------------------------------|
| OPEN JOURNAL SYSTEMS | ทดสอบส่งบทความ วารสารทดสอบระบบ ThaiJO<br>สตติชณ์ชา ธงคาชัย. อมาทร เย็บปัก | 107. คลิกที่ลิงก์ Metadata                    |
| Tasks 1              |                                                                           |                                               |
| Submissions          | Submission Review Copyediting Production                                  | e Help                                        |

108. แก้ไขข้อมูลและบทคัดย่อ (Abstract) ให้ตรงกับไฟล์ที่สมบูรณ์ของบทความ

\* ถ้าต้องการแสดงรูปภาพของบทความ สามารถอัพโหลดได้ที่หัวข้อ Cover image

109. คลิกที่ปุ่ม Save

| Submissior                                                         | n and Put                          | olicat              | ion Meta       | adata                         |                                          |            |            |                    |                               |         | ×                  |
|--------------------------------------------------------------------|------------------------------------|---------------------|----------------|-------------------------------|------------------------------------------|------------|------------|--------------------|-------------------------------|---------|--------------------|
| Submissio                                                          | n Ide                              | ntifieı             | s              |                               |                                          |            |            |                    |                               |         |                    |
| Section *                                                          |                                    |                     |                |                               |                                          |            |            |                    |                               |         |                    |
| บทความวิจัย                                                        | ( Research                         | Article             | 25)            |                               |                                          | 10         | 8 แก้ไ     | ไขเข้าอะ           | แลและบทศ์                     | จัดย่อ  | (Abstract)         |
| Articles must k                                                    | be submitte                        | d to or             | ne of the jo   | urnal's sectio                | ons. *                                   | าง<br>ให้เ | ตรงกับ     | มไฟล์ <sup>ะ</sup> | มู่ แระเจ o m<br>ที่สมบูรณ์ขเ | องบท    | ความ               |
| Prefix                                                             |                                    |                     | Title *        |                               |                                          |            |            |                    |                               |         |                    |
|                                                                    |                                    |                     | ทดสอบส่งเ      | เทความ วารส                   | ารทดสอบร                                 | สะบบ Tha   | ijО        |                    |                               |         |                    |
| Examples: A, 7                                                     | Гhe                                |                     |                |                               |                                          |            |            |                    |                               |         |                    |
| Subtitle                                                           |                                    |                     |                |                               |                                          |            |            |                    |                               |         |                    |
| The optional s                                                     | ubtitle will                       | appea               | r after a co   | olon (:), follow              | ving the m                               | ain title. |            |                    |                               |         |                    |
| Abstract *                                                         |                                    |                     |                |                               |                                          |            |            |                    |                               |         |                    |
| D D                                                                | B I                                | U                   | <b>:</b> ≡ 1∃≡ | X <sup>2</sup> X <sub>2</sub> | fx d                                     | \$\$ G     | $\diamond$ | 22                 | Upload                        | ÷       |                    |
| List of Co                                                         | ntributo                           | rs                  | <u>j</u> 02    |                               |                                          |            |            |                    | Order                         | Add     | Contributor        |
| Name                                                               |                                    |                     |                | E-mail                        |                                          |            | Role       |                    | Primary<br>Contact            | /<br>t  | In Browse<br>Lists |
| 🕨 สุดพิชญ์ช                                                        | า ธงดาชัย                          |                     |                | sutpitcha@                    | gmail.cor                                | n          | Auth       | or                 |                               |         | <b></b> <i>∎</i>   |
| อุมาพร เย็                                                         | ขบปัก                              |                     |                | umaporn.ye                    | ep@gmai                                  | l.com      | Auth       | or                 |                               |         | C                  |
| Cover imag                                                         | je                                 |                     |                |                               | 1.1.1.1.1.1.1.1.1.1.1.1.1.1.1.1.1.1.1.1. |            |            |                    |                               |         |                    |
| * ถ้าต้อง                                                          | การแสดง                            | รูปภา               | าพของบห        | าความ สาม                     | เารถอัพโ                                 | โหลดได้    | ้ที่หัวข้  | ไอนี้              | ]                             | [       | Upload File        |
| Submissior<br>These specific<br>content.<br>Additional<br>Keywords | n Metada<br>cations are<br>Refinem | ta<br>based<br>ents | d on the D     | ublin Core n                  | netadata :                               | set, an ir | nternat    | ional              | standard uso                  | ed to c | lescribe journal   |
|                                                                    |                                    | 00 -                |                | Cours                         | ent                                      | . unice x  | yaki       |                    | L                             |         |                    |
| Save C                                                             | Cancel                             | .09. 6              | าสกาพเกิม      | save                          |                                          |            |            |                    |                               |         |                    |

\* กรณีมีเลข DOI สามารถใส่ได้ที่แถบ Identifiers

| Submission and Publication Metadata |             | ×             |
|-------------------------------------|-------------|---------------|
| Submission                          | Identifiers | <b>ð</b> Help |
| Public URL identifie                | ier         |               |
| Save Cance                          | el          |               |

110. หัวข้อ Production Ready Files ให้คลิกที่ลิงก์ เพื่อดาวน์โหลดไฟล์ไปแปลงเป็นไฟล์ PDF หรือส่งโรงพิมพ์

| Production Ready Files    | 110. คลิกที่ลิงก์ เพื่อดาวน์โหลดไฟล์ไปแปลงเป็นไฟล์ PDF หรือส่งโรงพิมพ์ 🥫 |
|---------------------------|--------------------------------------------------------------------------|
| ► 🕅 163-1 section_thaijo, | l<br>Journal editor, บทความทดสอบ (Final).docx Article Text               |

111. หลังจากได้ไฟล์ PDF ของบทความเรื่องนี้เรียบร้อยแล้ว ให้คลิกที่ลิงก์ Add galley ที่หัวข้อ Galleys

| Galleys | 111. คลิกที่ลิงก์ Add galley <b>Add galley</b> |
|---------|------------------------------------------------|
|         | No Items                                       |

112. หัวข้อ Galley Label ให้พิมพ์คำว่า "PDF" จากนั้นคลิกที่ปุ่ม Save

| Create New Galley                                           |                       | × |
|-------------------------------------------------------------|-----------------------|---|
| Galley Label *                                              | 112. พิมพ์คำว่า "PDF" |   |
| PDF                                                         |                       |   |
| Typically used to identify the file format (e.g. PDF, HTML, |                       |   |
| etc.). *                                                    |                       |   |
|                                                             |                       |   |
| English \$                                                  |                       |   |
| Language *                                                  |                       |   |
|                                                             |                       |   |
| This galley will be available at a separate website.        |                       |   |
| ຂີວໜີ່ ໃນ Covo                                              |                       |   |
| ต่อกาทบุม Save                                              |                       |   |
| Save Cancel                                                 |                       |   |

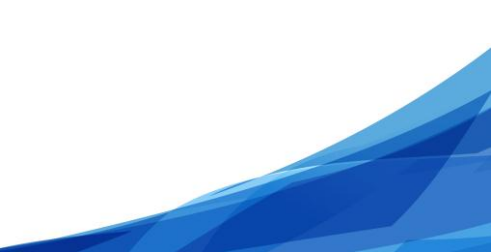

- 113. เลือก Article Text
- 114. คลิกที่ปุ่ม Upload File เพื่ออัพโหลดไฟล์ PDF ของบทความ

| Upload a File Ready for Publication                                                | ×  |
|------------------------------------------------------------------------------------|----|
| 1. Upload File 2. Review Details 3. Confirm                                        |    |
| Article Component *                                                                |    |
| Article Text                                                                       | \$ |
| Drag and drop a file here to begin upload 114. คลิกที่ปุ่ม Upload File บุมดลส File |    |
| Ensuring a Blind Review                                                            |    |
| Continue Cancel                                                                    |    |

## 115. คลิกที่ปุ่ม Continue

\* ถ้าต้องการแก้ไขไฟล์ ให้คลิกที่ปุ่ม Change File

| Upload a File Ready for Publication                                                              | × |
|--------------------------------------------------------------------------------------------------|---|
| 1. Upload File 2. Review Details 3. Confirm                                                      |   |
| Article Component *                                                                              | 4 |
| Article Text                                                                                     | Ŧ |
| <ul> <li>✓ section_thaijo, Journal editor, บทความทดสอบ Final.pdf</li> <li>Change File</li> </ul> |   |
| <u>Ensuring a Blind Review</u><br>115. คลิกที่ปุ่ม Continue<br>Continue Cancel                   |   |

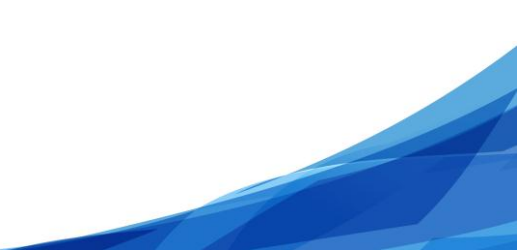

116. คลิกที่ปุ่ม Continue

\* ถ้าต้องการแก้ไขชื่อไฟล์ในระบบ ให้คลิกที่ลิงก์ Edit

| Upload a File Re  | ady for Publication                               | × |
|-------------------|---------------------------------------------------|---|
| 1. Upload File    | 2. Review Details 3. Confirm                      |   |
| section_thaijo, J | ournal editor, บทความทดสอบ Final.pdf 🛛 🥜 Edit     |   |
| ☐ pdf             | <sup>3</sup><br>116. คลิกที่ปุ่ม Continue<br>xcel |   |

117. คลิกที่ปุ่ม Complete

| Upload a File Ready for Publication |               | × |
|-------------------------------------|---------------|---|
| 1. Upload File 2. Review Details    | 3. Confirm    |   |
|                                     | File Added    |   |
| Complete Cancel                     | ປຸ່ມ Complete |   |

- 118. หัวข้อ Galleys แสดงไฟล์ PDF ของบทความ จากขั้นตอนที่ 111-117
  - \* ถ้าต้องการแก้ไข หรือ ลบไฟล์ให้คลิกที่สัญลักษณ์ 🕨
- 119. คลิกที่ปุ่ม Schedule For Publication เพื่อนำบทความเรื่องนี้ใส่ตัวเล่มวารสาร

| OIS                  | Metadata Editorial History Submission Library                                          |
|----------------------|----------------------------------------------------------------------------------------|
| OPEN JOURNAL SYSTEMS | ทดสอบส่งบทความ วารสารทดสอบระบบ ThaiJO<br>สุดพิชญ์ชา ธงดาชัย, อุมาพร เย็บปัก            |
| Tasks 1              | 110 egois branche For Bublication                                                      |
| Submissions          | Submission Review Copyediting Production 119. Planting Schedule For Publication e Help |
| Issues               | Production Ready Files Q Search Upload File                                            |
| Settings             | โล 163-1 section_thaijo, Journal editor, บทความทดสอบ (Final).docx Article Text         |
| Users & Roles        | Participants Add                                                                       |
| Tools                | Journal editor                                                                         |
|                      | Production Discussions Add discussion > วุฒิสิทธิ์ ข่อข้อ                              |
|                      | Name From Last Reply Replies Closed Author                                             |
|                      | No Items 🕨 สุดพืชญ์ชา ธงตาซัย                                                          |
|                      |                                                                                        |
|                      |                                                                                        |
|                      | Galleys Add galley                                                                     |
|                      | ► PDF                                                                                  |
|                      |                                                                                        |

- 120. เลือกตัวเล่มวารสาร
- 121. พิมพ์เลขหน้าของบทความ
- 122. คลิกที่ปุ่ม Save

| Publication                                                                                                    | ×                  |
|----------------------------------------------------------------------------------------------------|--------------------|
| Schedule for publication in                                                                                                    | .ลือกตัวเล่มวารสาร |
| Vol 1 No 1 (2017): January - June                                                                                               | \$                 |
| To Be Assigned *  121. พิมพ์เลขหน้าของบร  Pages  1-10  Pages  Permissions  ✓ Attach the following permissions to the submission | ทความ              |
| http://creativecommons.org/licenses/by-nc-nd/4.0                                                                                |                    |
| License URL                                                                                                    |                    |
| วารสารทดสอบระบบ ThaiJO2                                                                                                    | 2017               |
| Copyright Holder<br>122. คลิกที่ปุ่ม Save                                                                                       | Copyright Year     |
| Save                                                                                                    |                    |

# 123. สิ้นสุดขั้นตอนการ Production

(หลังจากมีบทความเข้าสู่ตัวเล่มครบเรียบร้อยแล้ว ต้องการออนไลน์ตัวเล่ม สามารถดูได้จากหน้า 28)

| OIS                  |                                                                                                   | Metadata                  | Editorial History Submission Library |
|----------------------|---------------------------------------------------------------------------------------------------|---------------------------|--------------------------------------|
| OPEN JOURNAL SYSTEMS | ทดสอบส่งบทความ วารสารทดสอบระบบ ThaiJO<br>สุดพิชญ์ฮา ธงดาชัฮ, อุมาพร เฮ็บปัก                       |                           |                                      |
| Tasks 1              |                                                                                                   |                           |                                      |
| Submissions          | Submission Review Copyediting Production                                                          |                           | O Help                               |
| Issues               | Production Ready Files                                                                            | Q Search Upload File      | Schedule For Publication             |
| Settings             | <ul> <li>โดงาน 163-1</li> <li>section_thaijo, Journal editor, บทความทดสอบ (Final).docx</li> </ul> | Article Text              |                                      |
| Users & Roles        |                                                                                                   |                           | Participants Add                     |
| Tools                |                                                                                                   |                           | Journal editor                       |
|                      | Production Discussions                                                                            | Add discussion            | วุฒิสิทธิ์ ย่อชัย                    |
|                      | Name From                                                                                         | Last Reply Replies Closed | Author                               |
|                      | No Items                                                                                          |                           | สุดพิชญ์ชา ธงดาชัย                   |
|                      |                                                                                                   |                           |                                      |
|                      | Callaur                                                                                           | and collect               |                                      |
|                      | Galleys                                                                                           | Add galley                |                                      |
|                      | ► PDE                                                                                             |                           |                                      |
|                      |                                                                                                   |                           |                                      |

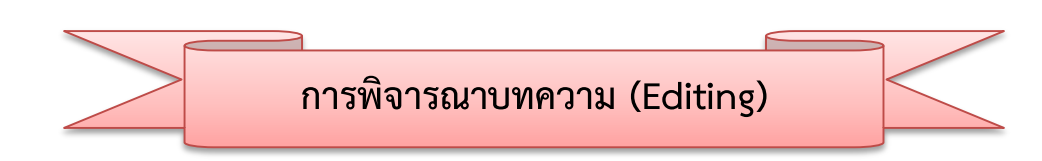

1. หลังจากมีผู้แต่ง (Author) ส่งบทความเข้ามาในระบบบรรณาธิการ (Editor) จะได้รับอีเมล์ 2 ฉบับ

เรื่อง "New notification from ....." และ "Submission Acknowledgement"

2. คลิกที่ลิงก์ URL

| [thaijo2] New notification from วารสารทดสอบระบบ ThaiJO2                                                                                                    | паражина х 🖶 🛱                                                | [ | [thai | jo2] Submission Acknowledgement                                                                                                    | ans x 🙃 🖻                                                                                                    |
|----------------------------------------------------------------------------------------------------|---------------------------------------------------------------|---|-------|----------------------------------------------------------------------------------------------------|----------------------------------------------------------------------------------------------------|
| señergin sentiñ seutrio seutro thajo@gmai.com-     ili du -:     You have a new notification from transmeasusuu ThaJO2:     A new article has been submitted to which an editor needs to be au     Link@pp/dgai.comensries.in.thirdex.pbpthajo2/exhifted-submitted     mail submitted     zransmeasura.thajJO2 | า721 (17 หาที่ผ่านอา) : • •<br>signed.<br>2. คลิกที่ลิงก์ URI | - | •     | ສາສັງ ລາມົນກົວ <editor.thajio@gmail.com><br/>64 ອຸກສິດຊົກາ ⊡<br/>ອຸສສິດຊົກາ ຣະສາອັດ:<br/>Thaikyoo for submitting the manuscript, "າສສອນທໍາມາຈາວມະ<br/>ThaiJQ2 With the online journal management system that w<br/>through the editorial process by logging in to the journal web<br/>Submission URL: <u>http://ojs3.openservice.in.th/ndex.php/thail</u><br/>1990</editor.thajio@gmail.com> | 18:11 (13 หาที่ที่ผ่านมา) 🚖 👞 🔹<br>วารสารทดสอบรอบบ<br>e are using, you will be able to track its progress<br>sile:<br>jo2/author/Dashboard/submission/39 |

3. เข้าสู่เว็บไซต์วารสาร และ Log in เข้าสู่ระบบ

|                           |                  |                      |                     |         |                | Register | Login |
|---------------------------|------------------|----------------------|---------------------|---------|----------------|----------|-------|
| วารสารทดสอบระบบ ThaiJO2 c | Current Archives | Publication Polycies | Publibcation Ethics | About - |                | Search   |       |
| Home / Login              |                  |                      |                     |         | Information    |          |       |
| Username                  |                  |                      |                     |         | For Readers    |          |       |
| Username                  |                  |                      |                     |         | For Authors    |          |       |
| Password                  |                  |                      |                     |         | For Librarians |          |       |
| Password                  |                  |                      |                     |         |                |          |       |
| Forgot your password?     |                  |                      |                     |         |                |          |       |
| Keep me logged in         | 3. Log in เข้    | าสู่ระบบ             |                     |         |                |          |       |
| Login Register            | L                | V                    |                     |         |                |          |       |

4. ตรวจสอบความเคลื่อนไหวต่างๆของบทความได้จากเมนู Tasks ซึ่งบทความที่ผู้แต่ง (Author) ส่งเข้าระบบจะ แสดงชื่อเรื่องว่า "A new article has been submitted to which an editor needs to be assigned." สามารถคลิกที่ลิงก์นั้น เพื่อเข้าสู่ขั้นตอนการ Review จากนั้นไปยังขั้นตอนที่ 6

| <u>OJS</u>           | Submissions                                                               |      |
|----------------------|---------------------------------------------------------------------------|------|
| OPEN JOURNAL SISTEMS |                                                                           | Help |
| Tasks 1              | A new article has been submitted to which an editor needs to be assigned. |      |
| Submissions          | ทดสอบส่งบทความ วารสารทดสอบระบบ ThaijO thaijo2 Q. Search New Submiss       | ion  |
| 5051115510115        | A new article has been submitted to which an editor needs to be assigned. |      |
| Issues               | ทดสอบส่งบทความ_2 (%)                                                      |      |
|                      | A new article has been submitted to which an editor needs to be assigned. |      |
| Settings             | การทดสอบส่งบทความวารสารทดสอบระบบ THAIJO2 thaijo2                          |      |
| Users & Roles        | A new article has been submitted to which an editor needs to be assigned. |      |
|                      | ทดสอบส่งบทความ2 thaijo2                                                   |      |
| Tools                | A new article has been submitted to which an editor needs to be assigned. |      |
|                      | ทดสอบส่งบทความ thaijo2 Q Search                                           |      |
|                      | Mark New Mark Read Delete CopyCatch (%)                                   |      |
|                      | 1 - 5 of 5 items                                                          |      |

5. บทความที่ผู้แต่ง (Author) ส่งเข้าสู่ระบบ จะอยู่ที่หัวข้อ Unassigned ให้คลิกที่ลิงก์ Submission ท้ายชื่อ

บทความ

| OPEN JOURNAL SYSTEMS | Submissions My Queue All Active Archives                 |                                       |                  | 0 Help         |
|----------------------|----------------------------------------------------------|---------------------------------------|------------------|----------------|
| Tasks 1              |                                                          |                                       |                  |                |
| Submissions          | Unassigned                                               |                                       | Q Search         | New Submission |
| Issues               | ID Author; Title                                         | Stage                                 | CopyCatch<br>(%) |                |
| Cattings             | 39 ธงดาชัย et al.; ทดสอบส่งบทความ วารสารทดสอบระบบ ThaijO | Submission                            |                  |                |
| Securitys            | Load more                                                | · · · · · · · · · · · · · · · · · · · |                  |                |
| Users & Roles        |                                                          | 5. คลิกที่สี                          | จิงก์ Submi      | ission         |
| Tools                |                                                          | ·                                     |                  |                |

6. จากนั้นจะเข้าสู่หน้า Submission ของบทความ

<u>จากรูป</u>

- Metadata >> รายละเอียดของบทความที่ผู้แต่ง (Author) กรอกในระบบ
- Editorial History >> ประวัติความเคลื่อนไหวต่างๆของบทความ
- Submission Library >> ข้อมูลสำหรับห้องสมุด
- Submission Files >> ไฟล์บทความของผู้แต่ง (Author)
  - Pre-Review Discussions >> ข้อความจากผู้แต่ง (Author) ส่งถึงบรรณาธิการ (Editor)
  - Participants >> ชื่อของผู้ที่ดูแลบทความ (จากรูป ยังไม่มีผู้ที่ดูแลบทความ)
- Author
- >> ชื่อผู้ส่งบทความ

ข้อมูลสำหรับห้องสมุด

| OIC                  | รายละเอียดของบท                                                             | เความ       | Metadata         | Editorial History             | Submission Library |
|----------------------|-----------------------------------------------------------------------------|-------------|------------------|-------------------------------|--------------------|
| OPEN JOURNAL SYSTEMS | ทดสอบส่งบทความ วารสารทดสอบระบบ ThaijO<br>สุดพิชญ์ชา ธงคาชัย, อุมาพร เย็บปัก |             | ประวัติเ         | าวามเคลื่อนไ                  | หวต่างๆของบทควา:   |
| Tasks 🕕              |                                                                             |             |                  |                               |                    |
| Submissions          | Submission Review Copyediting Production                                    | ชื่อขอ      | งผ้ที่ดแลบท      | ความ (ยังไม่บี                | ผ้ที่ดแลาเทความ)   |
| Issues               | Submission Files ไฟล์บทความ                                                 | Q Search    | Upload File      |                               |                    |
| Settings             | <ul> <li>มี 122-1 author2_thaijo, Author, บทความทดสอบ.docx</li> </ul>       | Article Te: | xt               | Participa                     | nts Add            |
| Jsers & Roles        |                                                                             | Do          | wnload All Files | Author                        |                    |
| fools                |                                                                             |             |                  | <ul> <li>สุดพิชญ์ช</li> </ul> | า ธงดาชัย          |
|                      |                                                                             |             |                  |                               | 21                 |
|                      | Pre-Review Discussions                                                      |             | Add discussion   | Ű                             | ถพื่นงกมเล่า เท    |
|                      | Name ข้อความจากผู้แต่ง (Author) ส่งถึงบ                                     | รรณาธิกา    | ร (Editor)       | ,                             |                    |

## มอบหมายผู้ดูแลบทความ

7. ในหัวข้อ Participants ให้คลิกที่ลิงก์ ADD เพื่อเลือก บรรณาธิการ หรือ กองบรรณาธิการ ดูแลบทความ

| OIS                  |                                                                           | Metadata Ec               | litorial History Submission Library |
|----------------------|---------------------------------------------------------------------------|---------------------------|-------------------------------------|
| OPEN JOURNAL SYSTEMS | ทดสอบส่งบทความ วารสารทดสอบระบบ ThaiJO<br>สดพืชณ์ชา ธงดาชัย, อมาพร เย็บปัก |                           |                                     |
| Tasks 🗿              |                                                                           |                           |                                     |
| Submissions          | Submission Review Copyediting Production                                  |                           | A Hala                              |
| Issues               | Submission Files                                                          | Q Search Upload File      | 7. คลิกที่ลิ่งก์ ADD                |
| Settings             | I22-1 author2_thaijo, Author, บทความทดสอบ.docx                            | Article Text              | Participants Add                    |
| Users & Roles        |                                                                           | Download All Files        | Author                              |
| Tools                |                                                                           |                           | สุดพืชญ์ชา ธงดาชัย                  |
|                      |                                                                           |                           |                                     |
|                      | Pre-Review Discussions                                                    | Add discussion            |                                     |
|                      | Name From                                                                 | Last Reply Replies Closed |                                     |
|                      | No Items                                                                  |                           |                                     |

- เลือกบรรณาธิการ หรือ กองบรรณาธิการ ดูแลบทความ <u>จากตัวอย่าง</u> เลือกตำแหน่ง Journal editor
- 9. คลิกที่ปุ่ม Search
- 10. เลือกผู้ที่ต้องการให้ดูแลบทความ โดยชื่อผู้ที่มีตำแหน่ง Journal editor จะแสดงด้านล่าง

| Add Participant                     | Help       | ×   |
|-------------------------------------|------------|-----|
| Locate a User 8. เลือกตำแหน่งในระบบ |            |     |
| Journal editor                      |            |     |
| Search 9. คลิกที่ปุ่ม Search        |            |     |
| Name                                |            |     |
| o ชาตรี วงษ์แก้ว                    |            |     |
|                                     | 2 of 2 ite | ems |
|                                     |            |     |

- 11. เลือกอีเมล์เรื่อง "Editorial Assignment"เพื่อแจ้งให้ดูแลบทความนี้ <mark>(สามารถแก้ไขเนื้อหาในอีเมล์ได้)</mark>
- 12. คลิกที่ปุ่ม OK

| Choose a predefined message to use, or fill out the form below.                                                                                                    |   |
|----------------------------------------------------------------------------------------------------|---|
| [thaijo2] Editorial Assignment                                                                                                    | J |
| Message 11. เลือกอีเมล์เรื่อง "Editorial Assignment"<br>โป้ โป้ B I ปี fx & XX III Upload ปี                                                                                                    |   |
| EDITOR :                                                                                                    |   |
| The submission, "ทดสอบส่งบทความ วารสารทดสอบระบบ ThaiJO," to วารสารทดสอบระบบ ThaiJO2 has<br>been assigned to you to see through the editorial process in your role as Section Editor.<br>Submission URL: URL<br>Username: USERNAME |   |
| * Denotes required field                                                                                                    |   |
| OK Cancel                                                                                                    |   |

13. หลังจากนั้นจะกลับเข้าสู่หน้า Submission ของบทความ

<u>จากรูป</u>

- Submission Files >> ไฟล์บทความของผู้แต่ง (Author)
- Pre-Review Discussions >> แสดงเนื้อหาอีเมล์ที่ได้ส่งถึงผู้ที่ดูแลบทความ
- Participants
- >> แสดงตำแหน่งในระบบและชื่อของผู้ที่ดูแลบทความ

| OIS                  | Metadata Editorial History Submission Library                                                                                                    |
|----------------------|----------------------------------------------------------------------------------------------------|
| OPEN JOURNAL SYSTEMS | ทดสอบส่งบทความ วารสารทดสอบระบบ ThaijO<br>สุดพิชณ์ชา ธงดาชัย. อมาพร เอ็บปัก                                                                                                    |
| Tasks 0              |                                                                                                    |
| Submissions          | Submission Review Copyediting Production 0 Help                                                                                                    |
| Issues               | Submission Files ไฟล์บทความของผู้แต่ง (Author) Upload File Send to Review                                                                                                    |
| Settings             | <ul> <li>         Interpretation in the second second sec</li></ul> |
| Users & Roles        | Download All Files Decline Submission                                                                                                    |
| Tools                |                                                                                                    |
|                      | เนื้อหาอีเมล์ที่ได้ส่งถึงผู้ที่ดูแลบทความ Participants Add                                                                                                    |
|                      | Pre-Review Discussions Journal editor                                                                                                    |
|                      | <ul> <li>Nom Last nepry nepres Closed</li> <li>Yailanti biatin</li> <li>Ithalio2] Editorial Assignment</li> <li>editor thalio - 0</li> </ul>                                                                                                    |
|                      | <sup></sup> ตำแหน่งในระบบและ                                                                                                    |
|                      | ชื่อของผู้ที่ดูแลบทความ                                                                                                    |

จากนั้นผู้ที่ได้รับมอบหมายตามรายชื่อที่หัวข้อ Participants จะดูแลบทความนี้

นู้ที่ได้รับมอบหมายให้ดูแลบทความ จะได้รับอีเมล์เรื่อง "Editorial Assignment" โดยเนื้อหาอีเมล์จะแจ้ง URL
 เพื่อให้เข้าสู่เว็บไซต์วารสาร และแจ้ง Username ของท่าน

15. คลิกที่ลิงก์ URL

| [tha | ijo2] Editorial Assignment กล่องจดหมาย x                                                                                                    |                                                                            | ē 0 |
|------|----------------------------------------------------------------------------------------------------|----------------------------------------------------------------------------|-----|
| ?    | <b>ชาตรี วงษ์แก้ว</b> <editor.thaijo@gmail.com><br/>ถึง ฉัน 💌</editor.thaijo@gmail.com>                                                                                                    | 20:54 (0 นาทีที่ผ่านมา) ☆ 🚽                                                | • • |
| ٦    | 📔 ข้อความนี้อาจไม่ได้ถูกส่งโดย: editor.thaijo@gmail.com เรียนรู้เพิ่มเติม รา:                                                                                                    | ยงานฟิชชิง                                                                 |     |
|      | วุฒิสิทธิ์ ย่อซัย:<br>The submission, "ทดสอบส่งบทความ วารสารทดสอบระบบ ThaiJO," to วารส<br>assigned to you to see through the editorial process in your role as Secti<br>Submission URL: <u>http://ojs3.openservice.in.th/index.php/thaijo2/workflow</u><br>Username: section_thaijo<br>Thank you,<br>ชาตรี วงษ์แก้ว<br>ศูนย์ตัชนีการอ้างอิงวารสารไทย<br><u>editor.thaijo@gmail.com</u> | ารทดสอบระบบ ThaiJO2 has been<br>on Editor.<br>//access/39<br>กที่ถิงก์ URL |     |

16. จากนั้นจะเข้าสู่เว็บไซต์วารสาร และ Log in เข้าสู่ระบบ

|                                                                                   |         | Register Log   |
|-----------------------------------------------------------------------------------|---------|----------------|
| วารสารทดสอบระบบ ThaiJO2 Current Archives Publication Polycies Publibcation Ethics | About - | Search         |
| Home / Login                                                                      |         | Information    |
| Username                                                                          |         | For Readers    |
| Username                                                                          |         | For Authors    |
| Password                                                                          |         | For Librarians |
| Password                                                                          |         |                |
| Forgot your password?                                                             |         |                |
| Keep me logged in<br>16 Log in เข้าสระบบ                                          |         |                |
| Login Register                                                                    |         |                |

17. บทความจะอยู่ในหัวข้อ My Assigned โดยคลิกที่ลิงก์ Submission ท้ายชื่อบทความ

| OPEN IOURNAL SYSTEMS   | Submissions<br>My Queue Archives                                      | Help                                                           |
|------------------------|-----------------------------------------------------------------------|----------------------------------------------------------------|
| Tasks 0<br>Submissions | My Assigned<br>ID Author; Title                                       | Q Search<br>Stage CopyCatch<br>(%)                             |
|                        | 39 ธงตาชัย et al.; ทดสอบส่งบทความ วารสารทดสอบระบบ ThaijO<br>Load more | <u>Submission</u> 17. คลิกที่ลิงก์ Submission<br>-5 of 1 items |

- 18. คลิกที่ลิงก์เพื่อดาวน์โหลดไฟล์มาตรวจสอบข้อมูลเบื้องต้นของบทความ ที่หัวข้อ Submission Files
- \* กรณีบทความไม่ตรงตามวัตถุประสงค์หรือขอบเขตของวารสาร ต้องการปฏิเสธการตีพิมพ์ ก่อนเข้าสู่ขั้นตอน การ Review ให้คลิกที่ปุ่ม Decline Submission
- 19. หลังจากตรวจสอบบทความเบื้องต้นแล้ว ให้คลิกที่ปุ่ม Send to Review เพื่อเข้าสู่ขั้นตอนการ Review บทความ

| OIS                  |                                                                              |                           | Meta         | data     | Editorial History | Submission Library |
|----------------------|------------------------------------------------------------------------------|---------------------------|--------------|----------|-------------------|--------------------|
| OPEN JOURNAL SYSTEMS | ทดสอบส่งบทความ วารสารทดสอบระบบ ThaiJO<br>สุดพืชญ์ชา ธงดาชัย, อุมาพร เย็บปัก  |                           |              |          |                   |                    |
| Tasks 0              |                                                                              |                           |              |          |                   |                    |
| Submissions          | Submission Review Copyediting                                                | Production                |              | 19.      | คลิกที่ปุ่ม Se    | end to Review      |
| Issues               | Submission Files                                                             | c                         | Search Uplo  | ad File  | Send to Revi      | ew                 |
| Settings             | <ul> <li>มาความทด</li> <li>122-1 author2_thaijo, Author, บทความทด</li> </ul> | สอบ.docx                  | Article Text |          | Send to Copy      | yediting           |
| Users & Roles        | a de                                                                         |                           | nload A      | ll Files | Decline Subr      | mission            |
| Tools                | 18. คลักทัล                                                                  | ้งก่เพื่อดาวน์ไหลดไ       | เฟล์         |          |                   |                    |
|                      | มาตรวจสอ                                                                     | บข้อมูลเบืองต้น           |              |          | Participar        | nts Add            |
|                      | Pre-Review Discussions                                                       |                           | Add disc     | ussion   | Journal edi       | itor               |
|                      | Name                                                                         | From Last R               | eply Replies | Closed   | 🕨 วุฒิสิทธิ์ ย่   | อชัย               |
|                      | [thaijo2] Editorial Assignment                                               | editor_thaijo -<br>Jul/25 | 0            |          | Author            |                    |
|                      |                                                                              |                           |              |          | สุดพิชญ์ชา        | า ธงดาชัย          |

20. คลิกที่ปุ่ม Sent to Review

| Send to Review                                       |            | ×           |
|------------------------------------------------------|------------|-------------|
| Select files below to send them to the review stage. |            |             |
| Submission Files                                     | Q Search   | Upload File |
| ► 🗹 🔯 122-1 author2_thaijo, Author, บทความทดสอบ.docx | Article Te | ĸt          |
| 20. คลิกที่ปุ่ม Send to Review                       |            |             |
| Send to Review Cancel                                |            |             |

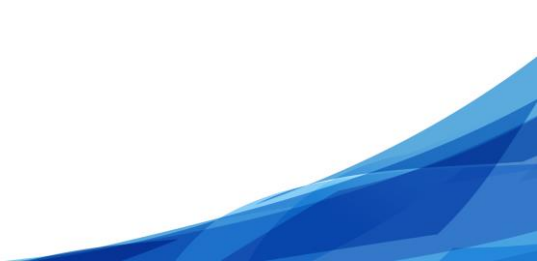

>>> เข้าสู่ขั้นตอนการ Review <<<

21. เข้าสู่หน้า Review โดยคลิกที่ลิงก์บทความเพื่อดาวน์โหลดไฟล์มาลบชื่อและสังกัดของผู้แต่ง (Author) ก่อนส่ง ให้กับผู้ประเมินบทความ (Reviewer)

22. หลังจากลบชื่อและสังกัดของผู้แต่ง (Author) และบันทึกไฟล์ไว้ยังคอมพิวเตอร์เรียบร้อยแล้ว ให้คลิกที่ลิงก์ Upload/Select Files

|                                                                           | Metadata                                                                                                    | Editorial History Submission Library                                                                                                    |
|---------------------------------------------------------------------------|----------------------------------------------------------------------------------------------------|----------------------------------------------------------------------------------------------------|
| ทดสอบส่งบทความ วารสารทดสอบระบบ ThaiJO<br>สตพิชณ์ชา ธงดาชัย, อมาพร เย็บปัก |                                                                                                    |                                                                                                    |
|                                                                           |                                                                                                    |                                                                                                    |
| Submission Review Copyediting I                                           | Production                                                                                                    | 0 Help                                                                                                    |
| Round 1 New Review Round                                                  |                                                                                                    |                                                                                                    |
|                                                                           |                                                                                                    |                                                                                                    |
| Round 1 Status                                                            | 22. คลิกที่ลิงก์ Upload/                                                                                                    | Select Files เพื่ออัพ                                                                                                    |
| Waiting for reviewers to be selected.                                     | โหลดไฟล์ที่ลบชื่อและสังเ                                                                                                    | กัดของผู้แต่ง (Author)                                                                                                    |
| Review Files                                                              | Q Search Upload/Select Files                                                                                                    | Request Revisions                                                                                                    |
| I24-1 Author, บทความทดสอบ.docx                                            | Article Text                                                                                                    | Resubmit for Review                                                                                                    |
| 21 @ลิจที่ลิง                                                             | เริ่มพอวามเพื่อดาวม์โหลดไฟล์มา                                                                                                    | Send to Copyediting                                                                                                    |
| Reviewers ลบชื่อและสัง                                                    | ก้อของผู้แต่ง (Author) ก่อนส่ง                                                                                                    | Decline Submission                                                                                                    |
| ให้กับผู้ประเ                                                             | มินบทความ (Reviewer)                                                                                                    | Participants Add                                                                                                    |
| ଏ                                                                         |                                                                                                    | Journal editor                                                                                                    |
| Revisions                                                                 | Q Search Upload File                                                                                                    | วุฒิสิทธิ์ ย่อชัย                                                                                                    |
|                                                                           | No Files                                                                                                    | Author                                                                                                    |
|                                                                           |                                                                                                    | สุตพิชญ์ชา ธงดาชัย                                                                                                    |
| Review Discussions                                                        |                                                                                                    | Add discussion                                                                                                    |
| Name                                                                      | From                                                                                                    | Last Reply Replies Closed                                                                                                    |
|                                                                           | No Items                                                                                                    |                                                                                                    |
|                                                                           | พลสอบสิ่งมทความ วารสารทดสอบระบบ ThaijO         สุดพืชญ์ชา ธงดาชัย, อุมาพร เย็บปัก         Submission       Review         Round 1       New Review Round         Round 1 Status       Waiting for reviewers to be selected.         Review Files       21. คลิกที่ลิง<br>ลบชื่อและสัง<br>ให้กับผู้ประเมื         Reviewers       อบชื่อและสัง<br>ให้กับผู้ประเมื         Reviewers       อบชื่อและสัง<br>ให้กับผู้ประเมื         Revisions | พระสอบส่งนพลวาม วารสารทดสอบรรบม ThaiJO<br>สุดทัสญีรา ธงดาสัด, สุมาพร เอ็มมีก         Submission       Review       Copyediting       Production         Round 1       New Review Round       22. คลิกที่กิ่งก์ Upload//<br>โหลดไฟล์ที่ลบชื่อและสังมา         Waiting for reviewers to be selected.       22. คลิกที่กิ่งก์ Upload//<br>โหลดไฟล์ที่ลบชื่อและสังมา         Review Files       Q Search       Upload/Select Files         • • • 1241       Author, นทความสายน.doc       Article Text         21. คลิกที่กิ่งก์บทความเพื่อดาวน์โหลดไฟล์มา<br>ลบชื่อและสังภัดของผู้แต่ง (Author) ก่อนส่ง<br>ให้กับผู้ประเมินบทความ (Reviewer)       ver         Reviewers       Q Search       Upload File         No Files       No Files       No Files |

23. คลิกที่ลิงก์ Upload Review File

| Current Review Files For Round 1                | ×                                   |
|-------------------------------------------------|-------------------------------------|
|                                                 | 23. คลิกที่ลิงก์ Upload Review File |
| Review Files                                    | Upload Review File                  |
| Show files from all accessible workflow stages. |                                     |
| Review                                          |                                     |
| 🕨 🔽 🛛 124-1 Author, บทความทดสอบ.docx            | Article Text                        |
|                                                 |                                     |
| OK Cancel                                       |                                     |

24. เลือกชื่อไฟล์ตามชื่อในหัวข้อ Review File

| Upload Review File                                                                                                    | ×  |
|----------------------------------------------------------------------------------------------------|----|
| 1. Upload File 2. Review Details 3. Confirm                                                                                                    |    |
| If you are uploading a revision of an existing file, please indicate which file.  ✓ This is not a revision of an existing file Author, บทความทุดรอบ.docx | ÷  |
| Article Component * 24. เลือกชื่อไฟล์ตามชื่อในหัวข้อ Review Select article component                                                                     | \$ |
| Ensuring a Blind Review                                                                                                    |    |
| Continue Cancel                                                                                                    |    |

25. คลิกที่ปุ่ม Upload file เพื่ออัพโหลดไฟล์ที่ลบชื่อและสังกัดของผู้แต่ง (Author) จากขั้นตอนที่ 21

| Upload Review F                 | File                     |                 |                                                                       |                      | ×  |
|---------------------------------|--------------------------|-----------------|-----------------------------------------------------------------------|----------------------|----|
| 1. Upload File                  | 2. Review Details        | 3. Confirm      |                                                                       |                      |    |
| If you are uploa                | ding a revision of ar    | n existing file | , please indicate which file.                                         |                      |    |
| Author, บทความทด                | เสอบ.docx                |                 |                                                                       |                      | \$ |
| Article Compone<br>Article Text | ent *                    |                 | 25. คลิกที่ปุ่ม Upload file เพื่อ<br>ไฟล์ที่ลบชื่อและสังกัดของผู้แต่ง | ออัพโหลด<br>(Author) | \$ |
| Drag and drop a                 | file here to begin uploa | d               |                                                                       | Upload File          | ]  |
| Ensuring a Blind Re             | view                     |                 |                                                                       |                      |    |
| Continue Can                    | cel                      |                 |                                                                       |                      |    |

- 26. คลิกที่ปุ่ม Continue
  - \* ถ้าต้องการแก้ไขไฟล์ ให้คลิกที่ปุ่ม Change File

| Upload Review I     | File                  |                                            | ×           |
|---------------------|-----------------------|--------------------------------------------|-------------|
| 1. Upload File      | 2. Review Details     | 3. Confirm                                 |             |
| If you are uploa    | ding a revision of an | existing file, please indicate which file. |             |
| Author, บทความทด    | าสอบ.docx             |                                            | \$          |
| Article Compone     | ent *                 |                                            |             |
| Article Text        |                       |                                            | Y           |
| 🗸 Author, บทค       | วามทดสอบ.docx         |                                            | Change File |
| Ensuring a Blind Re | <u>view</u>           |                                            |             |
| Continue Can        | 26. คลิกที่ปุ่ม C     | ontinue                                    |             |

- 27. คลิกที่ปุ่ม Complete
  - \* ถ้าต้องการแก้ไขชื่อไฟล์ในระบบ ให้คลิกที่ลิงก์ Edit

| Upload Review F | ile                             | × |
|-----------------|---------------------------------|---|
| 1. Upload File  | 2. Review Details 3. Confirm    |   |
| Author, บทความท | เดสอบ.docx 🕜 Edit               |   |
| 🗟 docx 🖂 21K    | В                               |   |
| Complete Can    | 27. คลิกที่ปุ่ม Complete<br>cel |   |

28. คลิกที่ปุ่ม Complete

| Upload Review  | File              |            | × |
|----------------|-------------------|------------|---|
| 1. Upload File | 2. Review Details | 3. Confirm |   |
|                |                   | File Added |   |
| Complete Ca    | 28. คลิกที่ปุ่ม   | Complete   |   |

29. ไฟล์ที่อัพโหลดเรียบร้อยแล้ว ชื่อไฟล์ในระบบจะแสดงเป็น (2) ท้ายชื่อ จากนั้นคลิกที่ปุ่ม OK

| Current Review Files For Round 1                | ×                  |
|-------------------------------------------------|--------------------|
| Review Files                                    | Upload Review File |
| Show files from all accessible workflow stages. |                    |
| Review                                          |                    |
| Iz4-2 Author, บทความทดสอบ.docx (2)              | Article Text       |
| 29. คลิกที่ปุ่ม OK                              |                    |
| OK Cancel                                       |                    |

- 30. หัวข้อ Review Files จะแสดงไฟล์บทความที่ต้องการส่งให้กับผู้ประเมินบทความ (Reviewer)
  - \* ถ้าต้องการตรวจสอบไฟล์ สามารถคลิกที่ลิงก์เพื่อดาวน์โหลดไฟล์
- \* ถ้าต้องการแก้ไขไฟล์ให้คลิกที่สัญลักษณ์ ▶ แล้วคลิกที่ลิงก์ Delete เพื่อลบไฟล์ จากนั้นอัพโหลดไฟล์ใหม่ตาม
   ขั้นตอนที่ 22-29

\* ที่หัวข้อ Review Files สามารถอัพโหลดได้มากกว่า 1 ไฟล์ เนื่องจากผู้ประเมินบทความ (Reviewer) จะเห็น ทุกๆไฟล์ที่อยู่ในหัวข้อ Review Files นี้

| Review Files                       | Q Search Upload/Select Files |
|------------------------------------|------------------------------|
| I24-2 Author, บทความทดสอบ.docx (2) | Article Text                 |

31. หัวข้อ Reviewers ให้คลิกที่ลิงก์ Add Reviewer เพื่อเลือกผู้ประเมินบทความ (Reviewer)

| Reviewers | 31. คลิกที่ลิงก์ Add Reviewer <b>Add Reviewer</b> |
|-----------|---------------------------------------------------|
|           | No Items                                          |

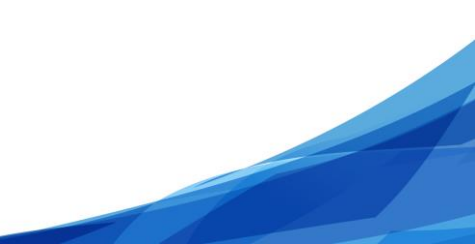

- 32. เลือกผู้ประเมินบทความ (Reviewer)
- 33. คลิกที่ปุ่ม Select Reviewer

| Add R      | eviewer                                           |             |                 |        |        | ×                                                                 |
|------------|---------------------------------------------------|-------------|-----------------|--------|--------|-------------------------------------------------------------------|
| Loca       | ate a Reviewer                                    |             |                 |        |        |                                                                   |
| Searc      | ch Reviewers By Name                              |             |                 |        |        |                                                                   |
| +          | More search options                               |             |                 |        |        |                                                                   |
|            |                                                   |             |                 |        |        | Search                                                            |
|            | Name                                              | Done        | Average<br>Days | Latest | Active | Reviewing interests                                               |
| $\bigcirc$ | chatree wong                                      | 0           | 0               |        | 0      |                                                                   |
|            | อานนท์ พงษ์ใหญ่<br>32. เลือกผู้ประเมินบทความ (Rev | 0<br>iewer) | 0               |        | 0      | สารสนเทศ, ศึกษา<br>ศาสตร์, คอมพิวเตอร์,<br>เทค โนโลยี<br>สารสนเทศ |
| $\bigcirc$ | สันดิ อิทธิฤทธิ์มีชัย                             | 0           | 0               |        | 0      | สารสนเทศ,<br>คอมพิวเตอร์,<br>computer                             |
|            |                                                   |             |                 |        |        | 3 of 3 items                                                      |
|            | 33. คลิกที่ปุ่ม Select Reviewer                   |             |                 |        |        |                                                                   |
| Selec      | t Reviewer Create New Reviewer                    | Enroll Exi  | sting User      |        |        |                                                                   |

34. ระบบจะเตรียมเนื้อหาอีเมล์เพื่อแจ้งผู้ประเมินบทความ (Reviewer) (ท่านสามารถแก้ไขเนื้อหาในอีเมล์ได้)

URL

- ลิงก์ URL เพื่อให้ผู้ประเมินบทความ (Reviewer) ประเมินบทความ
- Important Dates (กำหนดเวลาให้ผู้ประเมินบทความ (Reviewer))
  - Response Due Date = วันที่ผู้ประเมินบทความ (Reviewer) จะต้องเข้าสู่ระบบ เพื่อตอบรับหรือปฏิเสธการประเมินบทความ
  - Review Due Date = วันที่ผู้ประเมินบทความ (Reviewer) จะต้องประเมินบทความให้เสร็จ
- ✤ + File To Be Reviewed

- ไฟล์บทความที่ต้องการส่งให้กับผู้ประเมินบทความ (Reviewer) จากการอัพโหลดในขั้นตอน 22-29
- Review Type (ประเภทการประเมินบทความ)
  - Double-blind = ผู้ประเมินบทความ (Reviewer) ไม่ทราบชื่อผู้แต่ง (Author) และ ผู้แต่ง (Author) ไม่ทราบชื่อผู้ประเมินบทความ (Reviewer)
  - Blind = ผู้ประเมินบทความ (Reviewer) ทราบชื่อผู้แต่ง (Author) แต่ ผู้แต่ง (Author)
     ไม่ทราบชื่อผู้ประเมินบทความ (Reviewer)
  - Open = ผู้ประเมินบทความ (Reviewer) ทราบชื่อผู้แต่ง (Author) และ ผู้แต่ง (Author) ทราบชื่อผู้ประเมินบทความ (Reviewer)
- Review Form (แบบประเมินบทความ)
  - \* กรณีมีแบบประเมินบทความในระบบ สามารถเลือกแบบประเมินบทความได้ที่หัวข้อนี้ (การสร้างแบบประเมินบทความ ท่านสามารถดูได้จาก หน้าที่ 18-22)
- 35. คลิกที่ปุ่ม Add Reviewer

| Add Reviewer                                                                                                    |                                                     |                         |                                                      |                        |                                                                        | ×      |
|----------------------------------------------------------------------------------------------------|-----------------------------------------------------|-------------------------|------------------------------------------------------|------------------------|------------------------------------------------------------------------|--------|
| Selected Reviewer<br>อานนท์ พงษ์ใหญ่ <u>Change</u>                                                                |                                                     |                         |                                                      |                        |                                                                        |        |
| Email to be sent to reviewer                                                                                      |                                                     |                         |                                                      |                        |                                                                        |        |
|                                                                                                    | ₽ ??? ↔                                             | 25                      | Upload                                               | ±                      |                                                                        |        |
| NAME :                                                                                                    |                                                     |                         |                                                      |                        |                                                                        |        |
| I believe that you would serve as an<br>ThaiJO," which has been submitted<br>and I hope that you will consider ur | excellent revie<br>to วารสารทดสอบ<br>dertaking this | ewer ດ<br>ນຈະນາ<br>impo | of the manuscr<br>I ThaiJO2. The<br>rtant task for u | ipt, "។<br>subm<br>រs. | าดสอบส่งบทความ วารสารทดสอบระบบ<br>ission's abstract is inserted below, |        |
| Please log into the journal web site<br>not, as well as to access the submis                                      | by <b>RESPONSE DUE</b><br>sion and to reco          | DATE                    | to indicate wh<br>our review and                     | ether<br>I recoi       | you will undertake the review or mmendation.                           |        |
| The review itself is due REVIEW DUE DA                                                                            | TE.                                                 |                         |                                                      |                        |                                                                        |        |
| Submission URL:เมา ลิงก์ UR                                                                                       | L เพื่อให้ผู้ประ                                    | ะเมิน                   | เบทความ (Re                                          | eviev                  | ver) ประเมิน                                                           |        |
| Thank you for considering this requ                                                                               | est.                                                |                         |                                                      |                        | '                                                                      |        |
| ວຸฒิสิทธิ์ ข่อซัย<br>section.thaijo@gmail.com                                                                     |                                                     |                         |                                                      |                        |                                                                        |        |
| "ทดสอบส่งบทความ วารสารทดสอบระบบ                                                                                   | ThaiJO"                                             |                         |                                                      |                        |                                                                        |        |
|                                                                                                    |                                                     |                         |                                                      |                        |                                                                        |        |
| Do not send email to Reviewer.                                                                                    | กำหนดเวล                                            | าให้ตุ                  | งู้ประเมินบทเ                                        | จวาม                   | (Reviewer)                                                             | _      |
| Important Dates                                                                                                   |                                                     |                         | 2017 00 22                                           |                        |                                                                        |        |
| 2017-08-15<br>Response Due Date                                                                                   |                                                     |                         | 2017-08-22<br>Review Due D                           | ate                    |                                                                        |        |
|                                                                                                    | ปล์บทความที่เ                                       | ต้องก                   | ารส่งให้กับผู้                                       | ประเ                   | มินบทความ (Reviewer)                                                   | $\leq$ |
| + Files To Be Reviewed                                                                                            |                                                     |                         |                                                      |                        | i                                                                      |        |
| Review Type<br>Double-blind<br>Blind<br>Open                                                                      | รประเมินบทค                                         | าวาม                    |                                                      |                        |                                                                        |        |
| Review Form                                                                                                    | มินบทความ                                           |                         |                                                      |                        |                                                                        |        |
| Select Review Form                                                                                                |                                                     |                         |                                                      |                        |                                                                        | \$     |
| 35. ค                                                                                                    | ลิกที่ปุ่ม Add                                      | Rev                     | viewer                                               |                        |                                                                        |        |
| Add Reviewer Cancel                                                                                               |                                                     |                         |                                                      |                        |                                                                        |        |

36. จากรูปหัวข้อ Reviewers จะแสดงชื่อผู้ประเมินบทความ (Reviewer) ที่เลือกตามขั้นตอนข้างต้น

| Reviewers       |                                                 | Add Reviewer |
|-----------------|-------------------------------------------------|--------------|
| อานนท์ พงษ์ใหญ่ | <b>Request Sent</b><br>Response due: 2017-08-15 |              |

37. เลือกผู้ประเมินบทความ (Reviewer) ท่านถัดไป โดยทำตามขั้นตอนที่ 31 - 35

| Reviewers                                 |                                                 | Add Reviewer |
|-------------------------------------------|-------------------------------------------------|--------------|
| อานนท์ พงษ์ใหญ่                           | <b>Request Sent</b><br>Response due: 2017-08-15 |              |
| <ul> <li>สันติ อิทธิฤทธิ์มีชัย</li> </ul> | <b>Request Sent</b><br>Response due: 2017-08-15 |              |

38. จากนั้นรอผลการประเมินบทความจากผู้ประเมินบทความ (Reviewer)

| OIS           |                                    |                                          |             | Metadata          | Editorial History | Submission Library |
|---------------|------------------------------------|------------------------------------------|-------------|-------------------|-------------------|--------------------|
|               | ทดสอบส่งบทความ วารสารทดสอบระบบ T   | haiJO                                    |             |                   |                   |                    |
| Tasks 0       | สุดพชญชา ธงดาชย, อุมาพร เยบบท      |                                          |             |                   |                   |                    |
| Submissions   | Submission Review Copyedit         | ing Production                           |             |                   |                   | O Help             |
| Issues        | Round 1 New Review Round           |                                          |             |                   |                   |                    |
| Settings      |                                    |                                          |             |                   |                   |                    |
| Users & Roles | Round 1 Status                     |                                          |             |                   |                   |                    |
| Tools         | Awaiting responses from reviewers. |                                          |             |                   |                   |                    |
|               | Review Files                       |                                          | Q Search Up | load/Select Files | Request Rev       | isions             |
|               | 124-2 Author, บทความทดสอบ.do       | ocx (2)                                  | Article Te  | ext               | Resubmit for      | r Review           |
|               |                                    |                                          |             |                   | Send to Copy      | vediting           |
|               | Reviewers                          |                                          |             | Add Reviewer      | Decline Subr      | nission            |
|               | อานนท์ พงษ์ใหญ่                    | Request Sent<br>Response due: 2017-08-15 |             |                   | Participar        | nts Add            |
|               | สันติ อิทธิฤทธิ์มีชัย              | Request Sent<br>Response due: 2017-08-15 |             |                   | Journal edi       | itor               |
|               |                                    |                                          |             |                   | > วุฒิสิทธิ์ ย่า  | อชัย               |
|               |                                    |                                          |             |                   | Author            |                    |
|               | Revisions                          |                                          | Q Search    | h Upload File     | สุดพืชญ์ชา        | า ธงดาชัย          |
|               |                                    | No Files                                 |             |                   |                   |                    |
|               |                                    |                                          |             |                   |                   |                    |
|               | Review Discussions                 |                                          |             |                   |                   | Add discussion     |
|               | Name                               |                                          | Fro         | m                 | Last Reply        | Replies Closed     |
|               |                                    |                                          | No Items    |                   |                   |                    |
|               |                                    |                                          |             |                   |                   |                    |

ผู้ประเมินบทความ (Reviewer) ส่งผลประเมินกลับมา

39. เข้าสู่เว็บไซต์วารสาร และ Log in เข้าสู่ระบบ

|                                                                                               | Register Login |
|-----------------------------------------------------------------------------------------------|----------------|
| าารสารทดสอบระบบ ThaiJO2 Current Archives Publication Polycies Publibcation Ethics About -     | Search         |
| Home / Login                                                                                  | Information    |
| Username                                                                                      | For Readers    |
| Username                                                                                      | For Authors    |
| Password                                                                                      | For Librarians |
| Password                                                                                      |                |
| Forgot your password?                                                                         |                |
| <ul> <li>Keep me logged in</li> <li>39. Log in เข้าสู่ระบบ</li> <li>Login Register</li> </ul> |                |

40. ตรวจสอบความเคลื่อนไหวของบทความโดยการคลิกที่สัญลักษณ์ ▶ จากนั้นคลิกที่ลิงก์ More information

| My Assig                            | ned                                                                                    |                                   | Q Search         |
|-------------------------------------|----------------------------------------------------------------------------------------|-----------------------------------|------------------|
| ID                                  | Author; Title                                                                          | Stage                             | CopyCatch<br>(%) |
| 33                                  | wong; การพัฒนาระบบสารสนเทศเพื่อการบันทึกรายงานการเดิน<br>ทางไปราชการของบุคลากรในสังกัด | Review                            |                  |
| <ul><li>39</li><li>Delete</li></ul> | ธงดาชัย et al.; ทดสอบส่งบทความ วารสารทดสอบระบบ ThaiJO<br>More Information              | <u>Review</u><br>41. คลิกที่ลิงก์ | Review           |
| 40. ตรวจส                           | รอบความเคลื่อนไหวบทความ Load more                                                      | L                                 | -5 of 3 item     |

41. คลิกที่ลิงก์ Review ท้ายชื่อบทความ เพื่อเข้าสู่ขั้นตอนการ Review บทความ

42. เข้าสู่หน้าการ Review บทความ

<u>จากตัวอย่าง</u> ในหัวข้อ Reviewers

Reviewer 1 : อานนท์ พงษ์ใหญ่ >> Request Sent

Response due: 2017-08-15

คือ ผู้ประเมินบทความ (Reviewer) ยังไม่ได้ส่งผลประเมินกลับมา โดยจะต้องเข้าสู่ระบบเพื่อตอบรับหรือปฏิเสธการ ประเมินบทความ ภายในวันที่ 2017-08-15

Reviewer 2 : สันติ อิทธิฤทธิ์มีชัย >> Review Confirmed

Recommendation: Revisions Required

คือ ผู้ประเมินบทความ (Reviewer) ส่งผลประเมินกลับมาให้เรียบร้อยแล้ว โดยให้ผลประเมินกลับมาว่า Revisions Required = ให้ผู้แต่ง (Author) แก้ไขโดยให้บรรณาธิการ (Editor) พิจารณาต่อ

| อานนท์ พงษ์ใหญ่       | Request Sent              |             |
|-----------------------|---------------------------|-------------|
|                       | Response due: 2017-08-15  |             |
| สันติ อิทธิฤทธิ์มีชัย | <b>Review Submitted</b>   | Read Review |
|                       | Recommendation: Revisions |             |
|                       | Required                  | )           |

#### ผู้ประเมินบทความ (Reviewer) ประเมินบทความในระบบ

43. ดูผลการประเมินบทความของผู้ประเมินบทความ (Reviewer) โดยคลิกที่ลิงก์ Read Review

| <ul> <li>สันติ อิทธิฤทธิ์มีชัย</li> </ul> | <b>Review Submitted</b> | Read Review                  |  |
|-------------------------------------------|-------------------------|------------------------------|--|
|                                           | Required                | 43. คลิกที่ลิงก์ Read Review |  |

### จะแสดงหน้าต่าง ผลการประเมินบทความ <u>จากรูป</u> Reviewer 2 : สันติ อิทธิฤทธิ์มีชัย

- ส่งผลประเมินมาเมื่อวันที่ 2017-07-26 เวลา 04:05 AM
- ผู้ประเมินบทความ (Reviewer) ให้ผลประเมินกลับมาว่า "Revisions Required" = ให้ผู้แต่ง (Author) แก้ไขโดยให้บรรณาธิการ (Editor) พิจารณาต่อ
- ทำแบบประเมินบทความมาในระบบ
- ไฟล์บทความที่ผู้ประเมินบทความ (Reviewer) ได้ทำการประเมิน (Review) หรือไฟล์อื่นๆ

### 45. คลิกที่ลิงก์ Confirm เพื่อยืนยันผลประเมินของผู้ประเมินบทความ (Reviewer)

#### Review: ทดสอบส่งบทความ วารสารทดสอบระบบ ThaiJO

### สันดิ อิทธิฤทธิ์มีชัย

Once this review has been read, press "Confirm" to indicate that the review process may proceed. If the reviewer has submitted their review elsewhere, you may upload the file below and then press "Confirm" to proceed.

| Completed: 2017-07-26 04:05 AM วันที่ส่งผลประเมินบทความ                                                                                                    |
|----------------------------------------------------------------------------------------------------|
| Recommendation: Revisions Required ผลประเมินบทความ                                                                                                    |
| ความชัดเจนของเนื้อหา                                                                                                    |
| <ul> <li>ดีมาก</li> <li>ดี</li> <li>ทำแบบประเมินบทความมาในระบบ</li> <li>ปรับปรุง</li> <li>ช้อเสนอแนะ</li> </ul>                                                                                     |
| แก้ไขตามไฟล์เอกสารแนบ                                                                                                    |
|                                                                                                    |
| ความชัดเจนของวัตถุประสงค์                                                                                                    |
| <ul> <li>ดีมาก</li> <li>ดี</li> <li>ปานกลาง</li> <li>ปรับปรุง</li> </ul>                                                                                                    |
| แก้ไขตามไฟล์เอกสารแนบ                                                                                                    |
|                                                                                                    |
| Reviewer Files<br>ไฟล์บทความที่ผู้ประเมินบทความ (Reviewer) ได้ทำการประเมิน (Review) หรือไฟล์อื่นๆ ad File<br>Ide 126-1 Reviewer, ประเมินบทความ เรื่องทดสอบส่งบทความ วารสารทดสอบ<br>ระบบ ThaijO.docx |
| Recommendation       ແລປรະເມີນບາความ         Set or adjust the reviewer recommendation.       ເຄຍປາຍເມີນບາຄວາມ         Revisions Required                                                           |
| 45. คลิกที่ถิงก์ Confirm เพื่อยืนยันผลประเมิน<br>Confirm Cancel                                                                                                    |

#### ×

46. คลิกที่ลิงก์ Thank Reviewer เพื่อส่งอีเมล์ขอบคุณผู้ประเมินบทความ (Reviewer)

| สันติ อิทธิฤทธิ์มีชัย | <b>Review Confirmed</b><br>Recommendation: Revisions | Thank Reviewer                  |  |  |
|-----------------------|------------------------------------------------------|---------------------------------|--|--|
|                       | Required                                             | 46. คลิกที่ลิงก์ Thank Reviewer |  |  |

47. คลิกที่ปุ่ม Thank Review (ท่านสามารถแก้ไขเนื้อหาอีเมล์ได้)

| Thank Rev                                                                                                    | viewer                                                                                                    |           |         |         |          |              |        |   | × |
|----------------------------------------------------------------------------------------------------|----------------------------------------------------------------------------------------------------|-----------|---------|---------|----------|--------------|--------|---|---|
| Reviewer                                                                                                    |                                                                                                    |           |         |         |          |              |        |   |   |
| สันติ อิทธิฤทธิ์                                                                                                    | ธ์มีชัย <reง< th=""><th>viewer.tł</th><th>haijo@g</th><th>gmail.o</th><th>:om&gt;</th><th></th><th></th><th></th><td></td></reง<> | viewer.tł | haijo@g | gmail.o | :om>     |              |        |   |   |
| Email to b                                                                                                    | e sent t                                                                                                    | o revie   | ewer    |         |          |              |        |   |   |
| 00                                                                                                    | B /                                                                                                    | Ū         | fx      | P :     | <u> </u> | К.Я.<br>К.Я. | Upload | ± |   |
| สันติ อิทธิฤทธิ์มีชัย:<br>Thank you for completing the review of the submission, "การทดสอบส่งบทความวารสารทดสอบระบบ THAIJO2," for<br>วารสารทดสอบระบบ ThaiJO2. We appreciate your contribution to the quality of the work that we publish.<br>วุฒิสิทธิ์ ย่อชัย<br>ศูนย์ดัชนีการอ้างอิงวารสารไทย<br>section.thaijo@gmail.com |                                                                                                    |           |         |         |          |              |        |   |   |
| Do not se                                                                                                    | end emai                                                                                                    | l to Revi | iewer.  |         |          |              | ,      |   |   |

48. หลังจากส่งอีเมล์ขอบคุณผู้ประเมินบทความ (Reviewer) เรียบร้อยแล้วจะขึ้นสถานะเป็น Complete

| สันติ อิทธิฤทธิ์มีชัย | Complete                              | <b>Revert Decision</b> |
|-----------------------|---------------------------------------|------------------------|
|                       | Recommendation: Revisions<br>Required |                        |

#### ผู้ประเมินบทความ (Reviewer) <u>ไม่</u>ประเมินบทความในระบบ

49. <u>จากตัวอย่าง</u> Reviewer 1 : อานนท์ พงษ์ใหญ่ <u>ไม่</u>ส่งผลการประเมินบทความเข้าสู่ระบบ ThaiJO แต่ทำการ
 ส่งผลการประเมินบทความมาทางไปรษณีย์ ให้นำผลการประเมินของผู้ประเมินบทความ (Reviewer) มาแสกนเพื่อให้
 อยู่ในรูปแบบไฟล์ แล้วคลิกที่สัญลักษณ์ ► จากนั้นคลิกที่ลิงก์ Review Details

\* กรณีนี้จะไม่สามารถทำแบบประเมินบทความในระบบแทนผู้ประเมินบทความได้

| Reviewers                                                         | 49. คลิ | ถิกที่สัญลักษณ์ 🕨 จาะ | งก์ Review Details | Add Reviewer      |         |  |
|-------------------------------------------------------------------|---------|-----------------------|--------------------|-------------------|---------|--|
| โลการ์ พงษ์ใหญ่       Request Sent       Response due: 2017-08-15 |         |                       |                    |                   |         |  |
| Review Deta                                                       | ils     | Email Reviewer        | Edit               | Unassign Reviewer | History |  |

50. คลิกที่ลิงก์ Upload file เพื่ออัพโหลดไฟล์ผลการประเมินของผู้ประเมินบทความ (Reviewer) เข้าสู่ระบบ ThaiJO

| Review Details: ทดสอบส่งบทความ วารสารทดสอบระบบ ThaiJO                                                                                                    | ×                                                             |
|----------------------------------------------------------------------------------------------------|---------------------------------------------------------------|
| อานนท์ พงษ์ใหญ่                                                                                                    |                                                               |
| Once this review has been read, press "Confirm" to indicate that the review proc<br>submitted their review elsewhere, you may upload the file below and then press | ess may proceed. If the reviewer has<br>"Confirm" to proceed. |
| Notified: 2017-07-25 04:07 PM                                                                                                    |                                                               |
|                                                                                                    | 50. คลิกที่ลิงก์ Upload file                                  |
| Reviewer Files                                                                                                    | Q Search Upload File                                          |
| No Files                                                                                                    |                                                               |
| Recommendation<br>Set or adjust the reviewer recommendation.<br>Choose One                                                                                         |                                                               |
| Confirm Cancel                                                                                                    |                                                               |

51. คลิกที่ปุ่ม Upload file

| Upload File         |                            |            | ×                           |
|---------------------|----------------------------|------------|-----------------------------|
| 1. Upload File      | 2. Review Details          | 3. Confirm | 51. คลิกที่ปุ่ม Upload file |
| Drag and drop a     | i file here to begin uploa | d          | <br>Upload File             |
| Ensuring a Blind Re | eview                      |            |                             |
| Continue Car        | ncel                       |            |                             |

- 52. เลือกไฟล์ผลการประเมินของผู้ประเมินบทความ (Reviewer) และคลิกที่ปุ่ม Continue
  - \* ถ้าต้องการแก้ไขไฟล์ ให้คลิกที่ปุ่ม Change File

| Upload File                                      | ×           |
|--------------------------------------------------|-------------|
| 1. Upload File 2. Review Details 3. Confirm      |             |
| ✔ Journal editor, ผลประเมินบทความ Reviewer1.docx | Change File |
| Ensuring a Blind Review                          |             |
| Continue         52. คลิกที่ปุ่ม Continue        |             |

- 53. คลิกที่ปุ่ม Continue
  - \* ถ้าต้องการแก้ไขชื่อไฟล์ในระบบ ให้คลิกที่ลิงก์ Edit

| Upload File                        |                                                  | × |
|------------------------------------|--------------------------------------------------|---|
| 1. Upload File                     | 2. Review Details 3. Confirm                     |   |
| Journal editor, ផ<br>ៅ docx 🔒 20Ki | ลประเมินบทความ Reviewer1.docx <i>≱</i> Edit<br>B |   |
| Continue Cano                      | 53. คลิกที่ปุ่ม Continue                         |   |

#### 54. คลิกที่ปุ่ม Complete

| Upload Review I | File                    |            | × |
|-----------------|-------------------------|------------|---|
| 1. Upload File  | 2. Review Details       | 3. Confirm |   |
|                 |                         | File Added |   |
| Complete Car    | 54. คลิกที่ปุ่ม<br>ncel | Complete   |   |

- 55. กรณีมีหลายไฟล์ให้อัพโหลดไฟล์ให้ครบ โดยทำตามขั้นตอนที่ 50-54
- 56. ไฟล์ที่อัพโหลดเรียบร้อยแล้วจะอยู่ในหัวข้อ Reviewer Files
- 57. หัวข้อ Recommendation : เลือกผลประเมินตามที่ผู้ประเมินบทความ (Reviewer) ท่านประเมินมา
  - Accept Submission = รับตีพิมพ์บทความ
  - Revisions Required = ให้ผู้แต่ง (Author) แก้ไขโดยให้บรรณาธิการ (Editor) พิจารณาต่อ
  - Resubmit for Review = ให้ผู้แต่ง (Author) แก้ไขโดยผู้ประเมินบทความ (Reviewer) ขอให้ส่งกลับอีกครั้ง
  - Resubmit Elsewhere = ให้ผู้แต่ง (Author) ส่งบทความไปยังวารสารอื่น
  - Decline Submission = ไม่รับตีพิมพ์บทความ
  - See Comments = ให้ดูจากคำแนะนำ
- 58. คลิกที่ปุ่ม Confirm

| Review Details: ทดสอบส่งบทความ วารสารทดสอบระบบ ThaiJO                                                                                                    |
|----------------------------------------------------------------------------------------------------|
| อานนท์ พงษ์ใหญ่                                                                                                    |
| Once this review has been read, press "Confirm" to indicate that the review process may proceed. If the reviewer h submitted their review elsewhere, you may upload the file below and then press "Confirm" to proceed. |
| Notified: 2017-07-25 04:07 PM                                                                                                    |
| Reviewer Files<br>56. ไฟล์ที่อัพโหลดเรียบร้อยแล้ว Q Search Upload File                                                                                                    |
| I30-1 Journal editor, ผลประเมินบทความ Reviewer1.docx                                                                                                    |
| <b>Recommendation</b><br>Set or adjust the reviewer recommendation. 57. เลือกผลประเมิน                                                                                                    |
| Revisions Required                                                                                                    |
| 58. คลิกที่ปุ่ม Complete                                                                                                    |

59. จากขั้นตอนที่ 50-58 จะแสดงดังรูปภาพด้านล่างนี้

| Reviewers         |                                                                  | Add Reviewer   |
|-------------------|------------------------------------------------------------------|----------------|
| 🕨 อานนท์ พงษ์ใหญ่ | <b>Review Confirmed</b><br>Recommendation: Revisions<br>Required | Thank Reviewer |

- 60. จากนั้นส่งอีเมล์ขอบคุณผู้ประเมินบทความ (Reviewer) โดยทำตามขั้นตอนที่ 46-47
- 61. เมื่อมีผลประเมินของผู้ประเมินบทความ (Reviewer) ครบทั้ง 2 ท่านแล้ว จะแสดงดังรูปด้านล่างนี้

| OIC                    |                                                                |                                                  |                | Metadata        | Editorial History              | Submission Library |
|------------------------|----------------------------------------------------------------|--------------------------------------------------|----------------|-----------------|--------------------------------|--------------------|
| OPEN JOURNAL SYSTEMS   | ทดสอบส่งบทความ วารสารทดง<br>สุดพิชญ์ชา ธงดาชัย, อุมาพร เย็บปัก | สอบระบบ ThaiJO                                   |                |                 |                                |                    |
| Submissions            | Submission Review                                              | Copyediting Production                           |                |                 |                                | 0 Help             |
| Issues                 | Round 1 New Review                                             | Round                                            |                |                 |                                |                    |
| Settings               |                                                                |                                                  |                |                 |                                |                    |
| Users & Roles<br>Tools | Round 1 Status<br>Reviews completed.                           |                                                  |                |                 |                                |                    |
|                        | Notification<br>All reviews are in and a dec                   | ision is needed in Review.                       |                |                 |                                |                    |
|                        | Review Files                                                   |                                                  | Q Search Uploa | ad/Select Files | Request Rev                    | isions             |
|                        | <ul> <li>ไป 124-2 Author, บทความ</li> </ul>                    | ามทดสอบ.docx (2)                                 | Article Text   |                 | Resubmit fo                    | r Review           |
|                        |                                                                |                                                  |                |                 | Send to Copy                   | yediting           |
|                        | Reviewers                                                      |                                                  |                | Add Reviewer    | Decline Subr                   | nission            |
|                        | อานนท์ พงษ์ใหญ่                                                | Complete<br>Recommendation: Revision<br>Required | 5 Revert       | Decision        | Participar                     | nts Add            |
|                        | สันติ อิทธิฤทธิ์มีชัย                                          | Complete<br>Recommendation: Revision             | 5 Revert       | Decision        | Journal edi                    | itor               |
|                        |                                                                | Requireu                                         |                |                 | Author                         |                    |
|                        |                                                                |                                                  |                |                 | <ul> <li>สุดพิชญ์ชา</li> </ul> | า ธงดาชัย          |
|                        | Revisions                                                      |                                                  | Q Search       | Upload File     |                                |                    |
|                        |                                                                | No Files                                         |                |                 |                                |                    |
|                        |                                                                |                                                  |                |                 |                                |                    |
|                        | <b>Review Discussions</b>                                      |                                                  |                |                 |                                | Add discussion     |
|                        | Name                                                           |                                                  | From           |                 | Last Reply                     | Replies Closed     |
|                        |                                                                |                                                  | NO LICINS      |                 |                                |                    |

รวบรวมข้อเสนอแนะของผู้ประเมินบทความ (Reviewer) เพื่อส่งไฟล์ให้ผู้แต่ง (Author)

62. หลังจากรวบรวมข้อเสนอแนะของผู้ประเมินบทความ (Reviewer) เพื่อส่งไฟล์ให้ผู้แต่ง (Author) แก้ไขเรียบร้อย แล้ว ให้อัพโหลดไฟล์ที่หัวข้อ Revisions โดยคลิกที่ลิงก์ Upload File

| Revisions |          | Q Search Upload File         |
|-----------|----------|------------------------------|
|           | No Files | 62. คลิกที่ลิงก์ Upload File |

- 63. เลือก Article Text
- 64. คลิกที่ปุ่ม Upload File

| Upload Review       | File                                                              | ×  |
|---------------------|-------------------------------------------------------------------|----|
| 1. Upload File      | 2. Review Details 3. Confirm                                      |    |
| If you are uploa    | ading a revision of an existing file, please indicate which file. |    |
| This is not a revis | ion of an existing file                                           | \$ |
| Article Compon      | ent * 63. เลือก Article Text                                      |    |
| Article Text        |                                                                   | \$ |
| Drag and drop a     | a file here to begin upload                                       |    |
| Ensuring a Blind Re | eview                                                             |    |
| Continue Car        | ncel                                                              |    |

- 65. เลือก This is not a revision of an existing file
- 66. คลิกที่ปุ่ม Continue

| Upload Review File                                                                                                    | ŝ |
|----------------------------------------------------------------------------------------------------|---|
| 1. Upload File 2. Review Details 3. Confirm                                                                                                    |   |
| <b>Possible Duplication or Revision Detected</b><br>The name of the uploaded file resembles the name of a previously uploaded file, "บทความทดสอบ.docx." Is this file<br>intended to replace "บทความทดสอบ.docx"? If so, select the file below. Otherwise, select "This is not a revision of an<br>existing file" before proceeding. |   |
| This is not a revision of an existing file                                                                                                    |   |
| 65. เลือก This is not a revision of an existing file                                                                                                    |   |
| Continue Cancel                                                                                                    |   |

- 67. คลิกที่ปุ่ม Continue
  - \* ถ้าต้องการแก้ไขชื่อไฟล์ในระบบ ให้คลิกที่ลิงก์ Edit

| Upload Review I                                                        | File              | ×          |  |
|------------------------------------------------------------------------|-------------------|------------|--|
| 1. Upload File                                                         | 2. Review Details | 3. Confirm |  |
| Journal editor, บทความทดสอบ (ให้ผู้แต่งแก้ไขตามข้อเสนอแนะ).docx 🥜 Edit |                   |            |  |
| 🗟 docx<br>67. คลิก                                                     | าที่ปุ่ม Continue |            |  |
| Continue Can                                                           | icel              |            |  |

68. คลิกที่ปุ่ม Complete

| Upload Review File                          |            | × |
|---------------------------------------------|------------|---|
| 1. Upload File 2. Review Details            | 3. Confirm |   |
|                                             | File Added |   |
| 68. คลิกที่ปุ่ม Complete<br>Complete Cancel |            |   |
69. ไฟล์ที่รวบรวมข้อเสนอแนะของผู้ประเมินบทความ (Reviewer) เพื่อส่งไฟล์ให้ผู้แต่ง (Author) แก้ไข จะแสดงที่ หัวข้อ Revisions ดังภาพด้านล่าง

70. คลิกที่ปุ่ม Request Revisions

| OIS                  |                                                                           |                                                          | Metadata                | Editorial History Submission Library |
|----------------------|---------------------------------------------------------------------------|----------------------------------------------------------|-------------------------|--------------------------------------|
| OPEN JOURNAL SYSTEMS | <b>ทดสอบส่งบทความ วารสารทดสอบระ</b><br>สุดพิชญ์ชา ธงดาชัย, อุมาพร เย็บปัก | ນນ ThaiJO                                                |                         |                                      |
| Tasks 1              |                                                                           |                                                          |                         |                                      |
| Submissions          | Submission Review Cop                                                     | yediting Production                                      |                         | 0 Help                               |
| Issues               | Round 1 New Review Round                                                  | c.                                                       |                         |                                      |
| Settings             |                                                                           |                                                          |                         |                                      |
| Users & Roles        | Round 1 Status                                                            |                                                          |                         |                                      |
| Tools                | Reviews completed.                                                        |                                                          |                         |                                      |
|                      |                                                                           |                                                          |                         |                                      |
|                      | Notification<br>All reviews are in and a decision i                       | s needed in Review.                                      | 70. คลิก                | ที่ปุ่ม Request Revisions            |
|                      | Review Files                                                              | Q Sea                                                    | rch Upload/Select Files | Request Revisions                    |
|                      | I24-2 Author, บทความทดส                                                   | อบ.docx (2)                                              | Article Text            | Resubmit for Review                  |
|                      |                                                                           |                                                          |                         | Send to Copyediting                  |
|                      | Reviewers                                                                 |                                                          | Add Reviewer            | Decline Submission                   |
|                      | อานมท์ พงษ์ใหญ่                                                           | <b>Complete</b><br>Recommendation: Revisions<br>Required | Revert Decision         | Participants Add                     |
|                      | สันติ อิทธิฤทธิ์มีชัย                                                     | Complete                                                 | Revert Decision         | Journal editor                       |
|                      |                                                                           | Required                                                 |                         | วุฒิสิทธิ์ ย่อชัย                    |
|                      |                                                                           |                                                          |                         | Author                               |
|                      | Povisions                                                                 |                                                          | O Search Unlost File    | สุดพืชญ์ชา ธงดาชัย                   |
|                      | Revisions                                                                 |                                                          | Q search Opload File    |                                      |
|                      | <ul> <li>Ise-1 Journal editor, ນາຄາວ<br/>ແນະ).docx</li> </ul>             | ามทดสอบ (ไท้ผู้แต่งแก้ไขตามข้อเสนอ                       | Article Text            |                                      |
|                      |                                                                           |                                                          |                         |                                      |
|                      | Review Discussions                                                        |                                                          |                         | Add discussion                       |
|                      | Name                                                                      |                                                          | From                    | Last Reply Replies Closed            |
|                      |                                                                           | No Ite                                                   | ms                      |                                      |
|                      |                                                                           |                                                          |                         |                                      |

71. สามารถแก้ไขข้อความในอีเมล์เพื่อแจ้งผู้แต่ง (Author) ได้

\* ถ้าต้องการแนบข้อความจากแบบประเมินที่ผู้ประเมินบทความ (Reviewer) ได้ทำในระบบให้กับผู้แต่ง (Author) ให้คลิกที่ปุ่ม +Add Reviews to Email โดยข้อความนั้นจะแสดงในเนื้อหาอีเมล์

\* ถ้าต้องการส่งไฟล์ของผู้ประเมินบทความ (Reviewer) ที่ส่งเข้าสู่ระบบให้กับผู้แต่ง (Author) ให้คลิก
เครื่องหมายถูก (√) ที่หน้าไฟล์นั้นๆ (ข้อควรระวัง\*\* ไฟล์นั้นๆอาจติดชื่อผู้ประเมินบทความ (Reviewer))
72. คลิกที่ปุ่ม Record Editorial Decision

| Request Revisions                                                                                                    | ×            |
|----------------------------------------------------------------------------------------------------|--------------|
| Request revisions from the author.<br><b>Author(s)</b><br>สุดพิชญ์ชา ธงดาชัย, อุมาพร เย็บปัก                                                                                                    |              |
| Email to be sent to author                                                                                                    |              |
| สุดพิซญ์ซา ธงดาชัย, อุมาพร เย็บปัก:<br>We have reached a decision regarding your submission to วารสารทดสอบระบบ ThaiJO2, "ทดสอบส่งบท<br>ทดสอบระบบ ThaiJO".<br>Our decision is: Revisions Required<br>วฒิสิทธิ์ ย่อชัย<br>+ Add Reviews to Email<br>Do not send author email | าความ วารสาร |
| Reviewer's Attachments                                                                                                    | Q Search     |
| Iz6-1 Reviewer, ประเมินบทความ เรื่องทดสอบส่งบทความ วารสารทดสอบ<br>ระบบ ThaiJO.docx                                                                                                    |              |
| I 130-1 Journal editor, ผลประเมินบทความ Reviewer1.docx                                                                                                    |              |
| 72. คลิกที่ปุ่ม Record Editorial Decision                                                                                                    |              |
| Record Editorial Decision Cancel                                                                                                    |              |

73. จากนั้นรอการแก้ไขบทความตามข้อเสนอแนะจากผู้แต่ง (Author) โดยสถานะของบทความ จะแสดงเป็น "Revisions have been requested."

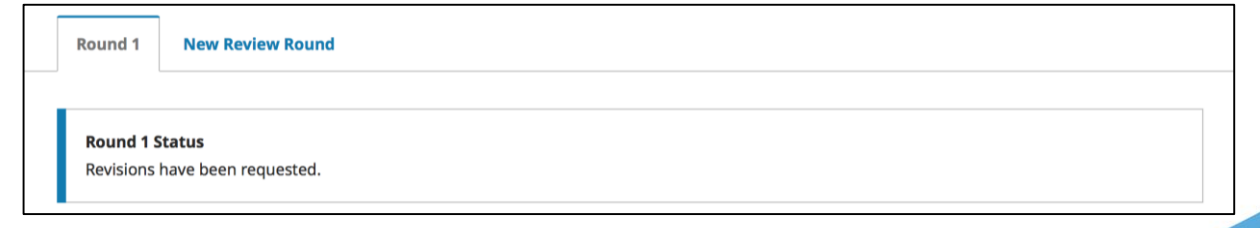

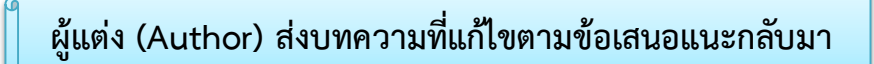

74. หลังจากผู้แต่ง (Author) แก้ไขบทความตามข้อเสนอแนะและอัพโหลดไฟล์เข้าสู่ระบบเรียบร้อยแล้ว จะได้รับ อีเมล์แจ้งจากระบบ คลิกที่ลิงก์ URL

| [thaij         | o2] New notification from วารสารทดสอบระบบ ThaiJO2 กล่องจดห                                                                                                    | มาย x 🖬 🖶 🗖                      |
|----------------|----------------------------------------------------------------------------------------------------|----------------------------------|
| ?              | <b>สุดพิชญ์ชา ธงดาชัย</b> <sutpitcha@gmail.com><br/>ถึง ฉัน</sutpitcha@gmail.com>                                                                                                    | 10:32 (3 ชั่วโมงที่ผ่านมา) ☆ 🔺 💌 |
| ۲              | ช้อความนี้อาจไม่ได้ถูกส่งโดย: sutpitcha@gmail.com เรียนรู้เพิ่มเติม รายงานฟั                                                                                                    | ชชิง                             |
| ₹ <sub>A</sub> | อังกฤษ 🔹 > ไทย 👻 แปลข้อความ                                                                                                    | ปิดสำหรับ: อังกฤษ ×              |
|                | You have a new notification from วารสารทดสอบระบบ ThaiJO2:<br>A revised file has been uploaded for your editorial consideration in Review.<br>Link: <u>http://ojs3.openservice.in.th/index.php/thaijo2/authorDashboard/submis</u><br>ชาตรี วงษ์แก้ว | 74. คลิกที่ลิงก์ URL<br>ssion/39 |

75. จากนั้นจะเข้าสู่เว็บไซต์ของวารสาร และ Log in เข้าสู่ระบบ

|                                                                                         | Register       |
|-----------------------------------------------------------------------------------------|----------------|
| ทดสอบระบบ ThaiJO2 Current Archives Publication Polycies Publibcation Ethics About +     | Searc          |
| Home / Login                                                                            | Information    |
| Username                                                                                | For Readers    |
| Username                                                                                | For Authors    |
| Password                                                                                | For Librarians |
| Password                                                                                |                |
| Forgot your password?                                                                   |                |
| <ul> <li>Keep me logged in</li> <li>75. Log in เข้าสู่ระบบ</li> <li>Register</li> </ul> |                |

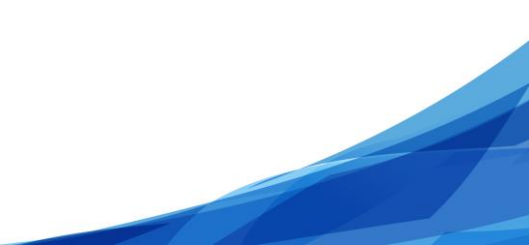

- 76. ท่านสามารถเข้าสู่บทความได้ 2 วิธี คือ
  - วิธีที่ 1 เมนู Tasks จะแสดงตัวเลขขึ้นมา คลิกที่เมนู Tasks เพื่อตรวจสอบสถานะของบทความ จากนั้นคลิก ที่ลิงก์ "A revised file has been uploaded for your editorial consideration in Review."
  - วิธีที่ 2 หัวข้อ My Assigned ให้คลิกที่ลิงก์ Review ท้ายชื่อบทความ

| OIS                  | Submissions                                                                                                    |           |
|----------------------|----------------------------------------------------------------------------------------------------|-----------|
| OPEN JOURNAL SYSTEMS | My Queue All Active Archives                                                                                                    | e Help    |
| Tasks 3              | ترقيق مع مع مع مع مع مع مع مع مع مع مع مع مع                                                                                                    |           |
| Submissions          | In a mathiant A revised life has been uploaded for your editorial consideration i                                                                        | n Review. |
| Issues               | A revised file has been uploaded for your editorial consideration in Review.         (%)           พศสอบส่งบทความ วารสารพศสอบระบบ ThaijO         thaijO2 |           |
| Settings             | All reviews are in and a decision is needed in Review.<br>การพัฒนาระบบสารสนุทศเพื่อการบันทึกรายรามการเดินทางใน่ารชาวของนคลากรในสังกัด thalio2            |           |
| Users & Roles        | -5 of 1 items                                                                                                    |           |
| Tools                | การประเมินคุณภาพบริการอิเล็กทรอนิกส์ สำนักหอสมุด ทดสอบ5 thaij02                                                                                          |           |
|                      | Mark New Mark Read Delete Q. Search                                                                                                    |           |
|                      | 1 - 4 of 4 items<br>(%)                                                                                                    |           |
|                      | 21 ธงดาชัย et al.; การทดสอบส่งบทความวารสารทดสอบระบบ THAIJO2 <u>Review</u>                                                                                |           |
|                      | 33 wong; การพัฒนาระบบสารสนเทศเพื่อการบันทึกรายงานการเดินทาง Review<br>ไปราชการของบุคลากรในสังกัด วิธีที่ 2 คลิกที่ลิงก์ Review                           |           |
|                      | 39 ธงดาชัย et al.; ทดสอบส่งบทความ วารสารทดสอบระบบ ThaijO Review                                                                                          | )         |
|                      | Load more -5 of 3 items                                                                                                    |           |
|                      |                                                                                                    |           |
|                      | My Authored Q. Search                                                                                                    |           |
|                      | ID Author; Title Stage CopyCatch<br>(%)                                                                                                    |           |
|                      | No Items                                                                                                    |           |
|                      |                                                                                                    |           |

77. เข้าสู่หน้า Review โดยมีรายละเอียดดังนี้

- หัวข้อ Status : สถานะของบทความ คือ Revisions have been requested.
- หัวข้อ Notification : แจ้งความเคลื่อนไหวของบทความ คือ "A revised file has been uploaded for your editorial consideration in Review."
- หัวข้อ Review Files : ไฟล์ที่ส่งให้ผู้ประเมินบทความ (Reviewer)
- หัวข้อ Reviewers : ผู้ประเมินบทความ (Reviewer)
- หัวข้อ Revisions : ไฟล์ที่ส่งให้ผู้แต่ง (Author) แก้ไข และไฟล์ที่ผู้แต่ง (Author) ส่งบทความตาม ข้อเสนอแนะกลับมา
- หัวข้อ Review Discussions : ข้อความที่ส่งระหว่างบรรณาธิการ (Editor) หรือกองบรรณาธิการ (Section editor) กับ ผู้แต่ง (Author)

|              |                                                                                                    |                                                                                                    | Metadata                                                                                                    | Editorial History Submission Lil                                                                                                    |
|--------------|----------------------------------------------------------------------------------------------------|----------------------------------------------------------------------------------------------------|----------------------------------------------------------------------------------------------------|----------------------------------------------------------------------------------------------------|
|              | <b>ทดสอบส่งบทความ วารสา</b><br>สุดพิชญ์ชา ธงดาชัย, อุมาพร เ                                                                                                    | เรทดสอบระบบ ThaijO<br>ขึบปัก                                                                                                    |                                                                                                    |                                                                                                    |
| ubmissions   | Submission Revie                                                                                                    | w Copyediting Production                                                                                                    |                                                                                                    | 0                                                                                                    |
| ies<br>tings | Round 1 New Rev                                                                                                    | view Round                                                                                                    |                                                                                                    |                                                                                                    |
| & Roles      | Round 1 Status<br>Revisions have been r                                                                                                    | <sub>equested.</sub> สถานะบทควา                                                                                                    | ม                                                                                                    |                                                                                                    |
|              | Notification<br>A revised file has been                                                                                                    | n uploaded for your editorial consideration in Revie                                                                                                    |                                                                                                    | วของบทความ                                                                                                    |
|              | 1                                                                                                    | ปล์ที่ส่งให้ยังไระเบิงเงเลอาวง (Do                                                                                                    | viewer)                                                                                                    | Request Revisions                                                                                                    |
|              | Review Files                                                                                                    | งเขพย่งเพพ็ก เจะทหกพุฒ เ เ ท (บศ.                                                                                                    | VIEVVEI / ad/Select Files                                                                                                    | Request Revisions                                                                                                    |
|              | Review Files     67       Image: State of the state of the st | กมษวาทมดชอก qocx (5)<br>กมษวาทมดชอก qocx (5)                                                                                                    | Article Text                                                                                                    | Resubmit for Review                                                                                                    |
|              | Reviewers                                                                                                    | ผู้ประเมินบทความ (Reviewe                                                                                                    | Article Text r) Add Reviewer                                                                                                    | Resubmit for Review Send to Copyediting Decline Submission                                                                                                    |
|              | Review Files 67 I24-2 Author, 1           Reviewers           อานมท์ พงษ์ใหญ่                                                                                                    | หลาทักรายผู้บระเมินบทความ (Reviewe<br>ผู้ประเมินบทความ (Reviewe<br><u>Complete</u><br>Recommendation: Revisions<br>Bequired                                                                                                    | Article Text r) Add Reviewer Revert Decision                                                                                                    | Resubmit for Review Send to Copyediting Decline Submission Participants                                                                                                    |
|              | Review Files         67           Izer         124-2           Author, 1           Reviewers           อานมท์ พงษ์ใหญ่           สันติ อิทธิฤทธิ์มีชัย                                                                                                    | นทความทุดสอบ.docx (2)<br>ผู้ประเมินบทความ (Reviewe<br>Complete<br>Recommendation: Revisions<br>Required                                                                                                    | r) Add Reviewer<br>Revert Decision<br>Revert Decision                                                                                                    | Resubmit for Review         Send to Copyediting         Decline Submission         Participants         Journal editor         * วุฒสิกธิ์ ช่อชัย                                                                                                    |
|              | Review Files         6 7           I24-2         Author, 1           Reviewers            อานนท์ พงษ์ไหญ่            สันติ อิทธิฤทธิ์มีชัย                                                                                                    | นทความทุดสอบ.docx (2)<br>ผู้ประเมินบทความ (Reviewe<br>Recommendation: Revisions<br>Required<br>Complete<br>Recommendation: Revisions<br>Required                                                                                                    | r) Add Reviewer Revert Decision Revert Decision                                                                                                    | Resubmit for Review<br>Send to Copyediting<br>Decline Submission<br>Participants ค<br>Journal editor<br>> วุฒิสิทธิ์ ย่อชัย<br>Author                                                                                                    |
|              | Review Files     6 7       >     124-2       Author, 1         Reviewers       >     อานนท์ พงษ์ไหญ่       >     สันติ อิทธิฤทธิ์มีชัย   Revisions                                                                                                    | หลาทถางเหญู บาระมานบทศาวาม (Reviewe<br>ผู้ประเมินบทความ (Reviewe<br>Recommendation: Revisions<br>Required<br>Complete<br>Recommendation: Revisions<br>Required                                                                                        | r) Add Reviewer<br>Revert Decision<br>Revert Decision                                                                                                    | Resubmit for Review         Send to Copyediting         Decline Submission         Participants         Journal editor         > วุฒิสิทธิ์ ย่อชัย         Author         > สุดพิชญ์ชา ธงดาชัย                                                                   |
|              | Review Files     6 7       Ize-2     Author, 1       Reviewers        อานนท์ พรษใหญ่       สันติ อิทธิฤทธิ์มีชัย       Revisions       Ize-1       Journal e       แมะ).docx                                                                                                    | หลาทลางเหญู ประเม น ปทศาราม (Reviewe<br>ผู้ประเมินบทความ (Reviewe<br>Recommendation: Revisions<br>Required<br>Complete<br>Recommendation: Revisions<br>Required                                                                                       | Article Text       Article Text       Add Reviewer       Revert Decision       Revert Decision       Q Search     Upload File       Article Text     ไฟล์ที่ส่ง       1 เปล์ที่ส่ง                                                                                                    | Resubmit for Review         Send to Copyediting         Decline Submission         Participants         Journal editor         • วุฒิสิทธิ์ ย่อช้อ         Author         • สุดพืชญ์ชา ธงดาช้อ         ให้ผู้แต่ง (Author) แก้ไข                                 |
|              | Review Files         6 7           >         124-2         Author, 1           Reviewers         >         อานนท์ พงษ์ไหญ่           >         สันติ อิทธิฤทธิ์มีชัย           Revisions         >         138-1           Journal e         แนะ).docx           >         140-1         Author, 1                                                                                                    | หลาทถางราพุ 5 วระม น 5 ทศาวาม (Reviewe<br>ผู้ประเมินบทความ (Reviewe<br>Recommendation: Revisions<br>Required<br>Complete<br>Recommendation: Revisions<br>Required<br>editor, บทความทุดสอบ (ให้ผู้แต่งแก้ไขตามข้อเสนอ<br>บทความทุดสอบ แก้ไข.docx       | Article Text       r)       Add Reviewer       Revert Decision       Revert Decision       Q Search       Upload File       Article Text       ไฟล์ที่ส่ง       Article Text                                                                                                    | Resubmit for Review         Send to Copyediting         Decline Submission         Participants         Journal editor         • วุฒิสิทธิ์ ร่อชัย         Author         • สุดพิชญ์ชา ธงดาชัย         ให้ผู้แต่ง (Author) แก้ไข         เต่ง (Author) ส่งบทความ |
|              | Review Files         6 7           >         124-2         Author, 1           Reviewers         >         อานนท์ พงษ์ไหญ่           >         สันติ อิทธิฤทธิ์มีชัย           Revisions         >         138-1           Journal e         แนะ).docx           >         140-1         Author, 1                                                                                                    | งถาทถางเหญู บ วอเม น บทศาวาม (Reviewe<br>ผู้ประเมินบทความ (Reviewe<br>Recommendation: Revisions<br>Required<br><b>Complete</b><br>Recommendation: Revisions<br>Required<br>editor, บทความทุลสอบ (ให้ผู้แต่งแก้ไขตามข้อเสนอ<br>บทความทุลสอบ แก้ไข.docx | Article Text       r)       Add Reviewer       Revert Decision       Revert Decision       Article Text       Upload File       Article Text       Upload File       Article Text       Upload File       Article Text       Upload File       Article Text       Upload File       Article Text       Upload File       Article Text       Upload File       Article Text       Upload File       Article Text | Resubmit for Review         Send to Copyediting         Decline Submission         Participants         Journal editor         • วุฒสิทธิ์ ร่อช่อ         Author         • สุดพิชญ์ชา ธงดาชัย         ให้ผู้แต่ง (Author) แก้ไข         เต่ง (Author) ส่งบทควาร  |

78. คลิกดาวน์โหลดไฟล์ที่ผู้แต่ง (Author) แก้ไขบทความตามข้อเสนอแนะมาพิจารณา

| R | evisi | ions           |                                                        | Q Search                             | Upload File |
|---|-------|----------------|--------------------------------------------------------|--------------------------------------|-------------|
|   | เนะ)  | 138-1<br>.docx | Journal editor, บทความทดสอบ (ให้ผู้แต่งแก้ไขตามข้อเสนอ | Article Text                         |             |
|   | W     | 140-1          | Author, บทความทดสอบ แก้ไข.docx                         | แพลของผูแตง (Author)<br>Article Text |             |

- 79. ตรวจสอบบทความที่ผู้แต่ง (Author) แก้ไขตามข้อเสนอแนะ
  - กรณีที่ 1 : ให้ผู้แต่งแก้ไขอีกรอบ
  - กรณีที่ 2 : ส่งให้ผู้ประเมินบทความ (Reviewer) ประเมินอีกรอบ
  - กรณีที่ 3 : ปฏิเสธการตีพิมพ์บทความ
  - กรณีที่ 4 : รับตีพิมพ์บทความ

#### กรณีที่ 1 : ให้ผู้แต่งแก้ไขอีกรอบ

ทำตามขั้นตอนที่ 62-78

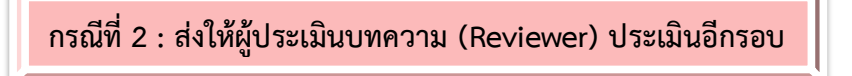

1. คลิกที่ลิงก์ New Review Round

| ทดสอบส่งบทความ วารสารทดสอบระบบ ThaiJO<br>สุตพิชญ์ชา ธงดาชัย, อุมาพร เย็บปัก<br> |               |
|---------------------------------------------------------------------------------|---------------|
| Submission Review Copyediting Production                                        | <b>ð</b> Help |
| Round 1 New Review Round                                                        |               |

- 2. เลือกไฟล์บทความผู้แต่ง (Author) เพื่อเข้าสู่กระบวนการ Review รอบที่ 2
- 3. คลิกที่ปุ่ม Create New Review Round

| New Review Round                                                                                                    | ×             |
|----------------------------------------------------------------------------------------------------|---------------|
| You are about to create a new review round for this submission. Files that have not been review rounds are listed below. | used in other |
| Revisions                                                                                                    | Q Search      |
| I38-2 Journal editor, บทความทดสอบ (ให้ผู้แต่งแก้ไขตามข้อเสนอ Article Text<br>แนะ).docx (2)                               |               |
| Item Item Item Item Item Item Item Item                                                                                  |               |
| 2. เลือกไฟล์บทความผู้แต่ง (Author)                                                                                       |               |
| Create New Review Round Cancel 3. คลิกที่ปุ่ม Create New Review Round                                                    |               |

 เข้าสู่ขั้นตอนการ Review รอบที่ 2 ซึ่งบทความที่ผู้แต่ง (Author) แก้ไขตามข้อเสนอแนะ อาจมีชื่อและสังกัด ของผู้แต่ง (Author) ติดอยู่ในไฟล์นั้นด้วย

5. ทำตามขั้นตอนที่ 21-78

<u>จากรูป</u> การ Review รอบที่ 2 มีผู้ประเมินบทความ (Reviewer) 1 ท่าน

| OIS                  |                                                                                      | Metadata                     | Editorial History Submission Library |
|----------------------|--------------------------------------------------------------------------------------|------------------------------|--------------------------------------|
| OPEN JOURNAL SYSTEMS | ทดสอบส่งบทความ วารสารทดสอบระบบ ThaiJO<br>สุดพิชญ์ชา ธงดาชัย, อุมาพร เย็บปัก          |                              |                                      |
| Tasks 🕕              |                                                                                      |                              |                                      |
| Submissions          | Submission Review Copyediting Production                                             |                              | 0 Help                               |
| Issues               | Round 1 Round 2 New Review Round                                                     |                              |                                      |
| Settings             |                                                                                      |                              |                                      |
| Users & Roles        | Round 2 Status<br>Revisions have been requested.                                     |                              |                                      |
| Tools                |                                                                                      |                              |                                      |
|                      | Notification<br>A revised file has been uploaded for your editorial consideration in | Review.                      |                                      |
|                      | Review Files                                                                         | Q Search Upload/Select Files | Request Revisions                    |
|                      | IST-2 Author, บทความทดสอบ แก้ไข.docx (2)                                             | Article Text                 | Resubmit for Review                  |
|                      |                                                                                      |                              | Send to Copyediting                  |
|                      | Reviewers                                                                            | Add Reviewer                 | Decline Submission                   |
|                      | ▶ อานมท์ พงษ์ใหญ่ Complete<br>Recommendation: Revisions<br>Required                  | Revert Decision              | Participants Add                     |
|                      |                                                                                      |                              | Journal editor                       |
|                      |                                                                                      |                              | วุฒิสิทธิ์ ย่อชัย                    |
|                      | Revisions                                                                            | Q Search Upload File         | Author                               |
|                      | Iss-1 journal editor, บทความทดสอบ (ให้ผู้แต่งแก้ไขรอบที่ 2).doc                      | X Article Text               | สุดพืชญ์ชา ธงดาชัย                   |
|                      | Iss-1 Author, บทความทดสอบ แก้ไขบทความรอบที่ 2.docx                                   | Article Text                 |                                      |
|                      |                                                                                      |                              |                                      |
|                      | Review Discussions                                                                   |                              | Order Add discussion                 |
|                      | Name                                                                                 | From                         | Last Reply Replies Closed            |
|                      | แก้ไขบทความตามข้อเสนอแนะเรียบร้อยแล้วค่ะ                                             | author2_thaijo<br>Jul/27     | section_thaijo 1<br>Jul/27           |
|                      | แก้ไขบทความรอบที่ 2 เรียบร้อยแล้วค่ะ                                                 | author2_thaijo<br>Jul/28     | - 0                                  |
|                      |                                                                                      |                              |                                      |

# กรณีที่ 3 : ปฏิเสธการตีพิมพ์บทความ

1. คลิกที่ปุ่ม Decline Submission

| Review Files                           | Q Search Upload/Select Files      | Request Revisions   |
|----------------------------------------|-----------------------------------|---------------------|
| ▶ ๗ 124-2 Author, บทความทดสอบ.docx (2) | Article Text                      | Resubmit for Review |
| r                                      |                                   | Send to Copyediting |
| Reviewers                              | 1. คลิกที่ปุ่ม Decline Submission | Decline Submission  |

- 2. แก้ไขข้อความในเนื้อหาอีเมล์ โดยควรให้เหตุผลในการปฏิเสธการตีพิมพ์บทความ
- 3. คลิกที่ปุ่ม Record Editorial Decision

| Declin    | e Subn     | nissior         | ו                |              |         |        |            |         |                |                |                                    | ×  |
|-----------|------------|-----------------|------------------|--------------|---------|--------|------------|---------|----------------|----------------|------------------------------------|----|
| Notify tl | he auth    | or that f       | their sr         | ubmis        | sion    | has be | een d      | ecline  | d.             |                |                                    |    |
| Autho     | r(s)       |                 |                  |              |         |        |            |         |                |                |                                    |    |
| สุดพิชญ่  | ้ชา ธงดา   | ชัย, อุมา       | พร เย็บ          | ปัก          |         |        |            |         |                |                |                                    |    |
|           |            |                 |                  |              |         |        |            |         | 55             |                |                                    | _  |
| Email     | to be s    | ent to          | auth             | or           |         |        |            |         | 1              | 1              | 1                                  | _) |
| <u>D</u>  | it B       | Ι               | Ū                | f×           | P       | S.     | $\diamond$ | 25      | Upload         | ±              |                                    |    |
| สุดพิชถ   | ปู่ชา ธงดา | าชัย, อุมา      | าพร เย็า         | มปัก:        |         |        |            |         |                |                |                                    | -  |
|           |            |                 |                  |              |         |        |            |         |                |                |                                    |    |
| We ha     | ve reach   | ied a de        | ecision          | regar        | rding   | your   | subm       | ilssion | i to วารสารทดล | <b>เ</b> อบระเ | บบ ThaiJO2, "ทดสอบส่งบทความ pารสาร |    |
| ทดสอบ     | เระบบ เค   | IAIJO".         |                  |              |         |        | 2. พิ      | มพ์ข้า  | อความในเนื้    | อหาอี          | เมล์                               |    |
| Our de    | ecision is | s to: De        | cline S          | ubmis        | ssion   | L.     |            |         |                |                |                                    |    |
|           |            |                 |                  |              |         |        |            |         |                |                |                                    |    |
| วฒิสัทธิ  | รี ย่อชัย  |                 |                  |              |         |        |            |         |                |                |                                    | _  |
| + Ada     | Poviour    | to Ema          |                  |              |         |        |            |         |                |                |                                    |    |
| TAG       | r neview.  | i co Enna       | No               |              |         |        |            |         |                |                |                                    |    |
| Dor       | not send   | author          | r email          | i.           |         |        |            |         |                |                |                                    |    |
| _ 00,     |            | uddiioi         | ciricii          |              |         |        |            |         |                |                |                                    |    |
| Revi      | ewer's     | Attac           | hmen             | nts          |         |        |            |         |                |                | Q Search                           | r. |
| •         | ิ<br>ระบา  | 85-1<br>บ THAIJ | Reviev<br>O2.doo | wer, ป<br>cx | ระเมิน  | บทควา  | ามเรื่อง   | งการท   | ดสอบส่งบทควา   | เมวารส         | ารทดสอบ                            |    |
| •         | 8          | 99-1            | Sectio           | n edit       | tor, บา | ทความ  | เทดสอ      | วบ แก้ไ | เข.docx        |                |                                    |    |
|           | 3          | . คลิกา์        | กี่ปุ่ม F        | Reco         | rd E    | ditor  | rial D     | Decis   | ion            |                |                                    |    |
| Recor     | d Editori  | al Decisi       | ion              | Cano         | cel     |        |            |         |                |                |                                    |    |

กรณีที่ 4 : รับตีพิมพ์บทความ

80. คลิกที่ปุ่ม Sent to Copyediting

| Review Files                                           | Q Search Upload/Select Files        | Request Revisions   |
|--------------------------------------------------------|-------------------------------------|---------------------|
| <ul> <li>I24-2 Author, บทความทดสอบ.docx (2)</li> </ul> | Article Text                        | Resubmit for Review |
|                                                        | 80. คลิกที่ปุ่ม Sent to Copyediting | Send to Copyediting |
| Reviewers                                              | Add Reviewer                        | Decline Submission  |

- 81. เลือกไฟล์เพื่อนำไปขั้นตอนการ Copyediting ท่านสามารถแก้ไขข้อความในเนื้อหาอีเมล์ได้
- 82. คลิกที่ปุ่ม Record Editorial Decision

| Send to Copyediting                                                                                                    | ×           |
|----------------------------------------------------------------------------------------------------|-------------|
| Notify the author that their submission has been accepted.<br><b>Author(s)</b><br>สุดพิซญ์ชา ธงดาชัย, อุมาพร เย็บปัก                                                                                       |             |
| Email to be sent to author                                                                                                    |             |
|                                                                                                    |             |
| We have reached a decision regarding your submission to วารสารทดสอบระบบ ThaiJO2, "ทดสอบส่งบทค<br>ทดสอบระบบ ThaiJO".<br>Our decision is to: Accept Submission<br>วฒิสิทธิ์ ย่อชัย<br>+ Add Reviews to Email | เวาม วารสาร |
| Reviewer's Attachments                                                                                                    | Q Search    |
| No Files                                                                                                    |             |
| Revisions                                                                                                    | Q Search    |
| Iss-1 Journal editor, บทความทดสอบ (ให้ผู้แด่งแก้ไขรอบที่ 2).docx Article Text                                                                                                    |             |
| Iss-1 Author, บทความทดสอบ แก้ไขบทความรอบที่ 2.docx Article Text                                                                                                    |             |
| 81. เลือกไฟล์เพื่อนำไปขั้นตอนการ Copyediting                                                                                                    |             |
| Record Editorial Decision Cancel 82. คลิกที่ปุ่ม Record Editorial Decision                                                                                                    |             |

### >>> เข้าสู่ขั้นตอนการ Copyediting <<<

- 83. คลิกที่ลิงก์เพื่อดาวน์โหลดไฟล์ที่หัวข้อ Draft Files
- 84. นำไฟล์ที่ผ่านขั้นตอนการ Review ไปตรวจพิสูจน์อักษรและจัด Layout ตามรูปแบบของวารสาร
- 85. หัวข้อ Copyediting Discussions ให้คลิกที่ลิงก์ Add discussions เพื่อส่งไฟล์ให้ผู้แต่ง (Author) ตรวจสอบ
  - \* ถ้าไม่ส่งให้ผู้แต่ง (Author) ตรวจสอบ หรือ ส่งให้ผู้แต่ง (Author) ตรวจสอบทางอีเมล์ ให้ไปยังขั้นตอนที่ .......

| OIS           | Metadata Edi                                                              | torial History Submission Library |
|---------------|---------------------------------------------------------------------------|-----------------------------------|
|               | ทดสอบส่งบทความ วารสารทดสอบระบบ ThaiJO                                     |                                   |
| Tasks 1       | ווווונוש גאו אָש , שמו איס ו מעוש אין אין אין אין אין אין אין אין אין אין |                                   |
| Submissions   | Submission Review Copyediting Production                                  | Ø Help                            |
| Issues        | Notification                                                              |                                   |
| Settings      | Assign a copyeditor using the Add link in the Participants list.          |                                   |
| Users & Roles | 83. คลิกที่ลิงก์เพื่อดาวน์โหลดไฟล์                                        | Send To Production                |
| Tools         | ▶ โด-1 Author, บทความทุดสอบ แก้ไขบทความรอบที่ 2.docx Article Text         |                                   |
|               |                                                                           | Participants Add                  |
|               | 85 คลิกที่ลิงภ์ Add discussions                                           | Journal editor                    |
|               | Name From Last Reply Replies Closed                                       | Author                            |
|               | No Items                                                                  | สุตพิชญ์ชา ธงดาชัย                |
|               |                                                                           |                                   |
|               | Copyedited Q Search Upload/Select Files                                   |                                   |
|               | No Files                                                                  |                                   |
|               |                                                                           |                                   |

- 86. คลิกที่ลิงก์ Add User และเลือกผู้แต่ง (Author)
- 87. พิมพ์ชื่อเรื่อง และเนื้อหาที่ต้องการส่งข้อความถึงผู้แต่ง (Author)
- 88. อัพโหลดไฟล์ที่จัด Layout เรียบร้อยแล้ว เพื่อให้ผู้แต่ง (Author) ตรวจสอบ
- 89. คลิกที่ปุ่ม OK

| Add discussion                                                                                                    |
|----------------------------------------------------------------------------------------------------|
| Participants 86.คลิกที่ลิงก์ Add User Add User                                                                                           |
| วุฒิสิทธิ์ ข่อชัย <section.thaijo@gmail.com></section.thaijo@gmail.com>                                                                  |
| สุดพิชญ์ชา ธงดาชัย <sutpitcha@gmail.com></sutpitcha@gmail.com>                                                                           |
| 87.พิมพ์ชื่อเรื่อง<br>Subject *                                                                                                    |
| ให้ผู้แต่งตรวจสอบความถูกต้องของบทความ                                                                                                    |
|                                                                                                    |
| Message $*$<br>□ $\square$ B $I \cup$ fx $\mathscr{P}$ $\overset{\sim}{\sim}$ $\overset{\sim}{\sim}$ $\overset{\sim}{\sim}$ Upload $\pm$ |
| ถึง สุดพิชญ์ชา ธงดาชัย                                                                                                    |
| ้<br>กรณาตรวจสอบชื่อผู้แต่ง สังกัดผู้แต่ง และความถูกต้องของบทความตามไฟล์ที่แนบมานี้                                                      |
| ขอขอบคณ - พิรูเมต์ข้อดาวรเท่ต้องการส่งถึงขับแต่ง (Author)                                                                                |
| วฒิสิทธิ์ ย่อชัย                                                                                                    |
| ้ากองบรรณาธิการวารสาร                                                                                                    |
|                                                                                                    |
| Attached Files Q Search Upload File Select Files                                                                                         |
| 161-2 section_thaijo, Journal editor, บทความทดสอบ (ให้ผู้แต่งตรวจสอบ Article Text<br>ความถูกต้องของบทความ).docx (2)                      |
| 88. อัพโหลดไฟล์ เพื่อให้ผู้แต่ง (Author) ตรวจสอบ                                                                                         |
| * Denotes required field                                                                                                    |
| <mark>ดห cancel</mark> 89. คลิกที่ปุ่ม OK                                                                                                |

90. จากนั้นรอผู้แต่ง (Author) ตอบกลับ โดยข้อความจะแสดงที่หัวข้อ Copyediting Discussions

| Copyediting Discussions               |                          |            | Add disc | ussion |
|---------------------------------------|--------------------------|------------|----------|--------|
| Name                                  | From                     | Last Reply | Replies  | Closed |
| ให้ผู้แต่งตรวจสอบความถูกต้องของบทความ | section_thaijo<br>Jul/28 | -          | 0        |        |

ผู้แต่ง (Author) ส่งบทความที่แก้ไขตามข้อเสนอแนะกลับมา

91. หลังจากผู้แต่ง (Author) ส่งข้อความกลับมา จะได้รับอีเมล์แจ้งจากระบบ โดยคลิกที่ลิงก์ URL

| [thaij | jo2] New notification from วารสารทดสอบระบบ ThaiJO2 กล่องจตหมาย                                                                                                    | ×                                                     | N |
|--------|----------------------------------------------------------------------------------------------------|-------------------------------------------------------|---|
| ?      | <b>สุดพิชญ์ชา ธงดาชัย</b> <sutpitcha@gmail.com> 13:<br/>ถึง ฉัน 💌</sutpitcha@gmail.com>                                                                                                    | 13 (35 นาทีที่ผ่านมา) 🚖 🔺                             | • |
| ۲      | ข้อความนี้อาจไม่ได้ถูกส่งโดย: sutpitcha@gmail.com เรียนรู้เพิ่มเติม รายงานฟิชชิง                                                                                                    |                                                       |   |
|        | You have a new notification from วารสารทดสอบระบบ ThaiJO2:<br>There is new activity in the discussion titled "ให้ผู้แต่งตรวจสอบความถูกต้องของบทค<br>"ทดสอบส่งบทความ วารสารทดสอบระบบ ThaiJO".<br>Link: <u>http://ojs3.openservice.in.th/index.php/thaijo2/workflow/access/39</u><br>ชาตรี วงษ์แก้ว | วาม" regarding the submission<br>91. คลิกที่ลิงก์ URL |   |

92. จากนั้นจะเข้าสู่เว็บไซต์ของวารสาร และ Log in เข้าสู่ระบบ

|                                                                                          | Register Login |
|------------------------------------------------------------------------------------------|----------------|
| ารสารทดสอบระบบ ThaiJO2 Current Archives Publication Polycies Publibcation Ethics About - | Search         |
| Home / Login                                                                             | Information    |
| Username                                                                                 | For Readers    |
| Username                                                                                 | For Authors    |
| Password                                                                                 | For Librarians |
| Password                                                                                 |                |
| Forgot your password?<br>& Keep me logged in<br>Login Register                           |                |

93. หัวข้อ My Assigned ให้คลิกที่ลิงก์ Copyediting ท้ายชื่อบทความ

| My Assi | gned                           |                                            | Q Search         |
|---------|--------------------------------|--------------------------------------------|------------------|
| ID      | Author; Title                  | 93. คลิกที่ลิงก์ CopyeditingStage          | CopyCatch<br>(%) |
| ▶ 39    | ธงดาชัย et al.; ทดสอบส่งบทความ | าวารสารทดสอบระบบ ThaiJO <u>Copyediting</u> |                  |

94. จากนั้นจะเข้าสู่หน้า Copyediting ให้คลิกอ่านข้อความจากผู้แต่ง (Author) ที่หัวข้อ Copyediting Discussions

\* กรณีแก้ไขไฟล์และต้องการติดต่อกับผู้แต่ง (Author) ให้ใช้ช่องทางนี้ในการติดต่อกับผู้แต่ง (Author)

| OIS                  | Metadata Editorial History Submission Li                                                                         | brary |
|----------------------|----------------------------------------------------------------------------------------------------|-------|
| OPEN JOURNAL SYSTEMS | ทดสอบส่งบทความ วารสารทดสอบระบบ ThaiJO<br>สุดพืชญ์ชา ธงดาชัย, อุมาพร เย็บปัก                                      |       |
| Tasks 2              |                                                                                                    |       |
| Submissions          | Submission Review Copyediting Production 0                                                                       | Help  |
| Issues               | Notification                                                                                                    |       |
| Settings             | Awaiting Copyedits.                                                                                              |       |
| Users & Roles        |                                                                                                    |       |
| Tools                | Draft Files         Q. Search         Upload/Select Files         Send To Production                             |       |
|                      | M 160-1 Author, บทความทดสอบ แก้ไขบทความรอบที่ 2.docx Article Text                                                | Add   |
|                      | Journal editor                                                                                                   |       |
|                      | Copyediting Discussions Add discussion 🕨 ງພິສິກຣີ້ ຍ່ອອັຍ                                                        |       |
|                      | Name From Last Reply Replies Closed Author                                                                       |       |
|                      | <u>ให้ผู้แต่งตรวจสอบความถูกต้องของบทความ</u> section_thaijo author2_thaijo 1 สุดพิชญ์ชา ธงตาซัย<br>Jul/28 Jul/29 |       |
|                      |                                                                                                    |       |
|                      | Copyedited Q Search Upload/Select Files                                                                          |       |
|                      | No Files                                                                                                    |       |

95. หลังจากตรวจสอบไฟล์ พิสูจน์อักษรและจัด Layout จนได้ไฟล์ที่สมบูรณ์แล้ว ให้อัพโหลดไฟล์ที่หัวข้อ Copyedited โดยคลิกที่ลิงก์ Upload/Select Files

| Copyedited | Q Search Upload/Select Files                     |
|------------|--------------------------------------------------|
|            | <i>No F</i> 95. คลิกที่ลิงก์ Upload/Select Files |

- 96. ระบบจะให้เลือกไฟล์ที่สมบูรณ์ที่สุด หากยังไม่มีไฟล์ในระบบ ให้คลิกที่ลิงก์ Upload File
  - \* กรณีมีไฟล์ใน List ให้เลือกไฟล์ แล้วคลิกที่ปุ่ม OK จากนั้นไปยังขั้นตอนที่ ........

| Upload/Selec | t Files                                             | ×                                                                      |
|--------------|-----------------------------------------------------|------------------------------------------------------------------------|
| Copyedited   |                                                     | 96. คลิกทีลิงกํ Upload Files<br>Upload File                            |
| Show files   | from all accessible workflow stage                  | yes.                                                                   |
| Copyediting  |                                                     |                                                                        |
|              | 🕅 160-1 Author, บทความ                              | <mark>มทดสอบ แก้ไขบทความรอบที่ 2.docx</mark> Article Text              |
|              | M 148-1 section_thaijo,<br>แก้ไซรอบที่ 2).docx      | Journal editor, บทความทดสอบ (ให้ผู้แต่ง Article Text                   |
| •            | M 149-1 section_thaijo,<br>แก้ไชรอบที่ 2).docx      | Journal editor, บทความทดสอบ (ให้ผู้แต่ง Article Text                   |
| •            | 😡 161-2 section_thaijo,<br>ดรวจสอบความถูกต้องของบทค | Journal editor, บทความทดสอบ (ให้ผู้แต่ง Article Text<br>กวาม).docx (2) |
|              |                                                     |                                                                        |
|              |                                                     |                                                                        |
| OK Cance     | 91                                                  |                                                                        |

- 97. เลือก Article Text
- 98. คลิกที่ลิงก์ Upload File เพื่ออัพโหลดไฟล์ที่สมบูรณ์ที่สุด

| Upload Copyed       | ited File                 |                 |                            | ×           |
|---------------------|---------------------------|-----------------|----------------------------|-------------|
| 1. Upload File      | 2. Review Details         | 3. Confirm      |                            |             |
| Article Compon      | ent *                     | 97. เลือก Artic | le Text                    |             |
| Article Text        |                           |                 |                            | \$          |
| Drag and drop a     | a file here to begin uplo | ad              |                            | Upload File |
| Ensuring a Blind Re | eview                     |                 | 98. คลิกที่ลิงก์ Upload Fi | le          |
| Continue Ca         | ncel                      |                 |                            |             |

- 99. คลิกที่ปุ่ม Continue
  - \* ถ้าต้องการแก้ไขไฟล์ ให้คลิกที่ปุ่ม Change File

| Upload Copyedited File                                                        | ×           |
|-------------------------------------------------------------------------------|-------------|
| 1. Upload File 2. Review Details 3. Confirm                                   |             |
| Article Component *                                                           | ÷           |
| section thatin Journal editor supercoupeday (Final) docy                      | Change File |
|                                                                               |             |
| <u>Ensuring a Blind Review</u><br>99. คลิกที่ปุ่ม Continue<br>Continue Cancel |             |

### 100. คลิกที่ปุ่ม Continue

\* ถ้าต้องการแก้ไขชื่อไฟล์ในระบบ ให้คลิกที่ลิงก์ Edit

| Upload Copyedit   | ted File                                       | × |
|-------------------|------------------------------------------------|---|
| 1. Upload File    | 2. Review Details 3. Confirm                   |   |
| section_thaijo, J | ournal editor, บทความทดสอบ (Final).docx 🥜 Edit |   |
| 🗟 docx 🖂 22K      | KB                                             |   |
| Continue Can      | 100. คลิกที่ปุ่ม Continue                      |   |

### 101. คลิกที่ปุ่ม Complete

| Upload Copyedite | d File            |                             | × |
|------------------|-------------------|-----------------------------|---|
| 1. Upload File   | 2. Review Details | 3. Confirm                  |   |
|                  |                   | File Added Add Another File |   |
| Complete Cance   | 101. คลิกที่ปุ่ม  | ມ Complete                  |   |

102. หลังจากอัพโหลดไฟล์เรียบร้อยแล้ว ที่หัวข้อ Copyedited จะแสดงไฟล์ที่สมบูรณ์ที่สุดของบทความ 103. คลิกที่ปุ่ม Send to Production เพื่อเข้าสู่ขั้นตอนการ Production

| OIS                  |                                                                                                    | Metadata Editorial History Submission Library     |
|----------------------|----------------------------------------------------------------------------------------------------|---------------------------------------------------|
| OPEN JOURNAL SYSTEMS | ทดสอบส่งบทความ วารสารทดสอบระบบ ThaiJO<br>สตรีตภ์สา ธงคาสัม อาวาะ เป็นได                                         |                                                   |
| Tasks 2              | קשחשנעט וועראי געו איז פעראין פאראין פאראין פאראין פאראין פאראין פאראין פאראין פאראין פאראין פאראין פאראין פארא | 103 ดลิณที่ปุ่น Send to Production                |
| Submissions          | Submission Review Copyediting Production                                                                        | • Help                                            |
| Issues               | Draft Files                                                                                                    | Q Search Upload/Select Files Send To Production   |
| Settings             | Ison 160-1 Author, บทความทดสอบ แก้ไขบทความรอบที่ 2.docx                                                         | Article Text                                      |
| Users & Roles        |                                                                                                    | Participants Add                                  |
| Tools                |                                                                                                    | Journal editor                                    |
|                      | Copyediting Discussions                                                                                         | Add discussion > วุฒิสิทธิ์ ย่อชัย                |
|                      | Name From                                                                                                    | Last Reply Replies Closed Author                  |
|                      | <u>ให้ผู้แต่งตรวจสอบความถูกต้องของบทความ</u> section_thaijo<br>jul/28                                           | author2_thaijo 1 🕞 🕨 สุดพิชญ์ชา ธงคาซัย<br>Jul/29 |
|                      |                                                                                                    |                                                   |
|                      | former the d                                                                                                    |                                                   |
|                      | Copyedited                                                                                                    | Q search Upload/Select Files                      |
|                      | โอโลการ์ International editor, บทความทดสอบ (Final)<br>ไม่ได้เป็นการ์ International editor, บทความทดสอบ (Final)  | .docx Article Text                                |

104. ระบบจะเตรียมข้อความเพื่อส่งอีเมล์แจ้งผู้แต่ง (Author)

- \* ถ้าไม่ต้องการส่งอีเมล์ในขั้นตอนนี้ให้คลิกที่ Do not sent author email
- 105. คลิกที่ปุ่ม Record Editorial Decision

| Send To Pr                | oduction            |                       |           |                 |                                                                                                    |                            |         |                  | ×                 |
|---------------------------|---------------------|-----------------------|-----------|-----------------|----------------------------------------------------------------------------------------------------|----------------------------|---------|------------------|-------------------|
| Author(s)                 |                     |                       |           |                 |                                                                                                    |                            |         |                  |                   |
| สุตพิชญ์ชา ธง             | ดาชัย, อุมาท        | พร เย็บปัก            |           |                 |                                                                                                    |                            |         |                  |                   |
| Email to be               | e sent to           | author                |           |                 |                                                                                                    |                            |         |                  |                   |
|                           | B I                 | ⊻ f×                  | P         | ŝ               | S     S     S | Upload                     | ±       |                  |                   |
| สุดพิชญ์ชา ธ <sub>ุ</sub> | งดาชัย, อุมา        | พร เย็บปัก:           |           |                 |                                                                                                    |                            |         |                  |                   |
| The editing it to produc  | of your su<br>tion. | bmission,             | "ทดสอ     | บส่งบทค         | วาม วารสา                                                                                                    | เรทดสอบระบบ ไ              | ГhaiJO, | " is complete. W | e are now sending |
| Submission                | URL: <u>http</u> :  | ://ojs3.ope           | nservi    | <u>ce.in.th</u> | /index.ph                                                                                                    | <u>p/thaijo2/autl</u>      | norDas  | hboard/submiss   | sion/39           |
| วฒิสิทธิ์ ย่อชั           | 2]                  |                       |           |                 |                                                                                                    |                            |         |                  |                   |
| Do not se                 | nd author           | email                 |           |                 |                                                                                                    |                            |         |                  |                   |
| Copyedit                  | ed                  |                       |           |                 |                                                                                                    |                            |         |                  | Q Search          |
|                           | ₪ 162-1             | section_t             | haijo, J  | ournal          | editor, ນາ                                                                                                    | <mark>ความทด</mark> สอบ (F | inal).d | ocx Arti         | cle Text          |
|                           | 1                   | 05. คลิก <sup>.</sup> | ที่ปุ่ม เ | Record          | d Editor                                                                                                    | ial Decisior               | ٦       |                  |                   |
| Record Edit               | orial Decisi        | on Ca                 | ncel      |                 |                                                                                                    |                            |         |                  |                   |

### >>> เข้าสู่ขั้นตอนการ Production <<<

106. เข้าสู่ขั้นตอนการ Production

<u>จากรูป</u>

- หัวข้อ Production Ready Files
- หัวข้อ Production Discussions
- หัวข้อ Galleys
- >> ไฟล์ MS Word ที่สมบูรณ์ที่สุด ก่อนแปลงเป็นไฟล์ PDF
- >> ช่องทางสำหรับติดต่อกับผู้แต่ง (Author)
- >> ไฟล์ PDF ของบทความ

| OIS                  | Metadata Editorial H                                                         | istory Submission Library |
|----------------------|------------------------------------------------------------------------------|---------------------------|
| OPEN JOURNAL SYSTEMS | ทดสอบส่งบทความ วารสารทดสอบระบบ ThaiJO<br>สุดพิชญ์ชา ธงคาซัย, อุมาพร เย็บปัก  |                           |
| Tasks 1              |                                                                              |                           |
| Submissions          | Submission Review Copyediting Production                                     | 0 Help                    |
| Issues               | Notification                                                                 |                           |
| Settings             | Assign a user to create galleys using the Add link in the Participants list. |                           |
| Users & Roles        | ไฟล์ MS Word ที่สมบูรณ์ที่สุด                                                |                           |
| Tools                | Production Ready Search Upload File                                          | hedule For Publication    |
|                      | ▶                                                                            | rticipants Add            |
|                      |                                                                              | urnal editor              |
|                      | Production ชื่องทางสาหรับติดต่อกับผู้แต่ง (Author)                           | วุฒิสิทธิ์ ย่อชัย         |
|                      | Name From Last Reply Replies Closed                                          | ithor                     |
|                      | No Items                                                                     | สุดพิชญ์ชา ธงดาชัย        |
|                      | ไฟล์ PDF ของบทความ                                                           |                           |
|                      | Galleys Add galley                                                           |                           |
|                      | No Items                                                                     |                           |
|                      |                                                                              |                           |

107. แก้ไขข้อมูลและบทคัดย่อ (Abstract) ให้ตรงกับไฟล์บทความ เพื่อแสดงผลออนไลน์ โดยการคลิกที่ลิงก์

Metadata

| OIS                  |                                                                           | Metadata Editorial History Submission Library |
|----------------------|---------------------------------------------------------------------------|-----------------------------------------------|
| OPEN JOURNAL SYSTEMS | ทดสอบส่งบทความ วารสารทดสอบระบบ ThaiJO<br>สตติชณ์ชา ธงดาชัย. อมาพร เย็บปัก | 107. คลิกที่ลิงก์ Metadata                    |
| Tasks 1              |                                                                           |                                               |
| Submissions          | Submission Review Copyediting Production                                  | 0 Help                                        |

108. แก้ไขข้อมูลและบทคัดย่อ (Abstract) ให้ตรงกับไฟล์ที่สมบูรณ์ของบทความ

\* ถ้าต้องการแสดงรูปภาพของบทความ สามารถอัพโหลดได้ที่หัวข้อ Cover image

109. คลิกที่ปุ่ม Save

| Submissi                                                         |                                               | dication N                        | letadata                            |                                          |                    | ×                           |
|------------------------------------------------------------------|-----------------------------------------------|-----------------------------------|-------------------------------------|------------------------------------------|--------------------|-----------------------------|
|                                                                  | ion Ide                                       | ntifiers                          |                                     |                                          |                    |                             |
| Section *                                                        |                                               |                                   |                                     |                                          |                    | ,                           |
| บทความวิจัย                                                      | ២ ( Research                                  | Articles)                         | \$                                  | 108. แก้ไขข้อมุ                          | มูลและบทคัดย่      | อ (Abstract)                |
| Articles must                                                    | t be submitte                                 | d to one of th                    | ne journal's sections. *            | ให้ตรงกับไฟล์ <i>ท</i> ิ                 | 1สมบูรณ์ของบ       | ทความ                       |
| Prefix                                                           |                                               | Title                             | k                                   |                                          |                    |                             |
|                                                                  |                                               | ทดสอา                             | มส่งบทความ วารสารทดสอ               | บระบบ ThaiJO                             |                    |                             |
| Examples: A,                                                     | The                                           |                                   |                                     |                                          |                    |                             |
| Subtitle                                                         |                                               |                                   |                                     |                                          |                    |                             |
| The optional                                                     | subtitle will                                 | appear after                      | a colon (:), following the          | e main title.                            |                    |                             |
| Abstract *                                                       |                                               |                                   |                                     |                                          |                    |                             |
|                                                                  | B Z                                           | U :=                              | $\frac{1}{2} = x^2 \times f_x$      | R 22 0 53                                | Lipload .+         |                             |
| แบนเนอร์ ละ<br>Test subm<br>List of C                            | อจิสติกส์บุญคุ<br>nit Journal o<br>Contributo | ໙ກริປລອຈິສติŕ<br>ıf ThaiJO2<br>rs | เส้หมายปอง ไวกิ้งแบรนด์ฮ            | าลาล วีดเรดติ้ง $ar{x}$                  | Order Ad           | ld Contributor              |
| Name                                                             |                                               |                                   | E-mail                              | Role                                     | Primary<br>Contact | In Browse<br>Lists          |
| • สุดพิสณ์                                                       | ุ์ชา ธงดาชัย                                  |                                   | sutpitcha@gmail.c                   | om Author                                |                    |                             |
| ្ត សូមអភ្ជរប្រ                                                   |                                               |                                   |                                     |                                          |                    |                             |
| <ul><li>สุดพชญ</li><li>อุมาพร เ</li></ul>                        | เย็บปัก                                       |                                   | umaporn.yep@gm                      | nail.com Author                          |                    | R                           |
| <ul> <li>จุฬพชนู</li> <li>อุมาพร เ</li> <li>Cover ima</li> </ul> | ເຍົນປັກ<br><b>ige</b>                         |                                   | umaporn.yep@gm                      | nail.com Author                          |                    | ଟ<br>ଟ                      |
| <ul> <li>อุมาพร เ</li> <li>อุมาพร เ</li> </ul>                   | เย็บปัก<br>age<br>องการแสดง                   | ารูปภาพของ                        | umaporn.yep@gm<br>งบทความ สามารถอัง | nail.com Author<br>์พโหลดได้ที่หัวข้อนี้ |                    | ✓       ✓       Upload File |

\* กรณีมีเลข DOI สามารถใส่ได้ที่แถบ Identifiers

| Submission and Publication Metadata | ×             |
|-------------------------------------|---------------|
| Submission Identifiers              | <b>O</b> Help |
| Public URL identifier               |               |
| Save Cancel                         |               |

110. หัวข้อ Production Ready Files ให้คลิกที่ลิงก์ เพื่อดาวน์โหลดไฟล์ไปแปลงเป็นไฟล์ PDF หรือส่งโรงพิมพ์

| Production Ready Files                                                      | 110. คลิกที่ลิงก์ เพื่อดาวน์โหลดไฟล์ไปแปลงเป็นไฟล์ PDF หรือส่งโรงพิมพ์ 🥫 |  |  |
|-----------------------------------------------------------------------------|--------------------------------------------------------------------------|--|--|
| I63-1 section_thaijo, Journal editor, บทความทดสอบ (Final).docx Article Text |                                                                          |  |  |

111. หลังจากได้ไฟล์ PDF ของบทความเรื่องนี้เรียบร้อยแล้ว ให้คลิกที่ลิงก์ Add galley ที่หัวข้อ Galleys

| Galleys | 111. คลิกที่ลิงก์ Add galley <b>Add galley</b> |
|---------|------------------------------------------------|
|         | No Items                                       |

112. หัวข้อ Galley Label ให้พิมพ์คำว่า "PDF" จากนั้นคลิกที่ปุ่ม Save

| Create New Galley                                                                                                    | ×                     |
|----------------------------------------------------------------------------------------------------|-----------------------|
| Galley Label * PDF Typically used to identify the file format (e.g. PDF, HTML, etc.). *                                 | 112. พิมพ์คำว่า "PDF" |
| English \$                                                                                                    |                       |
| <ul> <li>This galley will be available at a separate website.</li> <li>คลิกที่ปุ่ม Save</li> <li>Save Cancel</li> </ul> |                       |

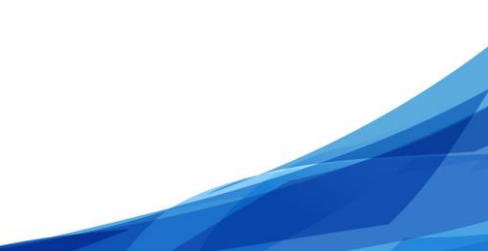

- 113. เลือก Article Text
- 114. คลิกที่ปุ่ม Upload File เพื่ออัพโหลดไฟล์ PDF ของบทความ

| Upload a File Ready for Publication                                  | ×              |
|----------------------------------------------------------------------|----------------|
| 1. Upload File 2. Review Details 3. Confirm                          |                |
| Article Component *                                                  |                |
| Article Text                                                         | ¢              |
| Drag and drop a file here to begin upload 114. คลิกที่ปุ่ม Upload Fi | Le Upload File |
| Ensuring a Blind Review                                              |                |
| Continue Cancel                                                      |                |

### 115. คลิกที่ปุ่ม Continue

\* ถ้าต้องการแก้ไขไฟล์ ให้คลิกที่ปุ่ม Change File

| Upload a File Ready for Publication                                                              | × |
|--------------------------------------------------------------------------------------------------|---|
| 1. Upload File 2. Review Details 3. Confirm                                                      |   |
| Article Component *                                                                              |   |
| Article Text                                                                                     | * |
| <ul> <li>✓ section_thaijo, Journal editor, บทความทดสอบ Final.pdf</li> <li>Change File</li> </ul> |   |
| <u>Ensuring a Blind Review</u><br>115. คลิกที่ปุ่ม Continue                                      | _ |
| Continue Cancel                                                                                  |   |

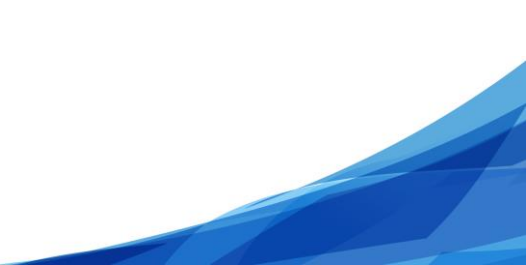

116. คลิกที่ปุ่ม Continue

\* ถ้าต้องการแก้ไขชื่อไฟล์ในระบบ ให้คลิกที่ลิงก์ Edit

| Upload a File Re  | ady for Publication | ×                        |
|-------------------|---------------------|--------------------------|
| 1. Upload File    | 2. Review Details   | 3. Confirm               |
| section_thaijo, J | ournal editor, บทคว | ามทดสอบ Final.pdf 🕜 Edit |
| 🖻 pdf 🛛 🗁 38KB    | 116. คลิกที่เ       | ป่ม Continue             |
| Continue Can      | cel                 |                          |

117. คลิกที่ปุ่ม Complete

| Upload a File Ready for Publication |               | × |
|-------------------------------------|---------------|---|
| 1. Upload File 2. Review Details    | 3. Confirm    |   |
|                                     | File Added    |   |
| 117. คลิกที่ข<br>Complete Cancel    | ປຸ່ມ Complete |   |

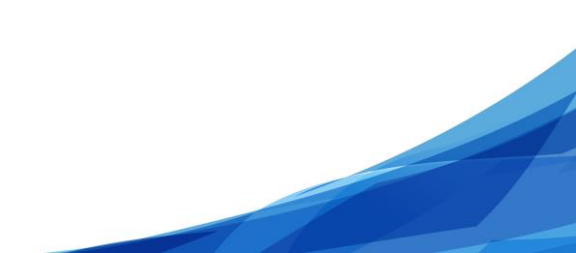

- 118. หัวข้อ Galleys แสดงไฟล์ PDF ของบทความ จากขั้นตอนที่ 111-117
  - \* ถ้าต้องการแก้ไข หรือ ลบไฟล์ให้คลิกที่สัญลักษณ์ 🕨
- 119. คลิกที่ปุ่ม Schedule For Publication เพื่อนำบทความเรื่องนี้ใส่ตัวเล่มวารสาร

| OIS           | Metadata Editorial History Submission Library                                           |
|---------------|-----------------------------------------------------------------------------------------|
|               | ทดสอบส่งบทความ วารสารทดสอบระบบ ThaiJO<br>สุดพิชญ์ชา ธงดาชัย, อุมาพร เย็บปัก             |
| Tasks 1       | Scholaria Baday Constitute Industria 110 and signification                              |
| Submissions   | Submission Review Copyediting Production 119. Fishing J Schedule For Fublication 0 Help |
| Issues        | Production Ready Files Q Search Upload File                                             |
| Settings      | โล 163-1 section_thaijo, Journal editor, บทความทดสอบ (Final).docx Article Text          |
| Users & Roles | Participants Add                                                                        |
| Tools         | Journal editor                                                                          |
|               | Production Discussions Add discussion > วุฒิสิทธิ์ ย่อข้อ                               |
|               | Name From Last Reply Replies Closed Author                                              |
|               | No Items 🕨 สุดพืชญ์ชา ธงตาซัย                                                           |
|               |                                                                                         |
|               |                                                                                         |
|               | Galleys Add galley                                                                      |
|               |                                                                                         |
|               |                                                                                         |

- 120. เลือกตัวเล่มวารสาร
- 121. พิมพ์เลขหน้าของบทความ
- 122. คลิกที่ปุ่ม Save

| Publication                                          | <b></b>                 |
|------------------------------------------------------|-------------------------|
| Schedule for publication in                          | 120. เลือกตัวเล่มวารสาร |
| Vol 1 No 1 (2017): January - June                    | \$                      |
| To Be Assigned <b>*</b>                              |                         |
| Pages                                                | หน้าของบทความ           |
| 1-10                                                 |                         |
| Pages                                                |                         |
| Permissions  Attach the following permissions to the | e submission:           |
| http://creativecommons.org/licenses/by-              | nc-nd/4.0               |
| License URL                                          |                         |
| วารสารทดสอบระบบ ThaiJO2                              | 2017                    |
| Copyright Holder<br>122. คลิกที่ปุ่ม Save            | Copyright Year          |
| Save Cancel                                          |                         |

# 123. สิ้นสุดขั้นตอนการ Production

(หลังจากมีบทความเข้าสู่ตัวเล่มครบเรียบร้อยแล้ว ต้องการออนไลน์ตัวเล่ม สามารถดูได้จากหน้า 28)

| OIS                  | Metadata Editorial History Submission Li                                        |                         | Library                  |        |
|----------------------|---------------------------------------------------------------------------------|-------------------------|--------------------------|--------|
| OPEN JOURNAL SYSTEMS | ทดสอบส่งบทความ วารสารทดสอบระบบ ThaijO<br>สุดพิชญ์ชา ธงดาชัย, อุมาพร เย็บปัก<br> |                         |                          |        |
| Submissions          | Submission Review Copyediting Production                                        |                         |                          | O Help |
| Issues               | Production Ready Files                                                          | Q Search Upload File    | Schedule For Publication |        |
| Settings             | โล้า 163-1 section_thaijo, Journal editor, บทความทดสอบ (Final).docx             | Article Text            | Participants             | Add    |
| Tools                |                                                                                 |                         | Journal editor           |        |
| 10015                | Production Discussions                                                          | Add discussion          | วุฒิสิทธิ์ ย่อชัย        |        |
|                      | Name From Las                                                                   | st Reply Replies Closed | Author                   |        |
|                      | No Items                                                                        |                         | สุดพืชญ์ชา ธงดาชัย       |        |
|                      |                                                                                 |                         |                          |        |
|                      | Galleys                                                                         | Add galley              |                          |        |
|                      | ► <u>PDF</u>                                                                    |                         |                          |        |